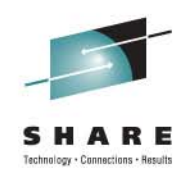

# NetView for z/OS V6.1: Needles in the Haystacks and Other Fun Chores Made Easy

Larry Green IBM

August 8, 2011 Session Number 9241

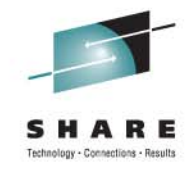

### **Related Sessions**

- Wednesday, August 10, 1:30, Session 9917
  - "Top 10 Tips for Performance Monitoring with OMEGAMON (Ernie Gilman (IBM))"
- Thursday, August 11, 9:30 Session 9914
  - "Canzlog in NetView for z/OS 6.1: User Experience" (Dale Carter (Bank of America) and Tom Howe (IBM))
- Thursday, August 11, 11:00, Session 9918
  - "Revise, Acquire, Automate: NetView for z/OS V6.1's Edit Language" (Tom Howe (IBM))
- Thursday, August 11, 4:30, Session 9666
  - "Beyond Disaster Recovery: Taking Your Enterprise from High Availability to Continuous Availability" (Karen Durward (IBM))

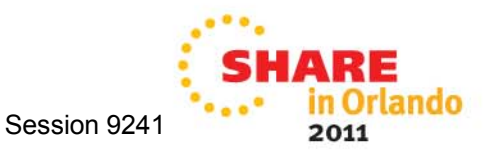

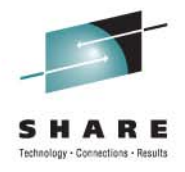

# Agenda

- Timeline
- Smart Packet Collection
- Packet Trace on the fly
- Expanded Log Browse
- NetView Web Application
- Enterprise Integration
- Serviceability
- GDPS Active/Active

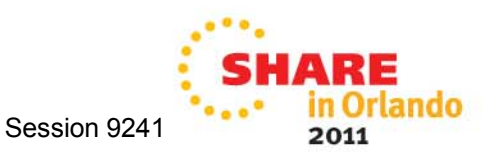

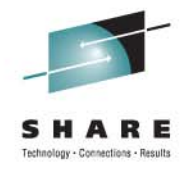

## Timeline

- NetView for z/OS V6.1
  - Generally available: May 27, 2011
- NetView for z/OS V5.1 and V5.2
  - End of Support announced: February 1, 2011
  - Effective: March 31, 2012

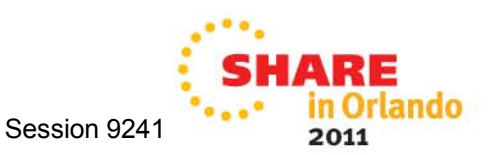

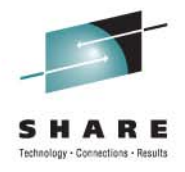

# Agenda

- Timeline
- Smart Packet Collection
- Packet Trace on the fly
- Expanded Log Browse
- NetView Web Application
- Enterprise Integration
- Serviceability
- GDPS Active/Active

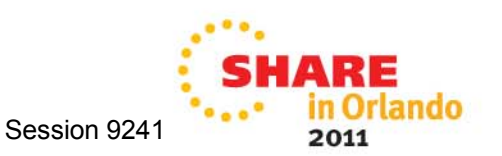

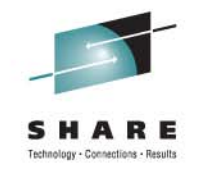

### **Smart Packet Collection**

Analyze packet trace data to allow for easier problem determination

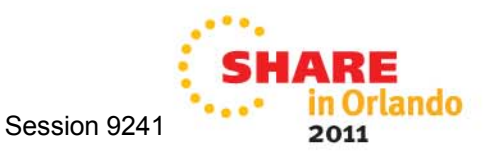

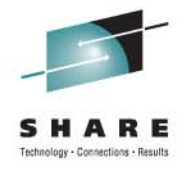

### **Getting Started**

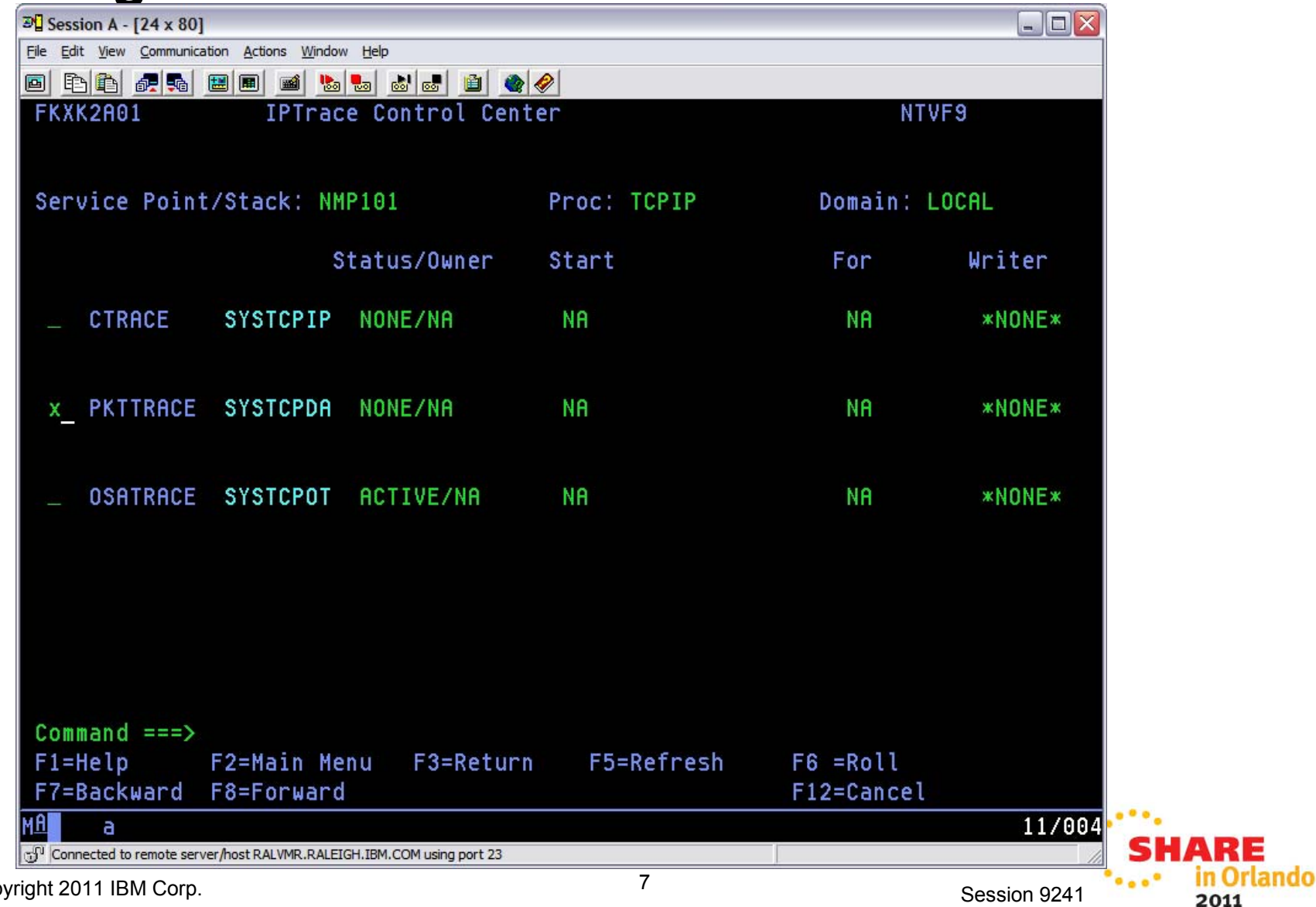

© Copyright 2011 IBM Corp.

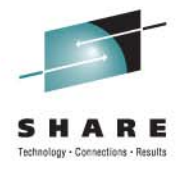

#### Select what to collect

| de Edt Yew Communication Actions Window Help         Image: Second System Second System Second System Second System Second Second Seco                                                                |
|----------------------------------------------------------------------------------------------------|
| Image: State State State       Image: State State State       Image: State State State       Image: State State State       Image: State State State       Image: State State State       Image: State State State       Image: State State State       Image: State State State       Image: State State State       Image: State State State       Image: State State       Image: State State       Image: State State       Image: State State       Image: State State       Image: State State       Image: State State       Image: State State       Image: State State       Image: State State       Image: State       Image: State       Ima                                                                                                    |
| FKXK2A22       PKTTRACE       Control       SYSTCPDA       ACTIVE       for NVDomain: LOCAL         Service Point/Stack: NMP101       TCPNAME: TCPIP       PKTS:       ACTIVE       On Task: TCPPAUTO       GTF: NO         Start Time: 2010-03-31-09:51:55       Writer: *NONE*         Options: 1-START/ADD 2-STOP       3-VIEW PACKETS         Infc/Link       Stat Prot IP Address/Prefix       Ports       Record         Start Time:       0N       TCP       *       *       *       *       *       *       *       *       0         Infc/Link       Stat Prot IP Address/Prefix       Src Portnm Dest Count       *       *       *       *       *       *       *       0         LOOPBACK       ON       TCP       *       *       *       *       0       0       1       0       *       *       *       0       0       1       0       *       *       *       0       1       0       *       *       *       0       1       0       1       0       *       *       0       1       0       1       0       1       0       *       *       0       1       0       1       0       1                                                                                                    |
| Service Point/Stack: NMP101 TCPNAME: TCPIP<br>PKTS: ACTIVE On Task: TCPPAUTO GTF: NO<br>Start Time: 2010-03-31-09:51:55 Writer: *NONE*<br>Options: 1-START/ADD 2-STOP 3-VIEW PACKETS<br>Infc/Link Stat Prot IP Address/Prefix Src Portnm Dest Count<br>3 ALL * * * * * * * 0<br>LOOPBACK ON TCP * * * * * 0<br>LOOPBACK6 ON TCP * * * * * 0<br>TCPIPLINK ON TCP * * * * * 0<br>TCPIPLINK ON TCP * * * * * 0<br>TCPIPLINKB ON TCP * * * * * 0<br>TCPIPLINKB ON TCP * * * * * 0<br>TCPIPLINKB ON TCP * * * * * 0<br>Command ====><br>F1=Help F2=Main Menu F3=Return F4=Stop SYSTCPDA F5=Refresh F6=Roll<br>F7=Backward F8=Forward F9=Assist F10=PKTS Management F12=Cancel                                                                                                    |
| Service Point/Stack: NMP101 TCPNAME: TCPIP<br>PKTS: ACTIVE On Task: TCPPAUTO GTF: NO<br>Start Time: 2010-03-31-09:51:55 Writer: *NONE*<br>Options: 1-START/ADD 2-STOP 3-VIEW PACKETS<br>Infc/Link Stat Prot IP Address/Prefix Src Portnm Dest Count<br>3 ALL * * * * * * * 0<br>LOOPBACK ON TCP * * * * * 0<br>LOOPBACK6 ON TCP * * * * * 0<br>TCPIPLINK ON TCP * * * * * 0<br>TCPIPLINK ON TCP * * * * * 0<br>TCPIPLINKB ON TCP * * * * * 0<br>TCPIPLINKB ON TCP * * * * * 0<br>TCPIPLINKB ON TCP * * * * * 0<br>Command ===><br>F1=Help F2=Main Menu F3=Return F4=Stop SYSTCPDA F5=Refresh F6=Roll<br>F7=Backward F8=Forward F9=Assist F10=PKTS Management F12=Cancel                                                                                                    |
| PKTS:       ACTIVE       On Task:       TCPPAUTO       GTF: NO         Start Time:       2010-03-31-09:51:55       Writer:       *NONE*         Options:       1-START/ADD       2-STOP       3-VIEW PACKETS         Infc/Link       Stat       Prot       IP         Statt       Stat       Prot       IP         Mathematical Comparison       IP       Address/Prefix       Src       Ports       Record         Statt       Stat       Prot       IP       Address/Prefix       Src       Ports       Count         Infc/Link       Stat       Prot       IP       Address/Prefix       Src       Ports       Count         Infc/Link       Stat       Prot       IP       Address/Prefix       Src       Ports       Record         Statt       LOOPBACK       ON       TCP       *       *       *       0         LOOPBACK6       ON       TCP       *       *       *       0       0         LUOPBACK6       ON       TCP       *       *       *       0       0         LUVIPA1       ON       TCP       *       *       *       0       0         TCPIPLINK6 <td< td=""></td<>                                                                                                    |
| Start Time: 2010-03-31-09:51:55       Writer: *NONE*         Options: 1-START/ADD 2-STOP 3-VIEW PACKETS                                                                                                    |
| Start Time: 2010-03-31-09:51:55       Writer: *NONE*         Options: 1-START/ADD 2-STOP 3-VIEW PACKETS                                                                                                    |
| Options: 1-START/ADD 2-STOP 3-VIEW PACKETS         Ports                                                                                                    |
| Options: 1-START/ADD 2-STOP 3-VIEW PACKETS         PortsRecord         Infc/Link       Stat Prot IP Address/Prefix       Src Portnm Dest Count         3       ALL       *       *       *       *       *       *       *       *       *       *       *       *       *       *       *       *       *       *       *       *       *       *       *       *       *       *       *       *       *       *       *       *       *       *       *       *       *       *       *       *       *       *       *       *       *       *       *       *       *       *       *       *       *       *       *       *       *       *       *       *       *       *       *       *       *       *       *       *       *       *       *       *       *       *       *       *       *       *       *       *       *       *       *       *       *       *       *       *       *       *       *       *       *       *       *       *       *       *       *       *       *<                                                                                                    |
| Ports       Record         3       ALL       *       *       *       *       *       *       *       *       *       *       *       *       *       *       *       *       *       *       *       *       *       *       *       *       *       *       *       *       *       *       *       *       *       *       *       *       0       0       0       0       0       0       0       0       0       0       0       0       0       0       0       0       0       0       0       0       0       0       0       0       0       0       0       0       0       0       0       0       0       0       0       0       0       0       0       0       0       0       0       0       0       0       0       0       0       0       0       0       0       0       0       0       0       0       0       0       0       0       0       0       0       0       0       0       0       0       0       0       0       0       0       0       0                                                                                                    |
| Infc/Link       Stat Prot IP Address/Prefix       Src Portnm Dest Count         3       ALL       *       *       *       *       *       *       *       *       *       *       *       *       *       *       *       *       *       *       *       *       *       *       *       *       *       *       *       *       *       *       *       *       *       *       *       *       *       0       0       0       0       0       0       *       *       *       *       *       *       *       *       0       0       0       0       0       0       0       0       0       0       0       0       0       0       0       0       0       0       0       0       0       0       0       0       0       0       0       0       0       0       0       0       0       0       0       0       0       0       0       0       0       0       0       0       0       0       0       0       0       0       0       0       0       0       0       0       0       0       0<                                                                                                    |
| 3       ALL       *       *       *       *       *       *       *       *       *       *       *       *       *       *       *       *       *       *       *       *       *       *       *       *       *       *       *       *       *       *       *       *       *       *       *       *       *       *       *       *       *       *       *       0       0       0       TCP       *       *       *       *       *       *       0       0       1       0       TCP       *       *       *       *       *       *       0       0       1       0       TCP       *       *       *       *       *       0       0       1       0       1       0       1       0       1       0       1       0       1       0       1       0       1       1       1       1       1       1       1       1       1       1       1       1       1       1       1       1       1       1       1       1       1       1       1 <th1< th="">       1       1       1&lt;</th1<>                                                                                                    |
| 3       ALL       *       *       *       *       *       *       *       *       *       *       *       *       *       *       *       *       *       *       *       *       *       *       *       *       *       *       *       *       *       *       *       *       *       *       *       *       *       *       *       *       *       *       *       *       *       *       *       *       *       *       *       *       0       *       *       *       *       0       *       *       *       *       *       *       *       *       *       0       *       *       *       *       *       0       *       *       *       0       *       *       *       0       *       *       *       0       *       *       *       0       *       *       *       0       *       *       *       0       *       *       *       0       *       *       *       0       *       *       *       0       *       *       *       0       *       *       0                                                                                                    |
|                                                                                                    |
| LOOPBACK6       ON       TCP       *       *       *       *       *       0         TCPIPLINK       ON       TCP       *       *       *       *       61         LVIPA1       ON       TCP       *       *       *       *       0         TCPIPLINKB       ON       TCP       *       *       *       *       0         TCPIPLINKB       ON       TCP       *       *       *       *       0         TCPIPLINK6       ON       TCP       *       *       *       0         TCPIPLINK6       ON       TCP       *       *       *       0         Command ===>       F1=Help       F2=Main Menu       F3=Return       F4=Stop SYSTCPDA       F5=Refresh       F6=Roll         F7=Backward       F8=Forward       F9=Assist       F10=PKTS       Management       F12=Cancel                                                                                                    |
| <pre>_ TCPIPLINK ON TCP * 61 _ LVIPA1 ON TCP * 8 8 8 9 _ TCPIPLINKB ON TCP * 8 8 9 _ TCPIPLINK6 ON TCP * 8 8 9 _ TCPIPLINK6 ON TCP * 8 8 9 _ TCPIPLINK6 ON TCP * 8 8 9 _ * 8 8 9 _ * 8 9 _ * 8 9 _ * 8 9 _ * 8 9 _ * 9 _ * 9 _</pre> |
| LVIPA1 ON TCP * * * * 0<br>TCPIPLINKB ON TCP * * * * 0<br>TCPIPLINK6 ON TCP * * * * 0          Command ===>         F1=Help       F2=Main Menu       F3=Return       F4=Stop SYSTCPDA       F5=Refresh       F6=Roll         F7=Backward       F8=Forward       F9=Assist       F10=PKTS       Management       F12=Cancel                                                                                                    |
| _ TCPIPLINKB ON TCP * 0<br>_ TCPIPLINK6 ON TCP * 2 2 0<br>Command ===><br>F1=Help F2=Main Menu F3=Return F4=Stop SYSTCPDA F5=Refresh F6=Roll<br>F7=Backward F8=Forward F9=Assist F10=PKTS Management F12=Cancel                                                                                                    |
| _ TCPIPLINK6 ON <u>TCP * * * 0</u><br>Command ===><br>F1=Help F2=Main Menu F3=Return F4=Stop SYSTCPDA F5=Refresh F6=Roll<br>F7=Backward F8=Forward F9=Assist F10=PKTS Management F12=Cancel                                                                                                    |
| <mark>Command ===&gt;</mark><br>F1=Help F2=Main Menu F3=Return F4=Stop SYSTCPDA F5=Refresh F6=Roll<br>F7=Backward F8=Forward F9=Assist F10=PKTS Management F12=Cancel                                                                                                    |
| Command ===><br>F1=Help F2=Main Menu F3=Return F4=Stop SYSTCPDA F5=Refresh F6=Roll<br>F7=Backward F8=Forward F9=Assist F10=PKTS Management F12=Cancel                                                                                                    |
| Command ===><br>F1=Help F2=Main Menu F3=Return F4=Stop SYSTCPDA F5=Refresh F6=Roll<br>F7=Backward F8=Forward F9=Assist F10=PKTS Management F12=Cancel                                                                                                    |
| Command ===><br>F1=Help F2=Main Menu F3=Return F4=Stop SYSTCPDA F5=Refresh F6=Roll<br>F7=Backward F8=Forward F9=Assist F10=PKTS Management F12=Cancel                                                                                                    |
| F1=Help F2=Main Menu F3=Return F4=Stop SYSTCPDA F5=Refresh F6=Roll<br>F7=Backward F8=Forward F9=Assist F10=PKTS Management F12=Cancel                                                                                                    |
| F7=Backward F8=Forward F9=Assist F10=PKTS Management F12=Cancel                                                                                                    |
|                                                                                                    |
| A a 12/002                                                                                                    |
| Connected to remote server/host RALVMR.RALEIGH.IBM.COM using port 23                                                                                                    |
| 8                                                                                                    |

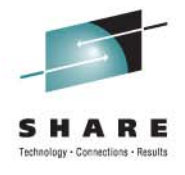

### **Set filter options**

| 환 Session A - [24 x 80]                          |                                           |           |              |         |
|--------------------------------------------------|-------------------------------------------|-----------|--------------|---------|
| Eile Edit View Communication Actions Window H    | elp                                       |           |              |         |
| 🖻 Fe 🗿 🛲 🛼 🖼 🔳 📾 🐁 😓                             | 🕹 🛃 🗎 🌰 🤣                                 |           |              |         |
| FKXK2A24 Di                                      | splay Packet Control                      | <u>L0</u> | CAL          |         |
|                                                  |                                           |           |              |         |
| Service Point/Stack: <u>NMP</u>                  | <u>101   Proc: TCPIP    Infc Name: Al</u> | _L        |              |         |
|                                                  |                                           |           |              |         |
|                                                  |                                           |           |              |         |
| LAddr <u>*</u>                                   |                                           |           |              |         |
| Dodda w                                          |                                           |           |              |         |
| KHaar <u>*</u>                                   |                                           |           | e            |         |
|                                                  | ' PPort' Protocol 1                       | 1_011     |              |         |
|                                                  | . <u>~</u> KFULL. <u>~</u> FLULUCUL I     | 2_TCP     |              |         |
|                                                  |                                           | 3-11DP    |              |         |
| Time: Start *                                    |                                           | 4-0SPF    |              |         |
| End *                                            |                                           | 5-        | (Number)     |         |
|                                                  |                                           |           |              |         |
|                                                  |                                           |           |              |         |
| MaxRecs: 1 1-Last <u>100</u>                     | Truncate: <u>65535</u>                    |           |              |         |
| 2-First                                          |                                           |           |              |         |
|                                                  |                                           |           |              |         |
|                                                  |                                           |           |              |         |
| Command>                                         |                                           |           |              |         |
| E1=Help                                          | E3=Return E4=View Packets                 |           | E6-Roll      |         |
| F8=Extended                                      | Ontions F10=Bnaluze                       |           | F12=Cancel   |         |
| MA                                               | operons ris indegee                       |           | 03/060       | •.      |
| Connected to remote server/host RALVMR.RAI FIGH. | BM.COM using port 23                      |           | 007000       | HAR     |
| right 2011 IBM Corp                              | 9                                         |           | 0 : 0044     | • in Or |
|                                                  | -                                         |           | Session 9241 | 2011    |

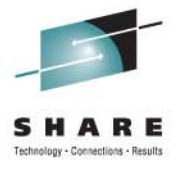

### List of packets meeting filter criteria

| Session A - [24 x 80]                      |                                       |               |
|--------------------------------------------|---------------------------------------|---------------|
| <u>Edit View Communication Actions Win</u> | dow <u>H</u> elp                      |               |
| E E # # # # # # !                          | b b 💩 💼 👜 🔌                           |               |
| KXK2A26 PKTTRACI                           | E SUMMARY                             | NTVF9         |
|                                            |                                       | More:+ -      |
| P Nr hh:mm:ss.mmmm                         | mm IpId Seq_num Ack_num Wndw F        | lags          |
| T 446 08:49:23.5619                        | 21 03CC 1410079474 3763187835 32768 f | ACK           |
|                                            |                                       |               |
| T 445 08:49:23.5618                        | 19 1E58 3763187834 1410079474 32768 f | ACK SYN       |
|                                            |                                       |               |
| IT 444 08:49:23.5506                       | 35 03CB 1410079473 0 32768 \$         | SYN           |
| 11 440 00:40:00 5071                       |                                       |               |
| 0 443 06:49:23.5371                        | 25058580 00010000 × 50 /              |               |
| 11 442 08:49:22 5365                       | 2FC30300 00010000 *.EE /              |               |
| 442 00.43.23.3303                          | 2EC50100 00010000 * E                 | *             |
| T 441 08:49:16.0537                        | 17 0309 709066085 1516932319 32764 6  | ACK PSH RST   |
|                                            |                                       |               |
| T 440 08:49:08.9370                        | 43 03C8 2606649455 2804974280 32768 F | PSH RST       |
|                                            |                                       |               |
| T 439 08:48:56.8422                        | 12 03C7 709066085 1516932319 32764 f  | ACK PSH       |
|                                            |                                       |               |
|                                            |                                       |               |
|                                            |                                       |               |
| ommand ===>                                |                                       |               |
| I=Help                                     | F3=Return F4=Details B5=Refre         | ESN F6=ROLL   |
| (=Backward Fo=ForWard                      | a F9=commands FII=Rigr                | IL FIZ=Cancel |
| a<br>Constal la service de la service de   | UFFCUTION COMUNICATION 22             | 14/002        |
| Connected to remote server/nost RALVMR.RA  | LEIGH. LOM USING PORT 23              | •             |
| it 2011 IBM Corp.                          | 10                                    | Session 9241  |

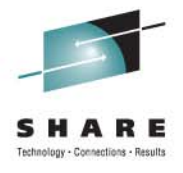

#### **Packet detail**

| Pe Edt Yew Communication Actions Window Help         CNMKWIND OUTPUT FROM       Packet Detail         LINE 0 OF 48         X                                                                                                    |              |
|----------------------------------------------------------------------------------------------------|--------------|
| CNMKWIND OUTPUT FROM       Packet Detail       LINE 0 OF 48         z/OS TCP/IP Packet Trace Formatter, Copyright IBM Corp. 2000, 2009; 2009.028         ***** 2010/03/16         RcdNr Sysname Mnemonic Entry Id Time Stamp Description                                                                                                    |              |
| CNHKWIND OUTPUT FROM Packet Detail<br>Z/OS TCP/IP Packet Trace Formatter, Copyright IBM Corp. 2000, 2009; 2009.028<br>**** 2010/03/16<br>RcdNr Sysname Mnemonic Entry Id Time Stamp Description<br>                                                                                                    |              |
| X       Top of Data         z/OS TCP/IP Packet Trace Formatter, Copyright IBM Corp. 2000, 2009; 2009.028         ***** 2010/03/16         RcdNr Sysname Mnemonic Entry Id Time Stamp Description                                                                                                    |              |
| z/OS TCP/IP Packet Trace Formatter, Copyright IBM Corp. 2000, 2009; 2009.028         ***** 2010/03/16         RcdNr Sysname Mnemonic Entry Id Time Stamp Description         441 NMP101 PACKET 00000004 08:49:16.053717 Packet Trace         To Interface : TCPIPLINK Device: QDIO Ethernet Full=52         Tod Clock : 2010/03/16 08:49:16.053715 Intfx: 5         Segment # : 0       Flags: Out         Source : 9.42.45.101         Destination : 9.42.45.196         Source Port : 1028 Dest Port: 23 Asid: 002F TCB: 006B59         IpHeader: Version : 4       Header Length: 20         Tos : 00       QOS: Routine Normal Service         Packet Length : 52       ID Number: 03C9         Fragment :       Offset: 0         TTL : 64       Protocol: TCP CheckSum: 097F         Source : 9.42.45.101       To SEE YOUR KEY SETTINGS, ENTER 'DISPFK'         CMD==>                                                                                                    | - *          |
| ***** 2010/03/16         RcdNr Sysname Mnemonic Entry Id Time Stamp Description         441 NMP101 PACKET 00000004 08:49:16.053717 Packet Trace         To Interface : TCPIPLINK Device: QDIO Ethernet Full=52         Tod Clock : 2010/03/16 08:49:16.053715 Intfx: 5         Segment # : 0       Flags: Out         Source : 9.42.45.101         Destination : 9.42.45.196         Source Port : 1028 Dest Port: 23 Asid: 002F TCB: 006B59         IpHeader: Version : 4         Header Length: 20         Tos : 00       QOS: Routine Normal Service         Packet Length : 52       ID Number: 03C9         Fragment :       Offset: 0         TTL : 64       Protocol: TCP CheckSum: 097F         Source : 9.42.45.101       TO SEE YOUR KEY SETTINGS, ENTER 'DISPFK'         CMD==>                                                                                                    | 3            |
| <pre>**** 2010/03/16 RcdNr Sysname Mnemonic Entry Id Time Stamp Description</pre>                                                                                                    |              |
| RcdNr Sysname       Mnemonic Entry Id       Time Stamp       Description         441 NMP101       PACKET       00000004       08:49:16.053717       Packet Trace         To       Interface       : TCPIPLINK       Device: QDIO Ethernet       Full=52         Tod Clock       : 2010/03/16       08:49:16.053715       Intfx: 5         Segment #       : 0       Flags:       Out         Source       : 9.42.45.101       Dest Port: 23       Asid: 002F TCB: 006B59         IpHeader:       Version       : 4       Header Length: 20         Tos       : 00       QOS: Routine Normal Service         Packet Length       : 52       ID Number: 03C9         Fragment       :       Offset: 0         TTL       : 64       Protocol: TCP       CheckSum: 097F         Source       : 9.42.45.101       TO SEE YOUR KEY SETTINGS, ENTER 'DISPFK'       CMD=>                                                                                                    |              |
| 441 NMP101       PACKET       00000004       08:49:16.053717       Packet Trace         To       Interface       : TCPIPLINK       Device:       QDIO       Ethernet       Full=52         Tod       Clock       : 2010/03/16       08:49:16.053715       Intfx: 5         Segment #       : 0       Flags:       Out         Source       : 9.42.45.101       Destination       : 9.42.45.196         Source Port       : 1028       Dest Port:       23       Asid:       002F       TCB:       006B59         IpHeader:       Version       : 4       Header Length:       20         Tos       : 00       QOS:       Routine Normal Service         Packet Length       : 52       ID       Number:       03C9         Fragment       :       Offset:       0       TTL       : 64       Protocol:       TCP       CheckSum:       097F         Source       :       9.42.45.101       TO       SEE       YOUR       KEY SETTINGS, ENTER 'DISPFK'         CMD==>                                                                           |              |
| 441 NMP101       PACKET       00000004       08:49:16.053717       Packet Trace         To       Interface       :       TCPIPLINK       Device:       QDIO       Ethernet       Full=52         Tod       Clock       :       2010/03/16       08:49:16.053715       Intfx: 5         Segment #       :       0       Flags:       Out         Source       :       9.42.45.101         Destination       :       9.42.45.196         Source Port       :       1028       Dest Port:       23         Asid:       002F       TCB:       006B59         IpHeader:       Version :       4       Header Length:       20         Tos       :       00       QOS:       Routine Normal Service         Packet Length       :       52       ID Number:       03C9         Fragment       :       :       0ffset::       0         TL       :       :       :       97F         Source       :       :       :       :       :         TL       :       :       :       :       :       :         Source       :       :       :       :       : |              |
| 441 NMP101       PACKET       00000004       08:49:16.053717       Packet Trace         To Interface       : TCPIPLINK       Device: QDIO Ethernet       Full=52         Tod Clock       : 2010/03/16       08:49:16.053715       Intfx: 5         Segment #       : 0       Flags: Out         Source       : 9.42.45.101       Destination       : 9.42.45.196         Source Port       : 1028       Dest Port: 23       Asid: 002F TCB: 006B59         IpHeader: Version       : 4       Header Length: 20         Tos       : 00       QOS: Routine Normal Service         Packet Length       : 52       ID Number: 03C9         Fragment       :       Offset: 0         TTL       : 64       Protocol: TCP       CheckSum: 097F         Source       : 9.42.45.101       TO SEE YOUR KEY SETTINGS, ENTER 'DISPFK'       CMD==>         MA       a       24/0                                                                                                    |              |
| 441 NMP101       PHCKET       00000004 08:49:16.053717 Packet Frace         To Interface       : TCPIPLINK       Device: QDIO Ethernet       Full=52         Tod Clock       : 2010/03/16 08:49:16.053715       Intfx: 5         Segment #       : 0       Flags: Out         Source       : 9.42.45.101       Destination       : 9.42.45.196         Source Port       : 1028       Dest Port: 23       Asid: 002F TCB: 006B59         IpHeader: Version       : 4       Header Length: 20         Tos       : 00       QOS: Routine Normal Service         Packet Length       : 52       ID Number: 03C9         Fragment       :       0ffset: 0         TTL       : 64       Protocol: TCP       CheckSum: 097F         Source       : 9.42.45.101       TO SEE YOUR KEY SETTINGS, ENTER 'DISPFK'       CMD==>                                                                                                    |              |
| To Interface       : TCPIPLINK       Device: QDIO Ethernet       Full=52         Tod Clock       : 2010/03/16 08:49:16.053715       Intfx: 5         Segment #       : 0       Flags: Out         Source       : 9.42.45.101       Destination       : 9.42.45.196         Source Port       : 1028       Dest Port: 23       Asid: 002F TCB: 006B59         IpHeader: Version       : 4       Header Length: 20         Tos       : 00       QOS: Routine Normal Service         Packet Length       : 52       ID Number: 03C9         Fragment       :       Offset: 0         TTL       : 64       Protocol: TCP       CheckSum: 097F         Source       : 9.42.45.101       To SEE YOUR KEY SETTINGS, ENTER 'DISPFK'       CMD==>                                                                                                    |              |
| Tod Clock       : 2010/03/16 08:49:16.053715       Intfx: 5         Segment #       : 0       Flags: Out         Source       : 9.42.45.101         Destination       : 9.42.45.196         Source Port       : 1028         Dest Port: 23       Asid: 002F TCB: 006B59         IpHeader: Version       : 4         Header Length: 20       : 00         Tos       : 00       QOS: Routine Normal Service         Packet Length       : 52       ID Number: 03C9         Fragment       :       Offset: 0         TTL       : 64       Protocol: TCP       CheckSum: 097F         Source       : 9.42.45.101       :       : 9.42.45.101         TO SEE YOUR KEY SETTINGS, ENTER 'DISPFK'       :       : 007F         CMD==>                                                                                                    |              |
| Segment #       : 0       Flags: Out         Source       : 9.42.45.101         Destination       : 9.42.45.196         Source Port       : 1028       Dest Port: 23       Asid: 002F TCB: 006B59         IpHeader: Version       : 4       Header Length: 20         Tos       : 00       QOS: Routine Normal Service         Packet Length       : 52       ID Number: 03C9         Fragment       :       Offset: 0         TTL       : 64       Protocol: TCP       CheckSum: 097F         Source       : 9.42.45.101       TO SEE YOUR KEY SETTINGS, ENTER 'DISPFK'       CMD==>         MA       a       24/0                                                                                                    |              |
| Source       : 9.42.45.101         Destination       : 9.42.45.196         Source Port       : 1028       Dest Port: 23       Asid: 002F TCB: 006B59         IpHeader: Version       : 4       Header Length: 20         Tos       : 00       QOS: Routine Normal Service         Packet Length       : 52       ID Number: 03C9         Fragment       :       Offset: 0         TTL       : 64       Protocol: TCP       CheckSum: 097F         Source       : 9.42.45.101       TO SEE YOUR KEY SETTINGS, ENTER 'DISPFK'       CMD==>         MA       a       24/0                                                                                                    |              |
| Destination       : 9.42.45.196         Source Port       : 1028       Dest Port: 23       Asid: 002F TCB: 006B59         IpHeader: Version       : 4       Header Length: 20         Tos       : 00       QOS: Routine Normal Service         Packet Length       : 52       ID Number: 03C9         Fragment       :       Offset: 0         TTL       : 64       Protocol: TCP       CheckSum: 097F         Source       : 9.42.45.101       TO SEE YOUR KEY SETTINGS, ENTER 'DISPFK'       CMD==>         MA       a       24/0                                                                                                    |              |
| Source Port         : 1028         Dest Port: 23         Asid: 002F TCB: 006B59           IpHeader: Version : 4         Header Length: 20           Tos         : 00         QOS: Routine Normal Service           Packet Length         : 52         ID Number: 03C9           Fragment         : 0ffset: 0         Offset: 0           TTL         : 64         Protocol: TCP         CheckSum: 097F           Source         : 9.42.45.101         TO SEE YOUR KEY SETTINGS, ENTER 'DISPFK'         CMD==>                                                                                                    |              |
| IpHeader: Version : 4       Header Length: 20         Tos       : 00       QOS: Routine Normal Service         Packet Length       : 52       ID Number: 03C9         Fragment       :       Offset: 0         TTL       : 64       Protocol: TCP       CheckSum: 097F         Source       : 9.42.45.101       TO SEE YOUR KEY SETTINGS, ENTER 'DISPFK'       CMD==>         MA       a       24/0                                                                                                    | 8D0          |
| Tos       : 00       QOS: Routine Normal Service         Packet Length       : 52       ID Number: 03C9         Fragment       :       Offset: 0         TTL       : 64       Protocol: TCP       CheckSum: 097F         Source       : 9.42.45.101       TO SEE YOUR KEY SETTINGS, ENTER 'DISPFK'       CMD==>         MA       a       24/0                                                                                                    |              |
| Packet Length       : 52       ID Number: 03C9         Fragment       :       0ffset: 0         TTL       : 64       Protocol: TCP       CheckSum: 097F         Source       : 9.42.45.101       .       .         TO SEE YOUR KEY SETTINGS, ENTER 'DISPFK'       .       .       .         MA       a       .       .       .         24/0       .       .       .       .         TO SEE YOUR KEY SETTINGS, ENTER 'DISPFK'       .       .       .         CMD==>       .       .       .       .         A       .       .       .       .       .                                                                                                    |              |
| Fragment       :       Offset: 0         TTL       :       64       Protocol: TCP       CheckSum: 097F         Source       :       9.42.45.101       CheckSum: 097F       CheckSum: 097F         TO SEE YOUR KEY SETTINGS, ENTER 'DISPFK'       CMD==>       24/0                                                                                                    |              |
| TTL     : 64     Protocol: TCP     CheckSum: 097F       Source     : 9.42.45.101                                                                                                    |              |
| Source         : 9.42.45.101           TO SEE YOUR KEY SETTINGS, ENTER 'DISPFK'           CMD==>           MA           a           24/0                                                                                                    | F            |
| TO SEE YOUR KEY SETTINGS, ENTER 'DISPFK'<br>CMD==>                                                                                                    |              |
| CMD==>                                                                                                    |              |
| MA a 24/0                                                                                                    |              |
| - Connected to compte converting that PALVMP_PALETCH TRM_COM using port 22                                                                                                    | 009          |
| Connected to remote server most reactiver. RALEIGH. LDM. COM USing port 25                                                                                                    | SHAF         |
| right 2011 IBM Corp. 11 Session 024                                                                                                    | 11 •••• in ( |

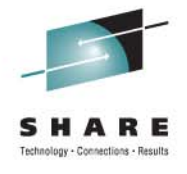

### **Back to summary listing**

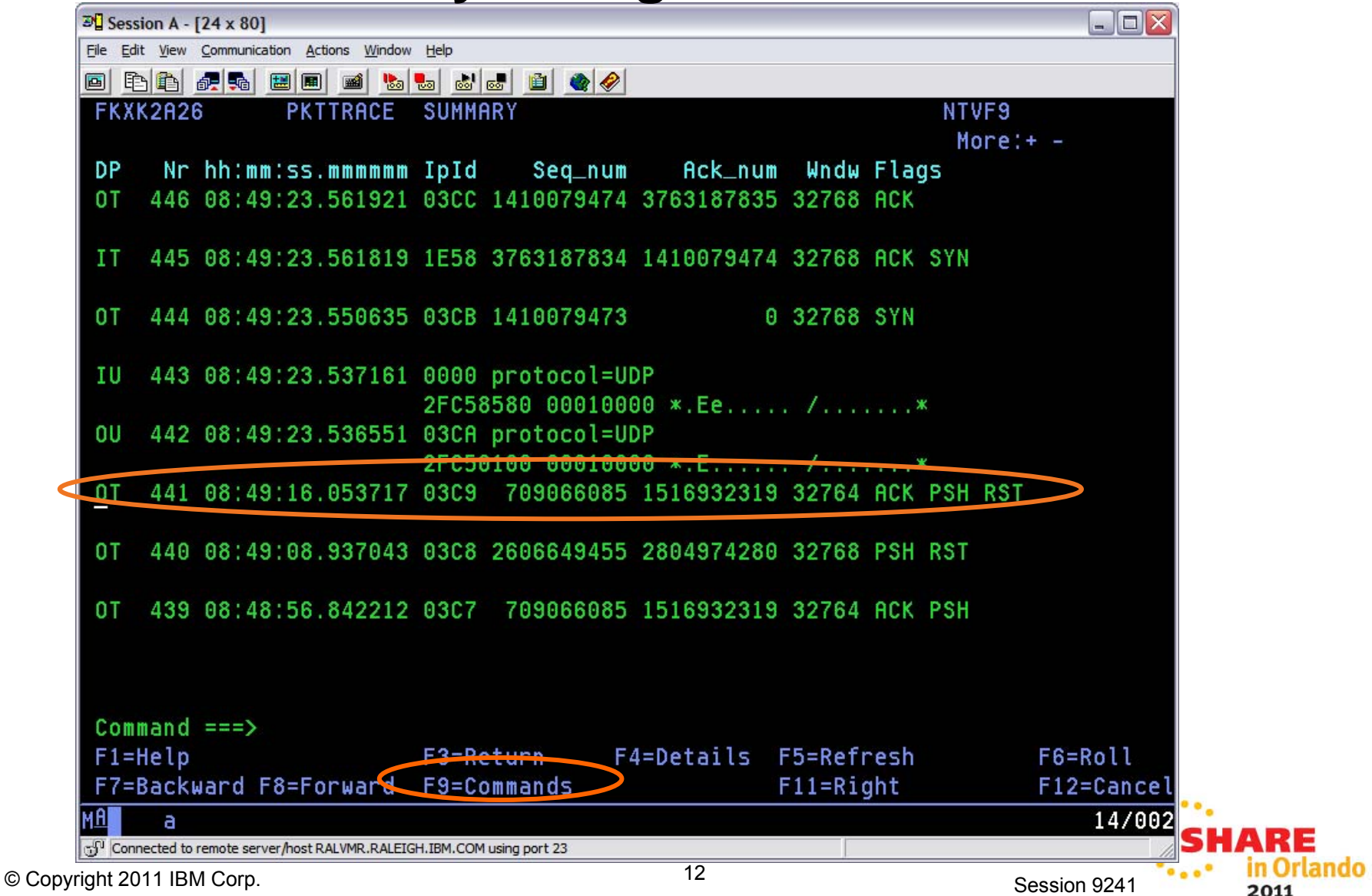

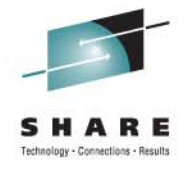

#### **Session Report**

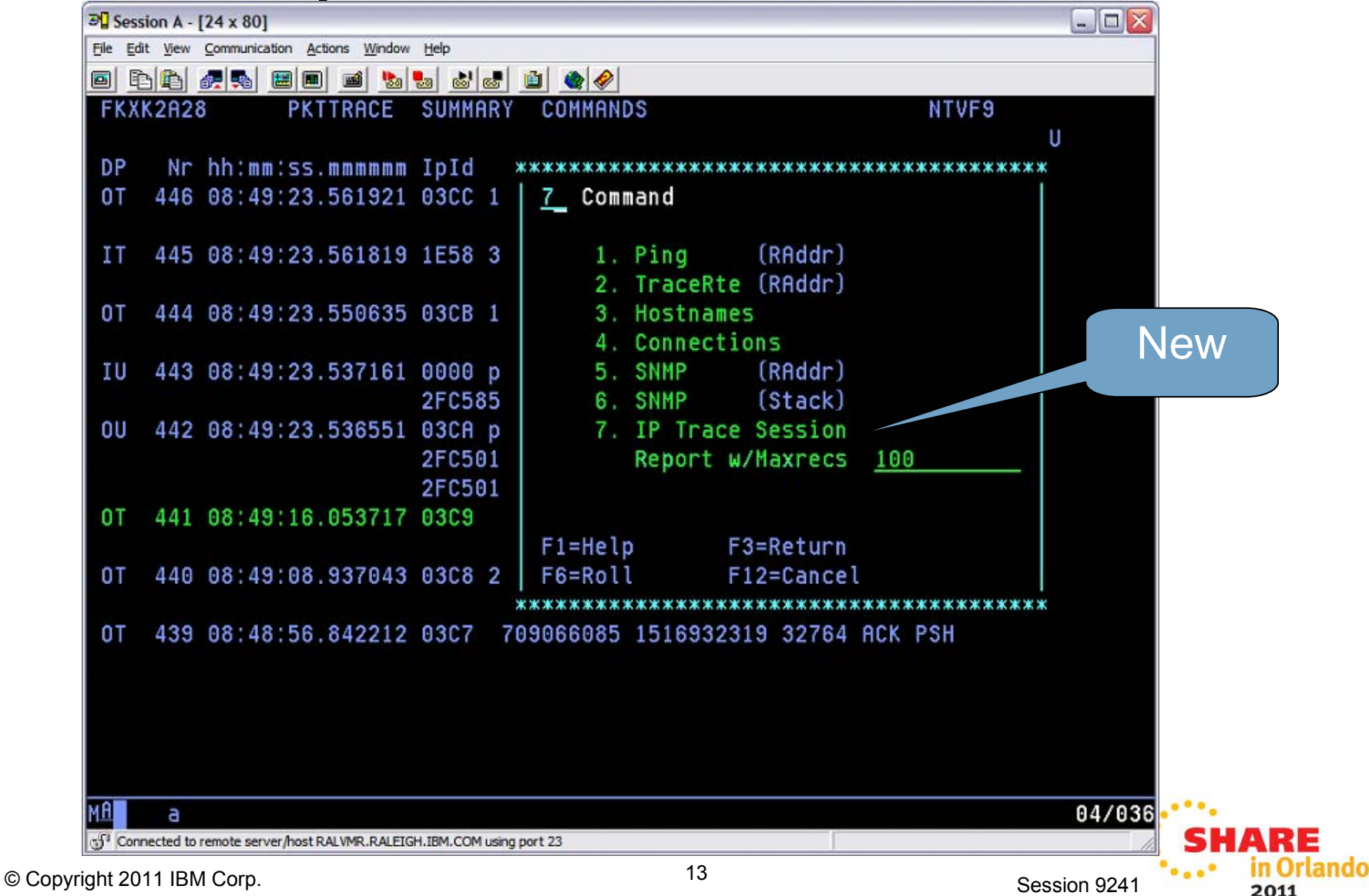

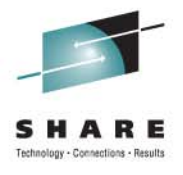

## Summary analysis for that session

| 3 Session A - [24 x 80]             |                                |                  |                  |               |            |      |
|-------------------------------------|--------------------------------|------------------|------------------|---------------|------------|------|
| File Edit View Communication Action | ns <u>W</u> indow <u>H</u> elp |                  |                  |               |            |      |
|                                     | 🛋 🔥 💩                          | ' 🛃 🚊 🌰 🤗        | •                |               |            |      |
| FKXK2B51                            | Sessi                          | ion Analysi:     | 5                |               | LOCAL      |      |
|                                     |                                |                  |                  |               |            |      |
| Local IP 9.42.45                    | .101                           |                  |                  |               |            |      |
| Port 1028                           | Host Nam                       | ne nmp101.       | tivlab.raleigh   | i.ibm.com     |            |      |
|                                     | 100                            |                  |                  |               |            |      |
| Remote IP 9.42.45                   | .196                           |                  | tiulah malais    | uh ihm oom    |            |      |
| PORT 23                             | HOST NO                        | ime nmp196       | . LIVIAD. Paleig | JII. IDM. COM |            |      |
| Total Packets Summ                  | arized 7                       | st.              | atus CLOSED (    | ACTIVE RES    | (FT)       |      |
| Total Tackets Samm                  | urized ro                      |                  |                  | INCLUSE.      |            |      |
| Flags                               | Inbound                        | Outbound         | Window Size      | Inbound       | Outbound   |      |
|                                     |                                |                  |                  |               |            |      |
| Retransmissions                     | 0                              | Θ                | Largest          | 32768         | 32768      |      |
| Duplicate Acks                      | Θ                              | 2                | Average          | 32741         | 32746      |      |
| Reset                               | 0                              | 1                | Smallest         | 32637         | 32592      |      |
| Window Size O                       | 0                              | Θ                |                  |               |            |      |
| Window Probes                       | 0                              | 0                |                  |               |            |      |
| Delay Ack                           | 1                              | 14               |                  |               |            |      |
|                                     |                                |                  |                  |               |            |      |
|                                     |                                |                  |                  |               |            |      |
| Command ===>                        |                                |                  |                  |               |            |      |
| F1=Help                             | F3=                            | Return           |                  |               | F6=Roll    |      |
| F8=Pac                              | kets E9=                       | Actions F.       | 10=Report        |               | F12=Cancel |      |
| M <u>A</u> a                        |                                |                  |                  |               | 22/015     | •••  |
| Connected to remote server/host RAL | VMR.RALEIGH.IBM.CO             | OM using port 23 |                  |               | 1          | SHAR |
|                                     |                                |                  |                  |               |            |      |

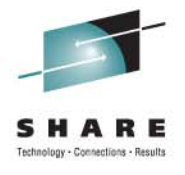

#### Individual packets for the session

| 3 Session                        | A - [24 x 8        | 30]                 |                                   |                  |           |       |            |                 |
|----------------------------------|--------------------|---------------------|-----------------------------------|------------------|-----------|-------|------------|-----------------|
| <u>File</u> <u>E</u> dit <u></u> | /iew <u>C</u> ommu | nication <u>A</u> c | tions <u>W</u> indow <u>H</u> elp |                  |           |       |            |                 |
|                                  | è 🖉 🗣              | a 📰 🔳               | ) 🛋 💺 💩                           | l 💩 🚊 🌰 🤗        |           |       |            |                 |
| FKXK2                            | B53                |                     | Sessi                             | ion Analysis     | s Packets | )     |            | LOCAL           |
|                                  |                    |                     |                                   |                  |           |       |            | More:+          |
| dundiante                        | t Sum              | mary                |                                   |                  |           |       |            |                 |
| auplicate                        | əHdr               | I0 F                | Seq                               | Ack              | RcvWnd    | Data  | Delta Time | TimeStamp       |
| ack                              | S                  | 0                   | 709065838                         | Θ                | 32768     | Θ     | 0.00000    | 08:48:32.554268 |
|                                  | A J                | I                   | 1516924025                        | 709065839        | 32768     | Θ     | 0.000793   | 08:48:32.555061 |
|                                  | A                  | 0 u                 | 709065839                         | 1516924026       | 32768     | 0     | 0.000044   | 08:48:32.555105 |
|                                  | AP                 | I.                  | 1516924026                        | 709065839        | 32768     | 3     | 0.001814   | 08:48:32.556919 |
|                                  | A                  | 0 d                 | 709065839                         | 1516924029       | 32765     | 0     | 0.236337   | 08:48:32.793256 |
| delaved                          | <b>A</b> P         | 0.                  | 709065839                         | 1516924029       | 32765     | 3     | 0.630173   | 08:48:33.423429 |
| uciayea                          | AP.                | 0.                  | 709065842                         | 1516924029       | 32765     | 3     | 0.000363   | 08:48:33.423792 |
| аск                              | Th                 | I +                 | 1516924029                        | 709065842        | 32765     | 3     | 0.000590   | 08:48:33.424382 |
|                                  | AP                 | C d                 | 709065845                         | 1516924032       | 32765     | 0     | 0.270321   | 08:48:33.694703 |
|                                  | AP                 | I +                 | 1516924032                        | 709065845        | 32765     | 6     | 0.000804   | 08:48:33.695507 |
|                                  | AP                 | 0 +                 | 709065845                         | 1516924038       | 32762     | 18    | 0.000195   | 08:48:33.695702 |
|                                  | AP                 | I +                 | 1516924038                        | 709065863        | 32750     | 3     | 0.000683   | 08:48:33.696385 |
|                                  | AP                 | 0 +                 | 709065863                         | 1516924041       | 32765     | 3     | 0.000065   | 08:48:33.696450 |
|                                  | AP                 | 0.                  | 709065866                         | 1516924041       | 32765     | 3     | 0.000073   | 08:48:33.696523 |
|                                  | AP                 | I +                 | 1516924041                        | 709065869        | 32762     | 9     | 0.000502   | 08:48:33.697025 |
|                                  | AP                 | 0 +                 | 709065869                         | 1516924050       | 32759     | 3     | 0.000093   | 08:48:33.697118 |
| Comma                            | nd                 |                     |                                   |                  |           |       |            |                 |
| E1=Ho                            | 1n                 |                     | F3-0                              | Return           | F4=Packe  | t Det | tail       | F6=Roll         |
| F7=Ba                            | ckward             | F8=Fr               | nrward                            | Neturni          | 14-Facke  | r Del | F11=Right  | F12=Cancel      |
| MA                               | 2                  |                     |                                   |                  |           |       | 11 hight   | 05/002          |
|                                  | ed to remote s     | server/host F       | RALVMR, RALEIGH, IBM. CO          | DM using port 23 |           |       |            | 05/002          |
| © Copyright 2011                 | IBM Corr           | n                   |                                   |                  | 15        |       | 1          | 0               |
|                                  |                    | γ.                  |                                   |                  |           |       |            | Session 9241    |

2011

in Orlando

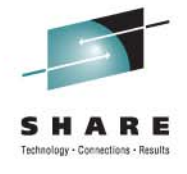

### Go to packet details

| Contra t 104      |                                        |                |                  |        |               |             |       |           |
|-------------------|----------------------------------------|----------------|------------------|--------|---------------|-------------|-------|-----------|
| Session A - [24   | x 80]                                  |                |                  |        |               |             |       |           |
| e Edit View Com   | munication <u>A</u> ctions <u>wind</u> | w <u>H</u> elp |                  | [      |               |             |       |           |
|                   | 56 🗵 🗏 🖉 🧏                             |                | o o 🗎            |        |               |             |       |           |
| FKXK2B54          |                                        | Ses            | sion An          | alysis | Packets       |             | LOCAL |           |
|                   |                                        |                |                  |        |               |             | More: | -         |
| Packet Sı         | ımmary                                 |                |                  |        |               |             |       |           |
| RcdNr             | State                                  | Inf            | Ip_id            | Rtt    | TimeStmpV     | TimeStmpE   | UrPtr | CgWnd     |
| 427               | ' ESTABLISHED                          | 5              | 1E51             | 0.68   | 3275787.175   | 3275787.094 | 0     | 964       |
| 428               | B ESTABLISHED                          | 5              | 03C1             | 0.68   | 3275787.175   | 3275787.459 | 0     | 750       |
| 429               | ESTABLISHED                            | 5              | 1E52             | 0.68   | 3275787.459   | 3275787.459 | 0     | 1018      |
| 430               | ESTABLISHED                            | 5              | 03C2             | 0.68   | 3275787.459   | 3275787.759 | 0     | 750       |
| 431               | ESTABLISHED                            | 5              | 0303             | 0.68   | 3275787.459   | 3275789.462 | 0     | 750       |
| 432               | 2 ESTABLISHED                          | 5              | 1E53             | 0.63   | 3275789.489   | 3275789.462 | 0     | 1072      |
| 433               | <b>ESTABLISHED</b>                     | 5              | 03C4             | 0.63   | 3275789.489   | 3275789.763 | 0     | 804       |
| 434               | ESTABLISHED                            | 5              | 1E54             | 0.63   | 3275789.764   | 3275789.763 | Θ     | 1125      |
| 435               | 5 ESTABLISHED                          | 5              | 0305             | 0.63   | 3275789.764   | 3275790.063 | 0     | 804       |
| 436               | <b>ESTABLISHED</b>                     | 5              | 1E55             | 0.63   | 3275792.503   | 3275790.063 | Θ     | 1179      |
| 437               | 'ESTABLISHED                           | 5              | 03C6             | 0.63   | 3275792.503   | 3275792.769 | 0     | 804       |
| 438               | <b>ESTABLISHED</b>                     | 5              | 1E56             | 0.63   | 3275792.769   | 3275792.769 | 0     | 1232      |
| 439               | <b>ESTABLISHED</b>                     | 5              | 0307             | 0.63   | 3275792.769   | 3275793.069 | 0     | 804       |
| 441               | CLOSED                                 | 5              | 0309             | 0.63   | 3275792.769   | 3275812.281 | 0     | 804       |
|                   |                                        |                |                  |        |               |             |       |           |
|                   |                                        |                |                  |        |               |             |       |           |
|                   |                                        |                |                  |        |               |             |       |           |
| Command ==        | :=>                                    |                |                  |        |               | _           |       |           |
| F1=Help           |                                        | F3:            | =Return          | F      | 4=Packet Deta | ail         | F     | 6=Roll    |
| F7=Backwar        | d F8=Forward                           |                |                  | F1     | 0=Left        |             | F     | 12=Cancel |
| A >               |                                        |                |                  |        |               |             |       | 18/001    |
| Connected to remo | te server/host RAI VMP RAI             | IGH IBM        | COM using port   | t 23   |               |             |       | 10/002    |
| bt 2014 IDM 2     |                                        |                | controlling port |        | 16            | l.          |       |           |
| IN 2011 IBM C     | orp.                                   |                |                  |        |               |             | Ses   | sion 9241 |

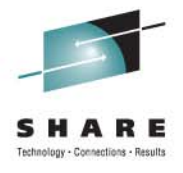

#### **Packet Details**

| Session A - [24 x 80]                                          |                                     |                            |                    |
|----------------------------------------------------------------|-------------------------------------|----------------------------|--------------------|
| ile <u>E</u> dit <u>V</u> iew <u>C</u> ommunication <u>A</u> c | ctions <u>W</u> indow <u>H</u> elp  |                            |                    |
| 3 6 6 7 6 8 8                                                  | ) 🗃 🐁 😓 💩 🛃 🗎                       |                            |                    |
| CNMKWIND OUTPUT F                                              | FROM <mark>Packet Deta</mark> i     | 1                          | LINE 0 OF 48       |
| *                                                              | T                                   | op of Data                 | *                  |
| z/OS TCP/IP Pack                                               | ket Trace Formatte                  | r, Copyright IBM Corp. 200 | 0, 2009; 2009.028  |
|                                                                |                                     |                            |                    |
| **** 2010/03/16                                                |                                     |                            |                    |
| RcdNr Sysname Mr                                               | nemonic Entry Id                    | Time Stamp Description     |                    |
|                                                                |                                     |                            |                    |
|                                                                |                                     |                            |                    |
|                                                                |                                     |                            |                    |
| 441 NMP101 Pr                                                  | ACKET 00000004 0                    | 8:49:16.053717 Packet Trac | e                  |
| To Interface                                                   | : TCPIPLINK                         | Device: QDIO Ethernet      | Full=52            |
| Tod Clock                                                      | : 2010/03/16 08                     | :49:16.053715              | Intfx: 5           |
| Segment #                                                      | : 0                                 | Flags: Out                 |                    |
| Source                                                         | : 9.42.45.101                       |                            |                    |
| Destination                                                    | : 9.42.45.196                       |                            |                    |
| Source Port                                                    | : 1028                              | Dest Port: 23 Asid:        | 002F TCB: 006B59D0 |
| IpHeader: Versio                                               | on : 4                              | Header Length: 20          |                    |
| Tos                                                            | : 00                                | QOS: Routine Normal Se     | rvice              |
| Packet Length                                                  | : 52                                | ID Number: 03C9            |                    |
| Fragment                                                       |                                     | Offset: 0                  |                    |
| TTL                                                            | : 64                                | Protocol: TCP              | CheckSum: 097F F   |
| Source                                                         | : 9.42.45.101                       |                            |                    |
| TO SEE YOUR KEY S                                              | SETTINGS, ENTER 'D                  | ISPFK'                     |                    |
| CMD==>                                                         |                                     |                            |                    |
| A a                                                            |                                     |                            | 24/009             |
| <sup>ji</sup> Connected to remote server/host F                | RALVMR.RALEIGH.IBM.COM using port : | 23                         |                    |
|                                                                |                                     | 17                         | 0 1 0011           |
|                                                                |                                     |                            | Session 9241       |

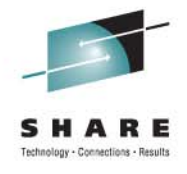

## **Back to Summary Analysis**

| 3 Session A - [24 x 80]                 |                                |                     |                                                |                                              |              |        |
|-----------------------------------------|--------------------------------|---------------------|------------------------------------------------|----------------------------------------------|--------------|--------|
| Eile Edit View Communication Action     | ns <u>W</u> indow <u>H</u> elp |                     |                                                |                                              |              |        |
|                                         | 🗃 🗞 💀 💩                        | l 🛃 🗎 🌒 🦑           | •                                              |                                              |              |        |
| FKXK2B51                                | Sess                           | ion Analysi         | S                                              |                                              | LOCAL        |        |
|                                         |                                |                     |                                                |                                              |              |        |
| Local IP 9.42.45                        | 6.101                          |                     |                                                |                                              |              |        |
| Port 1028                               | Host Na                        | ne nmp101.          | tivlab.raleigh                                 | n.ibm.com                                    |              |        |
|                                         |                                |                     |                                                |                                              |              |        |
| Remote IP 9.42.45                       | .196                           |                     | te an in contribution with second state in the | and a state of the state of the state of the |              |        |
| Port 23                                 | Host Na                        | ame nmp196          | .tivlab.raleig                                 | h.ibm.com                                    |              |        |
| Tetel Deskate O                         |                                |                     |                                                |                                              |              |        |
| Total Packets Summ                      | larized /                      | s sta               | atus CLUSED (                                  | HUTIVE RES                                   | SET)         |        |
| Flags                                   | Inhound                        | Outbound            | Window Size                                    | Inhound                                      | Outbound     |        |
|                                         |                                |                     |                                                |                                              |              |        |
| Retransmissions                         | 0                              | Θ                   | Largest                                        | 32768                                        | 32768        |        |
| Duplicate Acks                          | Θ                              | 2                   | Average                                        | 32741                                        | 32746        |        |
| Reset                                   | Θ                              | 1                   | Smallest                                       | 32637                                        | 32592        |        |
| Window Size 0                           | Θ                              | Θ                   |                                                |                                              |              |        |
| Window Probes                           | Θ                              | 0                   |                                                |                                              |              |        |
| Delay Ack                               | 1                              | 14                  |                                                |                                              |              |        |
|                                         |                                |                     |                                                |                                              |              |        |
|                                         |                                |                     |                                                |                                              |              |        |
|                                         |                                |                     |                                                |                                              |              |        |
| Command ===>                            | 50.1                           | N 15 10 10 10 10 10 |                                                |                                              | F000011      |        |
| гі=неір                                 | F3=F                           | Return              |                                                |                                              | F6=ROIL      |        |
| F8=Pac                                  | Kets F9=                       | HCTIONS F.          | IU=Report                                      |                                              | F12=Cancel   |        |
| M <u>H</u> a                            |                                |                     |                                                |                                              | 22/015       | CHA    |
| ⊕"  Connected to remote server/host RAL | .VMR.RALEIGH.IBM.CO            | DM using port 23    |                                                |                                              |              | SHA    |
| iaht 2011 IBM Corp.                     |                                |                     | 18                                             |                                              | Session 9241 | •••••• |

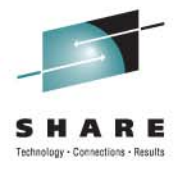

## **Session Report**

| Э∎ Session A - [24 x 80]                                                                |                                                      |                     |                   |
|-----------------------------------------------------------------------------------------|------------------------------------------------------|---------------------|-------------------|
| File Edit View Communication Actions Window Help                                        |                                                      |                     |                   |
|                                                                                         |                                                      |                     |                   |
| CNMKWIND OUTPUT FROM Session Report                                                     | LIN                                                  | E 0 0F 213          |                   |
| * Top of Da                                                                             | ata                                                  | ж                   |                   |
| BNH773I NUMBER OF PACKETS: 78 , MISSED BUF<br>z/OS TCP/IP Packet Trace Formatter, Copyr | FFERS: 0 , TCPNAME: TCP1<br>right IBM Corp. 2000, 20 | [P<br>)09; 2009.028 |                   |
| **** 2010/03/16                                                                         |                                                      |                     |                   |
| No packets required reassemblu                                                          |                                                      |                     |                   |
| no packets required reassembly                                                          |                                                      |                     |                   |
|                                                                                         |                                                      |                     |                   |
| Interface Table Report                                                                  |                                                      |                     |                   |
| Index Count Link Address                                                                |                                                      |                     |                   |
| 5 78 TCPIPLINK 9.42.45.101                                                              |                                                      |                     |                   |
| Tcp Sessions Report<br>1 sessions found                                                 |                                                      |                     |                   |
| 78 packets summarized                                                                   |                                                      |                     |                   |
| Local Ip Address:                                                                       | 9.42.45.101                                          |                     |                   |
| Remote Ip Address:                                                                      | 9.42.45.196                                          |                     |                   |
| TO SEE YOUR KEY SETTINGS, ENTER 'DISPFK'<br>CMD==> _                                    |                                                      |                     |                   |
| MA a                                                                                    |                                                      | 24/009              |                   |
| Connected to remote server/host RALVMR.RALEIGH.IBM.COM using port 23                    |                                                      |                     | HARE              |
| right 2011 IBM Corp.                                                                    | 19                                                   | Session 9241        | in Orland<br>2011 |

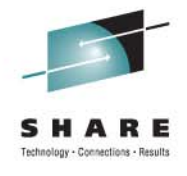

| Ele Edit View Communication Actions Window Help  E  E E E E E E E E E E E E E E E E E | vere la construction de la construcción de la construcción de la cons |           |          | LINE 20 OI | = 213     |     |
|---------------------------------------------------------------------------------------|----------------------------------------------------------------------------------------------------|-----------|----------|------------|-----------|-----|
| E E E E E E E E E E E E E E E E E E E                                                 | e 🖉                                                                                                    |           |          | LINE 20 O  | - 213     |     |
| CNMKWIND OUTPUT FROM Session Repo                                                     | rt                                                                                                    |           |          | LINE 20 OF | F 213     |     |
|                                                                                       | Local                                                                                                    |           |          |            |           |     |
| Address of                                                                            | Local                                                                                                    |           |          |            |           |     |
|                                                                                       | Local                                                                                                    |           |          |            |           |     |
| Host:                                                                                 | LUCALS                                                                                                    |           | Remote   |            |           |     |
| Client or Server:                                                                     | SERVER,                                                                                                    |           | CLIENT   |            |           |     |
| Port:                                                                                 | 1028,                                                                                                    |           | 23       |            |           |     |
| Application:                                                                          |                                                                                                    |           | telnet   |            |           |     |
| Link speed (parm):                                                                    | 10,                                                                                                    |           | 10       | Megabits/s |           |     |
|                                                                                       |                                                                                                    |           |          |            |           |     |
| Connection:                                                                           |                                                                                                    |           |          |            |           |     |
| First timestamp:                                                                      | 2010/03/16                                                                                                    | 08:48:32  | .554268  |            |           |     |
| Last timestamp:                                                                       | 2010/03/16                                                                                                    | 08:49:16  | .053717  |            |           |     |
| Duration:                                                                             |                                                                                                    | 00:00:43  | . 499449 |            |           |     |
| Average Round-Trip-Time:                                                              |                                                                                                    |           | 0.042    | sec        |           |     |
| Final Round-Trip-Time:                                                                |                                                                                                    |           | 0.627    | sec        |           |     |
| Final state:                                                                          | CLOSED                                                                                                    | ) (ACTIVE | RESET)   |            |           |     |
| Out-of-order timestamps:                                                              |                                                                                                    |           | Θ        |            |           |     |
| Data Quantity & Throughput:                                                           | Inbound                                                                                                    | 0         | utbound  |            |           |     |
| Application data bytes:                                                               | 8293,                                                                                                    |           | 245      |            |           |     |
| Sequence number delta:                                                                | 8294,                                                                                                    |           | 247      |            |           |     |
| Total bytes Sent:                                                                     | 8293,                                                                                                    |           | 246      |            |           |     |
| TO SEE YOUR KEY SETTINGS, ENTER 'D                                                    | ISPFK'                                                                                                    |           |          |            |           |     |
| CMD==>                                                                                |                                                                                                    |           |          |            |           |     |
| MA a                                                                                  |                                                                                                    |           |          |            | 24/009    |     |
| Connected to remote server/host RALVMR.RALEIGH.IBM.COM using port 7                   | 23                                                                                                    |           |          |            |           | HAF |
| right 2011 IBM Corp.                                                                  | 2                                                                                                    | 20        |          | Ses        | sion 9241 | 10  |

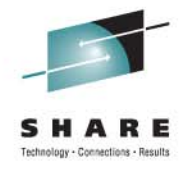

## **Session Report (cont.)**

| 🖞 Session A - [24 x 80]                                                                  |              |          |                |
|------------------------------------------------------------------------------------------|--------------|----------|----------------|
| Eile <u>E</u> dit <u>V</u> iew <u>Communication A</u> ctions <u>W</u> indow <u>H</u> elp |              |          |                |
| o 🗈 💼 🛲 🛤 📾 🚵 💩 🛛                                                                        | 8 🗎 🌒 🔗      |          |                |
| CNMKWIND OUTPUT FROM Session                                                             | Report       |          | LINE 40 OF 213 |
| Total bytes Sent:                                                                        | 8293,        | 246      |                |
| Bytes retransmitted:                                                                     | 0,           | Θ        |                |
| Throughput:                                                                              | 0.186,       | 0.005    | Kilobytes/s    |
| Bandwidth utilization:                                                                   | 0.01%,       | 0.00%    |                |
| Delay ACK Threshold:                                                                     | 200,         | 200      | ms             |
| Minimum Ack Time:                                                                        | 0.000686,    | 0.000045 |                |
| Average Ack Time:                                                                        | 0.000686,    | 0.000077 |                |
| Maximum Ack Time:                                                                        | 0.000686,    | 0.000152 |                |
| ata Segment Stats:                                                                       | Inbound      | Outbound |                |
| Number of data segments:                                                                 | 37,          | 16       |                |
| Maximum segment size:                                                                    | 536,         | 536      |                |
| Largest segment size:                                                                    | 524,         | 131      |                |
| Average segment size:                                                                    | 224,         | 15       |                |
| mallest segment size:                                                                    | 3,           | 3        |                |
| Segments/window:                                                                         | 1.5,         | 1.0      |                |
| Average bytes/window:                                                                    | 345,         | 15       |                |
| Most bytes/window:                                                                       | 2414,        | 131      |                |
| indow Stats:                                                                             | Inbound      | Outbound |                |
| Number of windows:                                                                       | 24,          | 16       |                |
| O SEE YOUR KEY SETTINGS, ENT                                                             | ER 'DISPFK'  |          |                |
| MD==>                                                                                    |              |          |                |
| а                                                                                        |              |          | 24/00          |
| Connected to remote server/host RALVMR.RALEIGH.IBM.COM u                                 | sing port 23 |          | 1              |
| 2011 IDM Corp                                                                            | 21           |          |                |

© Copyright 2011 IBM Corp.

Session 9241

2011

in Orlando

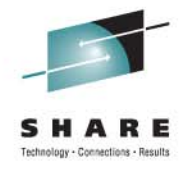

ARE in Orlando

2011

| 과 Session A - [24 x 80]                                     |            |           |                   |
|-------------------------------------------------------------|------------|-----------|-------------------|
| Eile Edit View Communication Actions Window Help            |            |           |                   |
|                                                             | 1          |           |                   |
| CNMKWIND OUTPUT FROM Session                                | Report     |           | LINE 60 OF 213    |
| Number of windows:                                          | 24,        | 16        |                   |
| Maximum window size:                                        | 65536,     | 65536     |                   |
| Largest window advertised:                                  | 32768,     | 32768     |                   |
| Average window advertised:                                  | 32741,     | 32746     |                   |
| Smallest window advertised:                                 | 32637,     | 32592     |                   |
| Window scale factor:                                        | 0,         | 0         |                   |
| Window frequency:                                           | 0.5517,    | 0.3678    | Windows/s         |
| Time Stamp updates:                                         | 25,        | 34        |                   |
| Total Round Trip Time:                                      | 23.987200, | 43.499520 | (43.08%), (78.12% |
| Average Round Trip Time:                                    | 0.00000/   | 0.00000   |                   |
| Maximum Data in Pipe:                                       | 2414,      | 131       |                   |
| Maximum retransmisson:                                      | 0,         | Θ         |                   |
| Number of:                                                  | Inbound,   | Outbound  |                   |
| Packets:                                                    | 40,        | 38        |                   |
| (x) Untraced Packets:                                       | 0,         | 0         |                   |
| (.) In-order data:                                          | 25,        | 12        | (62.50%), (31.57% |
| (a) Acknowledgments:                                        | 1,         | 5         | ( 2.50%), (13.15% |
| <pre>(+) Data and ACK:</pre>                                | 12,        | 4         | (30.00%), (10.52% |
| <pre>(u) Duplicate ACKs:</pre>                              | Θ,         | 2         | ( 0.00%), ( 5.26% |
| (w) Window size updates:                                    | Θ,         | 0         | ( 0.00%), ( 0.00% |
| TO SEE YOUR KEY SETTINGS, ENTER                             | R 'DISPFK' |           |                   |
| CMD==>                                                      |            |           |                   |
| MA a                                                        |            |           | 24/00             |
| Connected to remote server/host RALVMR.RALEIGH.IBM.COM usin | ng port 23 |           |                   |
| right 2011 IBM Corp.                                        | 22         |           | Session 924       |
|                                                             |            |           |                   |

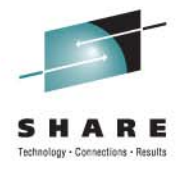

ARE in Orlando

2011

| Eile Edit View Communication Actions Window Help     |                  |                 |                   |
|------------------------------------------------------|------------------|-----------------|-------------------|
|                                                      | s 🛃 🚊 🌒 🏈        |                 |                   |
| CNMKWIND OUTPUT FROM Sessi                           | on Report        |                 | LINE 80 OF 213    |
| (w) Window size updates:                             | 0,               | 0               | ( 0.00%), ( 0.00% |
| (z) Zero window sizes:                               | 0,               | 0               | ( 0.00%), ( 0.00% |
| <pre>(p) Window probes:</pre>                        | 0,               | 0               | ( 0.00%), ( 0.00% |
| (k) Keepalive segments:                              | 0,               | 0               | ( 0.00%), ( 0.00% |
| (r) Retransmissions:                                 | 0,               | 0               | ( 0.00%), ( 0.00% |
| <pre>(o) Out-of-order:</pre>                         | 0,               | 0               | ( 0.00%), ( 0.00% |
| <pre>(d) Delayed ACKs:</pre>                         | 1,               | 14              | (2.50%), (36.84%  |
| (f) Fragments:                                       | 0,               | 0               | ( 0.00%), ( 0.00% |
| (!) Dropped:                                         | 0,               | 0               | ( 0.00%), ( 0.00% |
| Time Spent on:                                       | Inbound          | Outbound        |                   |
| (.) In-order data:                                   | 00:00:02.812564, | 00:00:17.003941 | ( 5.05%), (30.53% |
| <ul><li>(a) Acknowledgments:</li></ul>               | 00:00:00.000686, | 00:00:00.000386 | ( 0.00%), ( 0.00% |
| <pre>(+) Data and ACK:</pre>                         | 00:00:00.169316, | 00:00:00.009662 | ( 0.30%), ( 0.01% |
| <pre>(u) Duplicate ACKs:</pre>                       | 00:00:00.00000/  | 00:00:19.211549 | ( 0.00%), (34.50% |
| (w) Window size updates:                             | 00:00:00.00000/  | 00:00:00.000000 | ( 0.00%), ( 0.00% |
| (z) Zero window sizes:                               | 00:00:00.00000/  | 00:00:00.000000 | ( 0.00%), ( 0.00% |
| <pre>(p) Window probes:</pre>                        | 00:00:00.00000,  | 00:00:00.000000 | ( 0.00%), ( 0.00% |
| (k) Keepalive segments:                              | 00:00:00.00000/  | 00:00:00.000000 | ( 0.00%), ( 0.00% |
| (r) Retransmissions:                                 | 00:00:00.00000,  | 00:00:00.000000 | ( 0.00%), ( 0.00% |
| (o) Out-of-order:                                    | 00:00:00.00000,  | 00:00:00.000000 | ( 0.00%), ( 0.00% |
| TO SEE YOUR KEY SETTINGS, E                          | NTER 'DISPFK'    |                 |                   |
| CMD==>                                               |                  |                 |                   |
| M£ a                                                 |                  |                 | 24/00             |
| Connected to remote server host RALVMR RALEIGH IBM C | OM using port 23 |                 |                   |

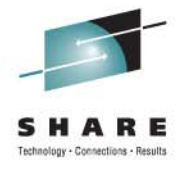

ARE in Orlando

2011

| 3 Jession A - [24 x ou]                            |                       |                 |           |         |
|----------------------------------------------------|-----------------------|-----------------|-----------|---------|
| <u>File Edit View Communication Actions Window</u> | Help                  |                 |           |         |
| 🖻 🗈 🗗 🛲 🛤 🔳 💁 💺                                    | a 🛃 💼 🖆 🏈 🔗           |                 |           |         |
| CNMKWIND OUTPUT FROM Set                           | ssion Report          |                 | LINE 100  | OF 213  |
| (o) Out-of-order:                                  | 00:00:00.00000/       | 00:00:00.000000 | ( 0.00%), | ( 0.00% |
| <pre>(d) Delayed ACKs:</pre>                       | 00:00:00.298475,      | 00:00:03.992077 | ( 0.53%), | (7.16%  |
| (f) Fragments:                                     | 00:00:00.00000/       | 00:00:00.000000 | ( 0.00%), | ( 0.00% |
| Number of:                                         | Inbound               | Outbound        |           |         |
| ( S ) SYN:                                         | 0,                    | 1               | ( 0.00%), | ( 2.63% |
| ( A S ) ACK SYN:                                   | 1,                    | 0               | ( 2.50%), | ( 0.00% |
| ( F) FIN:                                          | Θ,                    | 0               | ( 0.00%), | ( 0.00% |
| ( A F) ACK FIN:                                    | 0,                    | Θ               | ( 0.00%), | ( 0.00% |
| ( R ) RST:                                         | 0,                    | 1               | ( 0.00%), | ( 2.63% |
| (U) URG:                                           | 0,                    | 0               | ( 0.00%), | ( 0.00% |
| Time Spent on:                                     | Inbound               | Outbound        |           |         |
| ( S ) SYN:                                         | 00:00:00.000000       | 00:00:00.000000 | ( 0.00%), | ( 0.00% |
| ( A S ) ACK SYN:                                   | 00:00:00.000793,      | 00:00:00.000000 | ( 0.00%), | ( 0.00% |
| ( F) FIN:                                          | 00:00:00.000000       | 00:00:00.000000 | ( 0.00%), | ( 0.00% |
| ( A F) ACK FIN:                                    | 00:00:00.000000       | 00:00:00.000000 | ( 0.00%), | ( 0.00% |
| ( R ) RST:                                         | 00:00:00.00000,       | 00:00:19.211505 | ( 0.00%), | (34.50% |
| (U) URG:                                           | 00:00:00.00000/       | 00:00:00.000000 | ( 0.00%), | ( 0.00% |
| Messages:                                          |                       |                 |           |         |
| I - Inbound pa                                     | cket                  |                 |           |         |
| TO SEE YOUR KEY SETTINGS                           | ENTER 'DISPFK'        |                 |           |         |
| CMD==>                                             |                       |                 |           |         |
| M <u>A</u> a                                       |                       |                 |           | 24/00   |
|                                                    | TPM COM using part 22 |                 |           |         |

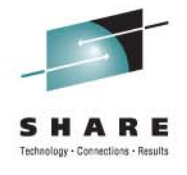

## **Session Report (cont.)**

| Session A - [24 × 80]       Image: Communication & dations & Window Below         Image: Communication & dations & Window Below       Image: Communication & dations & Window Below         Image: Communication & dations & Window Below       Image: Communication & dations & Window Below       Image: Communication & dations & Window Below         Image: Communication & Communication & Distance       Image: Communication & dations & Window Below       Image: Communication & dations & Window Below         Image: Communication & dations & Window Below       Image: Communication & dations & window Below       Image: Communication & dations & dations & datio                                                                                                    | -                     |                     |        |                                     |                       |        |      |            |                 |     |
|----------------------------------------------------------------------------------------------------|-----------------------|---------------------|--------|-------------------------------------|-----------------------|--------|------|------------|-----------------|-----|
| De Edt Yew Communication & dators Window Help       Design Participation Report       LINE 120 0F 213         I - Inbound packet       0 - Outbound packet       0 - Outbound packet       0 - Outbound packet         TCpHdr IO F       Seq       Ack RcvWnd       Data Delta Time       TimeStamp       Rd         S       0 709065833       0 32768       0 0.000000       08:48:32.554268         A S I       1516924025       709065839       32768       0 0.0000793       08:48:32.555061         A       0 u       709065839       1516924026       32768       0 0.000044       08:48:32.555091         A       0 u       709065839       1516924029       32765       0 0.236337       08:48:32.7552091         A       0 d       709065839       1516924029       32765       0 0.236337       08:48:33.423429         AP       0 .       709065842       1516924029       32765       3 0.600363       08:48:33.423492         AP       0 .       709065842       1516924022       32765       0 0.270321       08:48:33.423492         AP       0 .       709065845       1516924022       32765       0.0000590       08:48:33.694703         AP       1 + 1516924032       709065863       32765       0.0000590 <t< td=""><td>B Session A -</td><td>[24 x 8</td><td>0]</td><td></td><td></td><td></td><td></td><td></td><td></td><td></td></t<>                                                                                                    | B Session A -         | [24 x 8             | 0]     |                                     |                       |        |      |            |                 |     |
| Image: Control of the second second secon | <u>File Edit View</u> | Commun              | nicati | on <u>A</u> ctions <u>W</u> indow ! | <u>H</u> elp          |        |      |            |                 |     |
| CNMKWIND       OUTPUT       FROM       Session       Report       LINE       120       0F       213         I       -       Inbound       packet       0       -       Outbound       packet         TcpHdr       IO       F       Seq       Ack       RcvWnd       Data       Delta       Time       TimeStamp       Rd         S       0       709065838       0       32768       0       0.000000       08:48:32.554268         A       S       I       1516924025       709065839       32768       0       0.000044       08:48:32.555061         A       0       u       709065839       1516924026       32768       0       0.000044       08:48:32.555019         AP       I       .1516924026       709065843       32765       0       0.236337       08:48:33.423792         AP       O       .709065842       1516924029       32765       3       0.000590       08:48:33.423792         AP       I       +1516924027       709065842       32765       6       0.000804       08:48:33.694703         AP       I       +1516924032       709065845       32765       6       0.000803       08:48:33.695702 <td></td> <td><i>a</i>, <b>5</b></td> <td></td> <td>🗏 🔳 🖬 🖦 晃</td> <td>a 💩 🛃 🚇 🔇</td> <td></td> <td></td> <td></td> <td></td> <td></td>                                                                                                    |                       | <i>a</i> , <b>5</b> |        | 🗏 🔳 🖬 🖦 晃                           | a 💩 🛃 🚇 🔇             |        |      |            |                 |     |
| I       Inbound packet         0       Outbound packet         TcpHdr       IO       F       Seq       Ack RcvWnd       Data Delta Time       TimeStamp       Rd         S       0       709065838       0       32768       0       0.000000       08:48:32.554268       Rd         A       S       I       1516924025       709065839       32768       0       0.000044       08:48:32.555061         A       O       u       709065839       1516924026       32768       0       0.000044       08:48:32.555091         AP       I       1516924026       709065839       32765       0       0.236337       08:48:33.423792         AP       0       709065842       1516924029       32765       3       0.630173       08:48:33.423429         AP       0       .709065842       1516924023       32765       3       0.000590       08:48:33.423429         AP       I       + 1516924032       709065845       32765       6       0.000590       08:48:33.424382         AP       I       + 1516924032       709065845       32765       6       0.000690       08:48:33.695702         AP       I       + 1516924032                                                                                                    | CNMKWIN               | D OU                | TP     | JT FROM Ses                         | sion Report           | t      |      |            | LINE 120 OF 21  | .3  |
| 0 - Outbound packet         TcpHdr       IO       F       Seq       Ack RcvWnd       Data       Delta       Time       TimeStamp       Rd         S       0       709065838       0       32768       0       0.000000       08:48:32.554268       Rd         A       S       I       1516924025       709065839       32768       0       0.0000793       08:48:32.555061         A       O       u       709065839       1516924026       32768       0       0.000044       08:48:32.555061         A       O       u       709065839       1516924029       32765       0       0.236337       08:48:32.793256         AP       O       709065842       1516924029       32765       3       0.600173       08:48:33.423792         AP       O       709065842       1516924029       32765       3       0.000363       08:48:33.424382         AP       O       709065842       1516924032       32765       0       0.270321       08:48:33.695702         AP       O       709065845       1516924032       32765       6       0.000684       08:48:33.695702         AP       I       + 1516924032       709065863       32750 </td <td></td> <td>I</td> <td>-</td> <td>Inbound pag</td> <td>cket</td> <td></td> <td></td> <td></td> <td></td> <td></td>                                                                                                    |                       | I                   | -      | Inbound pag                         | cket                  |        |      |            |                 |     |
| TcpHdr       IO       F       Seq       Ack       RcvWnd       Data       Delta       Time       TimeStamp       Rd         S       0       709065838       0       32768       0       0.000000       08:48:32.554268       0       0.000000       08:48:32.555061       0       0.000044       08:48:32.555061       0       0.000044       08:48:32.555105       0       0       0.000044       08:48:32.555105       0       0       0.001814       08:48:32.555105       0       0       0.001814       08:48:32.555105       0       0       0.001814       08:48:32.555105       0       0       0.001814       08:48:32.555105       0       0       0.001814       08:48:32.555105       0       0       0.001814       08:48:32.555105       0       0       0.001814       08:48:32.555105       0       0       0.001814       08:48:32.555105       0       0.001814       08:48:32.555105       0       0.001814       08:48:32.555019       0       0       0       0       0.001814       08:48:32.555019       0       0.001814       08:48:32.555019       0       0.000363       08:48:33.423429       0       0       0.00185       08:48:33.423429       0       0       0.00185       08:48:33.423429       0<                                                                                                    |                       | 0                   | -      | Outbound pa                         | acket                 |        |      |            |                 |     |
| TcpHdr       IO       F       Seq       Ack RcvWnd       Data       Delta Time       TimeStamp       Ri         S       0       709065838       0       32768       0       0.000000       08:48:32.554268       0         A       S       I       1516924025       709065839       32768       0       0.000733       08:48:32.555061         A       O       u       709065839       1516924026       32768       0       0.0000044       08:48:32.555105         AP       I       .1516924026       709065839       32768       3       0.001814       08:48:32.555619         AP       O       d       709065839       1516924029       32765       0       0.236337       08:48:33.423429         AP       O       .709065842       1516924029       32765       3       0.600130       08:48:33.423429         AP       O       .709065845       1516924023       32765       3       0.000363       08:48:33.424382         AP       O       d       709065845       1516924032       32765       6       0.000363       08:48:33.695702         AP       I       + 1516924032       709065863       32765       6       0.000683                                                                                                    |                       |                     |        |                                     |                       |        |      |            |                 |     |
| S       0       709065838       0       32768       0       0.000000       08:48:32.554268         A       S       I       1516924025       709065839       32768       0       0.000793       08:48:32.555061         A       O       u       709065839       1516924026       32768       0       0.000044       08:48:32.555061         A       O       u       709065839       1516924026       32768       0       0.000044       08:48:32.5550919         A       O       d       709065839       1516924029       32765       0       0.236337       08:48:32.793256         AP       O       .709065842       1516924029       32765       3       0.630173       08:48:33.423429         AP       O       .709065842       1516924029       32765       3       0.000363       08:48:33.423792         AP       I       + 1516924029       709065845       32765       6       0.000363       08:48:33.424382         AP       O       .709065845       1516924032       32765       6       0.000690       08:48:33.695702         AP       I       + 1516924032       709065863       32765       6       0.000065       08:48:33.695702                                                                                                    | TcpHdr                | 10                  | F      | Seq                                 | Ack                   | RcvWnd | Data | Delta Time | TimeStamp       | R   |
| A       S       I       1516924025       709065839       32768       0       0.000793       08:48:32.555061         A       O       U       709065839       1516924026       32768       0       0.000044       08:48:32.5550919         AP       I       .1516924026       709065839       32765       0       0.236337       08:48:32.5550919         A       O       d       709065839       1516924029       32765       0       0.236337       08:48:33.423429         AP       O       .709065842       1516924029       32765       3       0.630173       08:48:33.423429         AP       O       .709065842       1516924029       32765       3       0.000363       08:48:33.423792         AP       O       .709065845       1516924032       32765       0       0.270321       08:48:33.424382         AP       O       0       709065845       1516924032       32765       6       0.000630       08:48:33.695507         AP       I       + 1516924032       709065845       32765       3       0.000195       08:48:33.695702         AP       I       + 1516924032       709065863       32750       3       0.000065       08:48:33.6                                                                                                    | S                     | 0                   |        | 709065838                           | Θ                     | 32768  | Θ    | 0.00000    | 08:48:32.554268 |     |
| A       0       u       709065839       1516924026       32768       0       0.000044       08:48:32.555105         AP       I       1516924026       709065839       32768       3       0.001814       08:48:32.555105         AP       0       d       709065839       1516924029       32765       0       0.236337       08:48:32.793256         AP       0       709065839       1516924029       32765       3       0.630173       08:48:33.423429         AP       0       709065842       1516924029       32765       3       0.000363       08:48:33.423792         AP       0       709065842       1516924023       32765       0       0.270321       08:48:33.424382         AP       0       709065845       1516924032       32765       6       0.000804       08:48:33.695507         AP       1       +       1516924032       709065863       32765       6       0.000804       08:48:33.695702         AP       0       +       709065863       32765       3       0.000683       08:48:33.695702         AP       1       +       1516924041       32765       3       0.000065       08:48:33.696450         AP                                                                                                    | A S                   | I                   |        | 1516924025                          | 709065839             | 32768  | Θ    | 0.000793   | 08:48:32.555061 |     |
| AP       I       1516924026       709065839       32768       3       0.001814       08:48:32.556919         A       0       0       709065839       1516924029       32765       0       0.236337       08:48:32.793256         AP       0       .709065839       1516924029       32765       3       0.630173       08:48:33.423429         AP       0       .709065842       1516924029       32765       3       0.000363       08:48:33.423792         AP       0       .709065842       1516924029       32765       3       0.000590       08:48:33.423792         AP       0       .709065845       1516924032       32765       6       0.000590       08:48:33.424382         AP       0       d       709065845       1516924032       32765       6       0.000804       08:48:33.695507         AP       1       + 1516924032       709065863       32762       18       0.000195       08:48:33.695702         AP       0       + 709065863       1516924041       32765       3       0.000065       08:48:33.695702         AP       0       + 709065863       1516924041       32765       3       0.000065       08:48:33.697025                                                                                                    | A                     | 0                   | u      | 709065839                           | 1516924026            | 32768  | Θ    | 0.000044   | 08:48:32.555105 |     |
| A       0       d       709065839       1516924029       32765       0       0.236337       08:48:32.793256         AP       0       .       709065839       1516924029       32765       3       0.630173       08:48:33.423429         AP       0       .       709065842       1516924029       32765       3       0.000363       08:48:33.423792         AP       I       +       1516924029       709065842       32765       3       0.000590       08:48:33.424382         AP       0       d       709065845       1516924032       32765       6       0.000590       08:48:33.694703         AP       I       +       1516924032       709065845       32765       6       0.000804       08:48:33.695507         AP       I       +       1516924038       709065863       32765       3       0.000683       08:48:33.695702         AP       I       +       1516924038       709065863       32765       3       0.000065       08:48:33.695702         AP       I       +       1516924041       32765       3       0.000065       08:48:33.696450         AP       I       +       1516924050       32759       3                                                                                                    | AP                    | I                   |        | 1516924026                          | 709065839             | 32768  | 3    | 0.001814   | 08:48:32.556919 |     |
| AP       0       . 709065839       1516924029       32765       3       0.630173       08:48:33.423429         AP       0       . 709065842       1516924029       32765       3       0.000363       08:48:33.423792         AP       I       + 1516924029       709065842       32765       3       0.000590       08:48:33.424382         AP       0       d       709065845       1516924032       32765       0       0.270321       08:48:33.694703         AP       I       + 1516924032       709065845       32765       6       0.000804       08:48:33.695507         AP       0       + 709065845       1516924038       32762       18       0.000195       08:48:33.695702         AP       I       + 1516924038       709065863       32750       3       0.000683       08:48:33.695702         AP       I       + 1516924038       709065863       32765       3       0.000650       08:48:33.695702         AP       0       - 709065863       1516924041       32765       3       0.000065       08:48:33.696450         AP       0       - 709065869       1516924041       32765       3       0.0000502       08:48:33.697125 <t< td=""><td>A</td><td>0</td><td>d</td><td>709065839</td><td>1516924029</td><td>32765</td><td>Θ</td><td>0.236337</td><td>08:48:32.793256</td><td></td></t<>                                                                                                    | A                     | 0                   | d      | 709065839                           | 1516924029            | 32765  | Θ    | 0.236337   | 08:48:32.793256 |     |
| AP       0       . 709065842       1516924029       32765       3       0.000363       08:48:33.423792         AP       I       + 1516924029       709065842       32765       3       0.000590       08:48:33.424382         AP       0       d       709065845       1516924032       32765       0       0.270321       08:48:33.694703         AP       I       + 1516924032       709065845       32765       6       0.000804       08:48:33.695507         AP       0       + 709065845       1516924038       32762       18       0.000195       08:48:33.695702         AP       I       + 1516924038       709065863       32765       3       0.000683       08:48:33.695702         AP       I       + 1516924038       709065863       32765       3       0.000683       08:48:33.695702         AP       I       + 1516924038       709065863       32765       3       0.000065       08:48:33.696385         AP       O       - 709065863       1516924041       32765       3       0.000065       08:48:33.696523         AP       I       + 1516924041       709065869       32759       3       0.0000502       08:48:33.697118 <t< td=""><td>AP</td><td>0</td><td></td><td>709065839</td><td>1516924029</td><td>32765</td><td>3</td><td>0.630173</td><td>08:48:33.423429</td><td></td></t<>                                                                                                    | AP                    | 0                   |        | 709065839                           | 1516924029            | 32765  | 3    | 0.630173   | 08:48:33.423429 |     |
| AP       I + 1516924029       709065842       32765       3       0.000590       08:48:33.424382         AP       0 d       709065845       1516924032       32765       0       0.270321       08:48:33.694703         AP       I + 1516924032       709065845       32765       6       0.000804       08:48:33.695507         AP       0 + 709065845       1516924038       32762       18       0.000195       08:48:33.695507         AP       I + 1516924038       709065863       32760       3       0.000683       08:48:33.695507         AP       I + 1516924038       709065863       32750       3       0.000683       08:48:33.695702         AP       I + 1516924038       709065863       32755       3       0.000065       08:48:33.696385         AP       0 + 709065866       1516924041       32765       3       0.000065       08:48:33.697025         AP       I + 1516924041       709065869       32762       9       0.000093       08:48:33.697118         AP       0 + 709065869       1516924050       32759       3       0.000093       08:48:33.697183         AP       0 + 709065872       1516924050       32759       3       0.000065       08:48:33.69718                                                                                                    | AP                    | 0                   |        | 709065842                           | 1516924029            | 32765  | 3    | 0.000363   | 08:48:33.423792 |     |
| AP       0       d       709065845       1516924032       32765       0       0.270321       08:48:33.694703         AP       I       +       1516924032       709065845       32765       6       0.000804       08:48:33.695507         AP       0       +       709065845       1516924038       32762       18       0.000195       08:48:33.695702         AP       I       +       1516924038       709065863       32750       3       0.000683       08:48:33.696385         AP       0       +       709065863       1516924041       32765       3       0.000065       08:48:33.696450         AP       0       -       709065866       1516924041       32765       3       0.000073       08:48:33.696523         AP       0       -       709065869       1516924050       32759       3       0.000093       08:48:33.697118         AP       0       -       709065872       1516924050       32759       3       0.000065       08:48:33.697183         TO       SEE       YOUR       KEY       SETTINGS       ENTER 'DISPFK'       24/00         GM       a       24108         MP       1       BC                                                                                                    | AP                    | I                   | +      | 1516924029                          | 709065842             | 32765  | -3   | 0.000590   | 08:48:33.424382 |     |
| AP       I + 1516924032       709065845       32765       6       0.000804       08:48:33.695507         AP       0 + 709065845       1516924038       32762       18       0.000195       08:48:33.695702         AP       I + 1516924038       709065863       32750       3       0.000683       08:48:33.696385         AP       0 + 709065863       1516924041       32765       3       0.000065       08:48:33.696450         AP       0 - 709065866       1516924041       32765       3       0.000073       08:48:33.696523         AP       I + 1516924041       709065869       32762       9       0.000073       08:48:33.697025         AP       0 + 709065869       1516924050       32759       3       0.000093       08:48:33.697125         AP       0 - 709065872       1516924050       32759       3       0.000093       08:48:33.697183         TO       SEE       YOUR       KEY       SETTINGS       ENTER 'DISPFK'       24/003         CMD==>                                                                                                    | AP                    | 0                   | d      | 709065845                           | 1516924032            | 32765  | Θ    | 0.270321   | 08:48:33.694703 |     |
| AP       0 + 709065845 1516924038 32762       18       0.000195 08:48:33.695702         AP       I + 1516924038 709065863 32750       3       0.000683 08:48:33.696385         AP       0 + 709065863 1516924041 32765       3       0.000065 08:48:33.696450         AP       0 . 709065866 1516924041 32765       3       0.000073 08:48:33.696523         AP       I + 1516924041 709065869 32762       9       0.000502 08:48:33.697025         AP       I + 1516924041 709065869 32762       9       0.000093 08:48:33.697025         AP       0 + 709065869 1516924050 32759       3       0.000093 08:48:33.697118         AP       0 . 709065872 1516924050 32759       3       0.000065 08:48:33.697118         AP       0 . 709065872 1516924050 32759       3       0.000065 08:48:33.697183         TO SEE YOUR KEY SETTINGS, ENTER 'DISPFK'       CMD==>       24/001         M       a       24/001         MConnected to remote server/host RALVMR.RALEIGH.IBM.COM using port 23       25         Session 9241       Session 9241                                                                                                    | AP                    | I                   | +      | 1516924032                          | 709065845             | 32765  | 6    | 0.000804   | 08:48:33.695507 |     |
| AP       I + 1516924038       709065863       32750       3       0.000683       08:48:33.696385         AP       0 + 709065863       1516924041       32765       3       0.000065       08:48:33.696450         AP       0 . 709065866       1516924041       32765       3       0.000073       08:48:33.696523         AP       I + 1516924041       709065869       32762       9       0.000502       08:48:33.697025         AP       0 + 709065869       1516924050       32759       3       0.000093       08:48:33.697118         AP       0 . 709065872       1516924050       32759       3       0.000065       08:48:33.697118         AP       0 . 709065872       1516924050       32759       3       0.000065       08:48:33.697183         TO       SEE       YOUR       KEY       SETTINGS       ENTER 'DISPFK'       24/00         CMD==>                                                                                                    | AP                    | 0                   | +      | 709065845                           | 1516924038            | 32762  | 18   | 0.000195   | 08:48:33.695702 |     |
| AP       0 + 709065863 1516924041 32765       3       0.000065 08:48:33.696450         AP       0.709065866 1516924041 32765       3       0.000073 08:48:33.696523         AP       I + 1516924041 709065869 32762       9       0.000502 08:48:33.697025         AP       0 + 709065869 1516924050 32759       3       0.0000093 08:48:33.697118         AP       0.709065872 1516924050 32759       3       0.000065 08:48:33.697118         AP       0.709065872 1516924050 32759       3       0.000065 08:48:33.697183         TO SEE YOUR KEY SETTINGS, ENTER 'DISPFK'       CMD==>       24/00         M       a       24/00         M       a       24/00         M a       24/001         M a       24/001                                                                                                    | AP                    | I                   | +      | 1516924038                          | 709065863             | 32750  | 3    | 0.000683   | 08:48:33.696385 |     |
| AP       0       709065866       1516924041       32765       3       0.000073       08:48:33.696523         AP       I       + 1516924041       709065869       32762       9       0.000502       08:48:33.697025         AP       0       + 709065869       1516924050       32759       3       0.000093       08:48:33.697118         AP       0       - 709065872       1516924050       32759       3       0.0000065       08:48:33.697118         AP       0       - 709065872       1516924050       32759       3       0.000065       08:48:33.697183         TO       SEE       YOUR       KEY       SETTINGS       ENTER 'DISPFK'       24/00         CMD ==>                                                                                                    | AP                    | 0                   | +      | 709065863                           | 1516924041            | 32765  | 3    | 0.000065   | 08:48:33.696450 |     |
| AP       I + 1516924041       709065869       32762       9       0.000502       08:48:33.697025         AP       0 + 709065869       1516924050       32759       3       0.000093       08:48:33.697118         AP       0 . 709065872       1516924050       32759       3       0.000065       08:48:33.697183         TO SEE YOUR KEY SETTINGS       ENTER 'DISPFK'       0.000065       08:48:33.697183         CMD==>                                                                                                    | AP                    | 0                   |        | 709065866                           | 1516924041            | 32765  | 3    | 0.000073   | 08:48:33.696523 |     |
| AP       0 + 709065869 1516924050 32759 3       0.000093 08:48:33.697118         AP       0 . 709065872 1516924050 32759 3       0.000065 08:48:33.697183         TO SEE YOUR KEY SETTINGS, ENTER 'DISPFK'       0.000065 08:48:33.697183         CMD==>                                                                                                    | AP                    | I                   | +      | 1516924041                          | 709065869             | 32762  | 9    | 0.000502   | 08:48:33.697025 |     |
| AP       0       709065872 1516924050 32759       3       0.000065 08:48:33.697183         TO SEE YOUR KEY SETTINGS, ENTER 'DISPFK'       CMD==>       24/00         MA       a       24/00         MC connected to remote server/host RALVMR.RALEIGH.IBM.COM using port 23       25         Session 9241       25                                                                                                    | AP                    | 0                   | +      | 709065869                           | 1516924050            | 32759  | 3    | 0.000093   | 08:48:33.697118 |     |
| TO SEE YOUR KEY SETTINGS, ENTER 'DISPFK'         CMD==>                                                                                                    | AP                    | 0                   |        | 709065872                           | 1516924050            | 32759  | 3    | 0.000065   | 08:48:33.697183 |     |
| CMD==>                                                                                                    | TO SEE                | YOUR                | K      | EY SETTINGS.                        | , ENTER 'DI           | SPFK'  |      |            |                 |     |
| a     24/00       37 Connected to remote server/host RALVMR.RALEIGH.IBM.COM using port 23     25       ght 2011 IBM Corp.     25                                                                                                    | CMD==>                |                     |        |                                     |                       |        |      |            |                 |     |
| ght 2011 IBM Corp. 25 Session 9241                                                                                                    | MA a                  |                     |        |                                     |                       |        |      |            | 24/             | 00  |
| ght 2011 IBM Corp. 25 Session 9241                                                                                                    | O Connected to        | o remote s          | erve   | r/host RALVMR.RALEIGH.              | IBM.COM using port 23 |        |      |            |                 |     |
|                                                                                                    | right 2011 IE         | 3M Cor              | р.     |                                     |                       |        | 25   |            | Session 9       | 241 |

in Orlando 2011

ARE

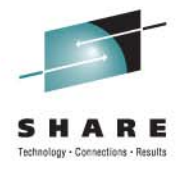

| 3 Session A - [24 x 80]                                                             |                          |
|-------------------------------------------------------------------------------------|--------------------------|
| Eile Edit View Communication Actions Window Help                                    |                          |
|                                                                                     |                          |
| CNMKWIND OUTPUT FROM Session Report                                                 | LINE 200 OF 213          |
| AP 0 d 709066085 1516932319 32764 0                                                 | 0.299936 08:48:56.842212 |
| APR 0 u 709066085 1516932319 32764 0 1                                              | 9.211505 08:49:16.053717 |
| 32768 bytes of storage were used for the session r                                  | eport                    |
|                                                                                     |                          |
|                                                                                     |                          |
| SYSIUPPH Trace Statistics                                                           |                          |
| 78 CTFACE FECORDS processed                                                         |                          |
| U segmented trace records read                                                      |                          |
| U segmented trace records were lost                                                 |                          |
| /8 trace records read                                                               |                          |
| U records could not be validated                                                    |                          |
| 78 records passed filtering                                                         |                          |
| /8 packet trace records processed                                                   |                          |
| 0 data trace records processed                                                      |                          |
| * Bottom of Data                                                                    | *                        |
|                                                                                     |                          |
|                                                                                     |                          |
|                                                                                     |                          |
|                                                                                     |                          |
|                                                                                     |                          |
| TO SEE YOUR KEY SETTINGS, ENTER 'DISPEK'                                            |                          |
| CMD==>                                                                              |                          |
| MAN a                                                                               | 24/009                   |
| G <sup>T</sup> Connected to remote server/host RALVMR.RALEIGH.IBM.COM using port 23 | SI                       |
| right 2011 IBM Corp. 26                                                             | Session 9241             |
| · - ·                                                                               |                          |

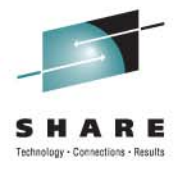

## **Summary Analysis for that session**

| Ele Edit View Communication Actions Wir         Image: Communication Actions Wir         Image: Communication Action Actions Wir         Image: Communication Actions Wir         Image: Communication Action Actions Wir         Image: Communication Action Actions Wir         Image: Communication Action Action Action Action Action Action Action Action Action Action Action Action Action | ndow Help<br>Session Analysi<br>Session Analysi<br>Ost Name nmp101.<br>Host Name nmp196<br>zed 78 St<br>bound Outbound | tivlab.raleigh<br>tivlab.raleigh<br>tivlab.raleigh<br>tatus CLOSED (<br>Window Size | .ibm.com<br>h.ibm.com<br>ACTIVE RES<br>Inbound | LOCAL<br>SET)<br>Outbound |          |
|----------------------------------------------------------------------------------------------------|----------------------------------------------------------------------------------------------------|-------------------------------------------------------------------------------------|------------------------------------------------|---------------------------|----------|
| ■ ■ ● ● ● ● ● ● ● ● ● ● ● ● ● ● ● ● ● ●                                                                                                    | Session Analysi<br>Session Analysi<br>ost Name nmp101.<br>6<br>Host Name nmp190<br>zed 78 St<br>bound Outbound         | 2<br>tivlab.raleigh<br>3.tivlab.raleig<br>atus CLOSED (<br>Window Size              | .ibm.com<br>h.ibm.com<br>ACTIVE RES<br>Inbound | LOCAL<br>SET)<br>Outbound |          |
| FKXK2B51<br>Local IP 9.42.45.10<br>Port 1028 H<br>Remote IP 9.42.45.19<br>Port 23<br>Total Packets Summari:<br>Flags In<br>Retransmissions 0<br>Duplicate Acks 0<br>Reset 0<br>Window Size 0 0                                                                                                    | Session Analysi<br>1<br>ost Name nmp101.<br>6<br>Host Name nmp190<br>zed 78 St<br>bound Outbound                       | tivlab.raleigh<br>tivlab.raleig<br>tivlab.raleig<br>atus CLOSED (<br>Window Size    | .ibm.com<br>h.ibm.com<br>ACTIVE RES<br>Inbound | LOCAL<br>SET)<br>Outbound |          |
| Local IP 9.42.45.10<br>Port 1028 H<br>Remote IP 9.42.45.19<br>Port 23<br>Total Packets Summaria<br>Flags In<br>Retransmissions 0<br>Duplicate Acks 0<br>Reset 0<br>Window Size 0 0                                                                                                    | 1<br>ost Name nmp101<br>6<br>Host Name nmp196<br>zed 78 St<br>bound Outbound                                           | tivlab.raleigh<br>S.tivlab.raleig<br>atus CLOSED (<br>Window Size                   | .ibm.com<br>h.ibm.com<br>ACTIVE RES<br>Inbound | SET)<br>Outbound          |          |
| Local IP 9.42.45.10<br>Port 1028 H<br>Remote IP 9.42.45.19<br>Port 23<br>Total Packets Summari:<br>Flags In<br>Retransmissions 0<br>Duplicate Acks 0<br>Reset 0<br>Window Size 0 0                                                                                                    | 1<br>ost Name nmp101.<br>6<br>Host Name nmp190<br>zed 78 St<br>bound Outbound                                          | tivlab.raleigh<br>S.tivlab.raleig<br>atus CLOSED (<br>Window Size                   | .ibm.com<br>h.ibm.com<br>ACTIVE RES<br>Inbound | SET)<br>Outbound          |          |
| Port 1028 H<br>Remote IP 9.42.45.19<br>Port 23<br>Total Packets Summari:<br>Flags In<br>Retransmissions 0<br>Duplicate Acks 0<br>Reset 0<br>Window Size 0 0                                                                                                    | ost Name nmp101.<br>6<br>Host Name nmp196<br>zed 78 St<br>bound Outbound<br>                                           | tivlab.raleigh<br>S.tivlab.raleig<br>atus CLOSED (<br>Window Size                   | .ibm.com<br>h.ibm.com<br>ACTIVE RES<br>Inbound | SET)<br>Outbound          |          |
| Remote IP 9.42.45.19<br>Port 23<br>Total Packets Summari<br>Flags In<br>Retransmissions 0<br>Duplicate Acks 0<br>Reset 0<br>Window Size 0 0                                                                                                    | 6<br>Host Name nmp196<br>zed 78 St<br>bound Outbound                                                                   | S.tivlab.raleig<br>atus CLOSED (<br>Window Size                                     | h.ibm.com<br>ACTIVE RES<br>Inbound             | SET)<br>Outbound          |          |
| Remote IP 9.42.45.19<br>Port 23<br>Total Packets Summari<br>Flags In<br>Retransmissions 0<br>Duplicate Acks 0<br>Reset 0<br>Window Size 0 0                                                                                                    | 6<br>Host Name nmp190<br>zed 78 St<br>bound Outbound<br>                                                               | S.tivlab.raleig<br>atus CLOSED (<br>Window Size                                     | h.ibm.com<br>ACTIVE RES<br>Inbound             | SET)<br>Outbound          |          |
| Fort 23<br>Total Packets Summari<br>Flags In<br>Retransmissions 0<br>Duplicate Acks 0<br>Reset 0<br>Window Size 0 0                                                                                                    | rost Name hmp198<br>zed 78 St<br>bound Outbound                                                                        | atus CLOSED (<br>Window Size                                                        | ACTIVE RES                                     | SET)<br>Outbound          |          |
| Total Packets Summari<br>Flags In<br>Retransmissions 0<br>Duplicate Acks 0<br>Reset 0<br>Window Size 0 0                                                                                                    | zed 78 St<br>bound Outbound                                                                                            | atus CLOSED (<br>Window Size                                                        | ACTIVE RES                                     | SET)<br>Outbound          |          |
| Flags In<br>Retransmissions 0<br>Duplicate Acks 0<br>Reset 0<br>Window Size 0 0                                                                                                    | bound Outbound                                                                                                    | Window Size                                                                         | Inbound                                        | Outbound                  |          |
| Flags In<br>Retransmissions 0<br>Duplicate Acks 0<br>Reset 0<br>Window Size 0 0                                                                                                    | bound Outbound                                                                                                    | Window Size                                                                         | Inbound                                        | Outbound                  |          |
| Retransmissions 0<br>Duplicate Acks 0<br>Reset 0<br>Window Size 0 0                                                                                                    |                                                                                                    |                                                                                     |                                                |                           |          |
| Retransmissions 0<br>Duplicate Acks 0<br>Reset 0<br>Window Size 0 0                                                                                                    |                                                                                                    |                                                                                     |                                                |                           |          |
| Duplicate Acks 0<br>Reset 0<br>Window Size 0 0                                                                                                    | 0                                                                                                    | Largest                                                                             | 32768                                          | 32768                     |          |
| Reset 0<br>Window Size 0 0                                                                                                    | 2                                                                                                    | Average                                                                             | 32741                                          | 32746                     |          |
| Window Size 0 0                                                                                                    | 1                                                                                                    | Smallest                                                                            | 32637                                          | 32592                     |          |
|                                                                                                    | Θ                                                                                                    |                                                                                     |                                                |                           |          |
| Window Probes 0                                                                                                    | Θ                                                                                                    |                                                                                     |                                                |                           |          |
| Delay Ack 1                                                                                                    | 14                                                                                                    |                                                                                     |                                                |                           |          |
|                                                                                                    |                                                                                                    |                                                                                     |                                                |                           |          |
|                                                                                                    |                                                                                                    |                                                                                     |                                                |                           |          |
| Command ===>                                                                                                    |                                                                                                    |                                                                                     |                                                |                           |          |
| F1=Help                                                                                                    | F3=Return                                                                                                    |                                                                                     |                                                | F6=Roll                   |          |
| F8=Packet                                                                                                    | 5 F9=Actions F                                                                                                    | 0=Report                                                                            |                                                | F12=Cancel                |          |
| MA a                                                                                                    |                                                                                                    | 20 Hepore                                                                           |                                                | 22/015                    | •••      |
| Connected to remote server/host RALVMR.R/                                                                                                    | ALEIGH.IBM.COM using port 23                                                                                           |                                                                                     |                                                | 22/013                    | SHAR     |
| wright 2011 IBM Corp                                                                                                    |                                                                                                    | 27                                                                                  | 1                                              |                           | ••• in O |

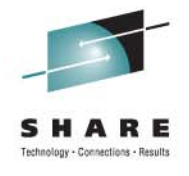

### **Commands Available for this Session**

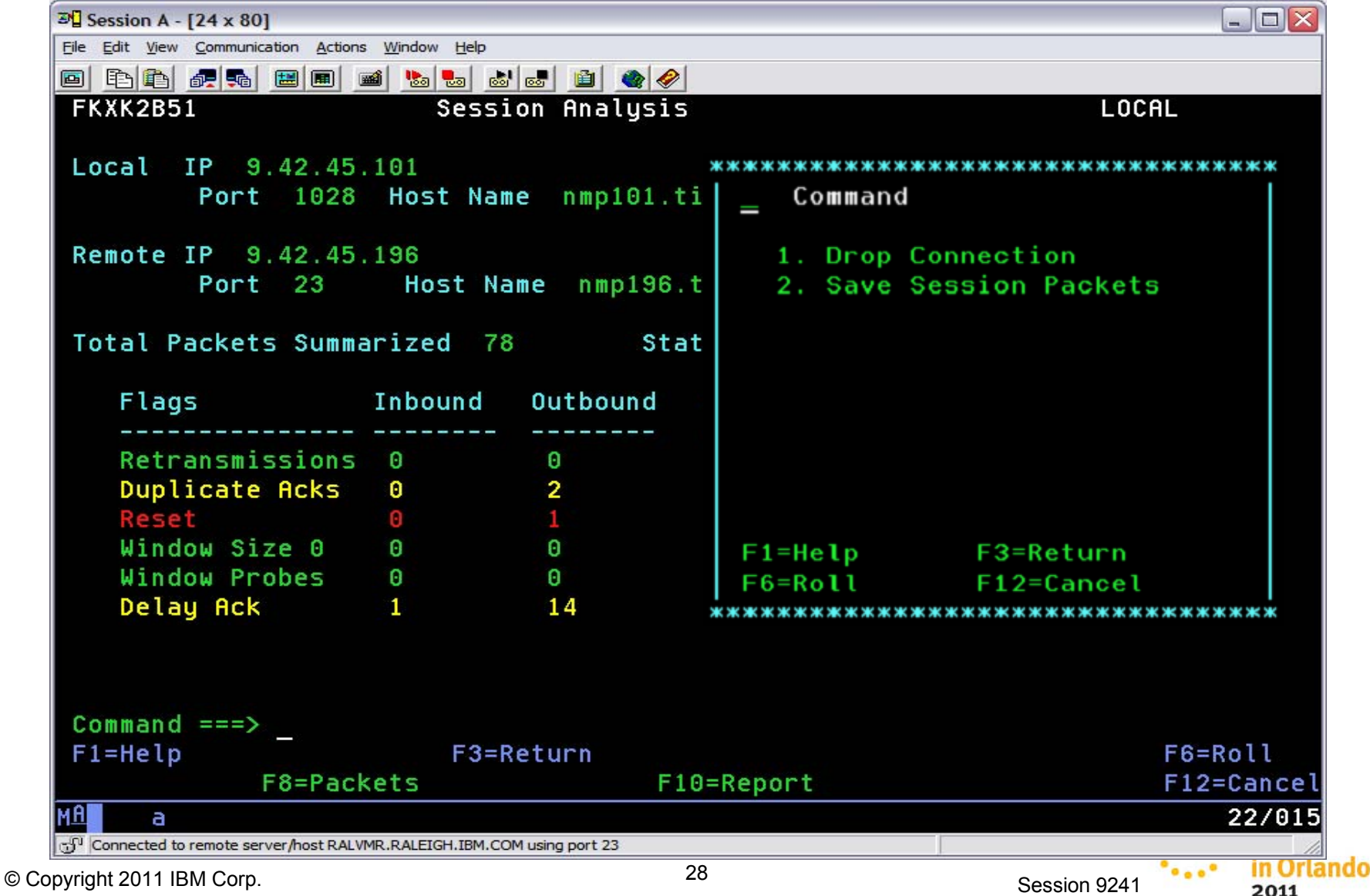

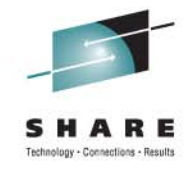

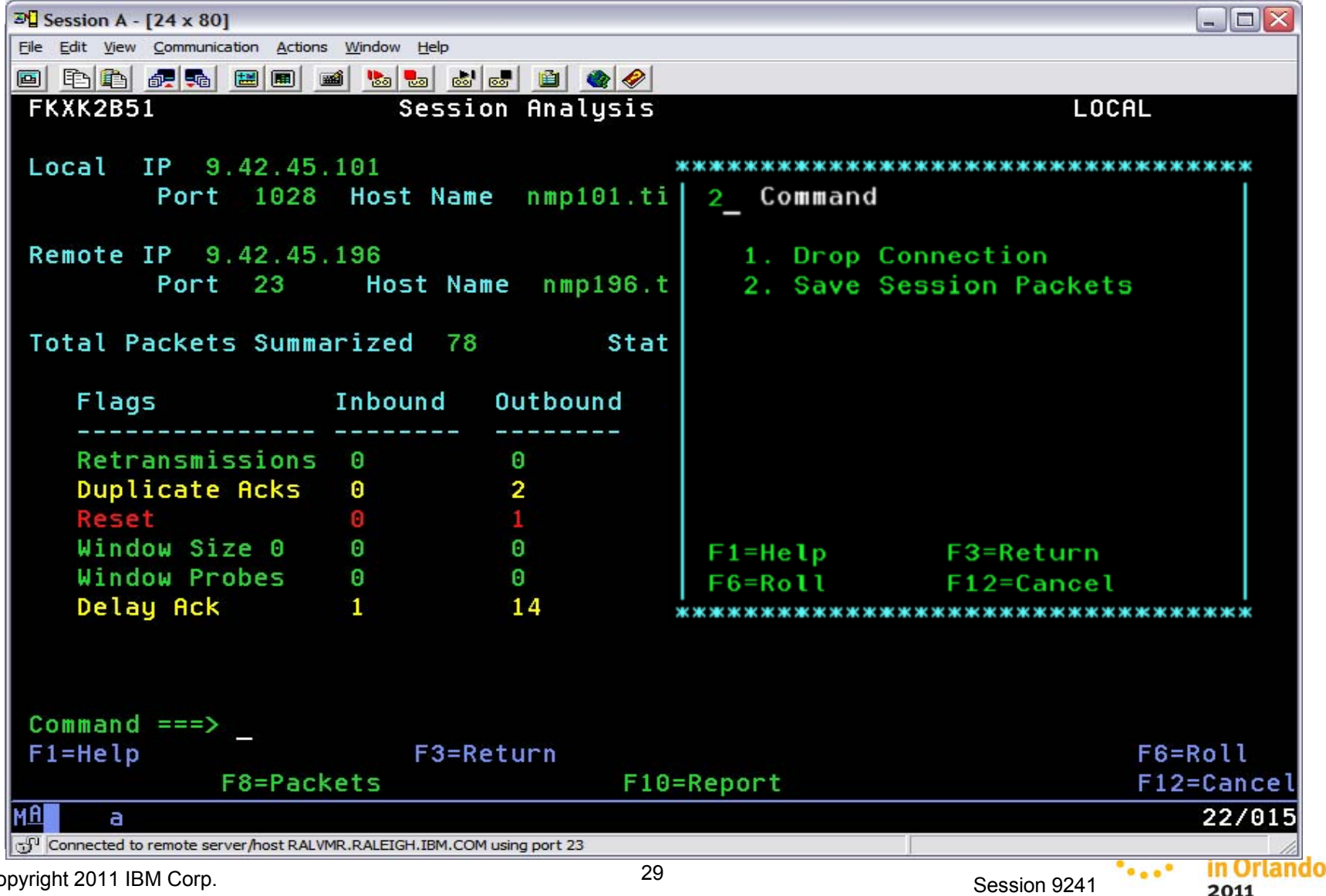

© Copyright 2011 IBM Corp.

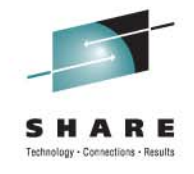

| 3 Session A - [24 x 80]                      |                                    |                     |              |
|----------------------------------------------|------------------------------------|---------------------|--------------|
| File Edit View Communication Actions         | <u>W</u> indow <u>H</u> elp        |                     |              |
|                                              | 🐚 🐻 💩 🚳 🌘                          |                     |              |
| FKXK2B62                                     | Saved Packet Tra                   | ce Details          |              |
| Service Point/Stack:                         | NMP101 Domain                      | : LOCAL Proc: TCPIP |              |
| Save Time: 01/17/11                          | 15:28:00                           | by Operator NETOP1  |              |
| Description:                                 |                                    |                     |              |
| Trace Start Time: 01<br>Trace Last Time : 01 | /17/11 11:14:51<br>/17/11 11:15:22 | Packets: 78         |              |
| Local IP: 9.42.45.1                          | 01                                 |                     |              |
| Remote IP: 9,42,45,1                         | 96                                 |                     |              |
| Local Port: 1028                             | Remote Port: 23                    | Protocol: TCP       |              |
| Interface Name: ALL                          |                                    |                     |              |
|                                              |                                    |                     |              |
| Command ===>                                 |                                    |                     |              |
| F1=Help                                      | F3=Return                          | F4=Save Trace       | F6=Roll      |
|                                              |                                    |                     | F12=Cancel   |
| M <u>A</u> a                                 |                                    |                     | 07/015       |
| Connected to remote server/host RALVMR       | RALEIGH.IBM.COM using port 23      |                     |              |
| opyright 2011 IBM Corp.                      |                                    | 30                  | Session 9241 |

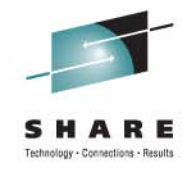

| 3 Session A - [24 x 80]                                                    |                      |              |                  |
|----------------------------------------------------------------------------|----------------------|--------------|------------------|
| Eile Edit View Communication Actions Window Help                           |                      |              |                  |
|                                                                            |                      |              |                  |
| FKXK2B62 Saved Packet Tra                                                  | ace Details          |              |                  |
| Service Point/Stack: NMP101 Domain                                         | n: LOCAL Proc: TCPIP |              |                  |
| Save Time: 01/17/11 15:28:00                                               | by Operator NETOP1   |              |                  |
| Description: <u>my TCP trace</u>                                           |                      |              |                  |
| Trace Start Time: 01/17/11 11:14:51<br>Trace Last Time : 01/17/11 11:15:22 | Packets: 78          |              |                  |
| Local IP: 9.42.45.101                                                      |                      |              |                  |
| Remote IP: 9.42.45.196                                                     |                      |              |                  |
| Local Port: 1028 Remote Port: 23                                           | Protocol: TCP        |              |                  |
| Interface Name: ALL                                                        |                      |              |                  |
| Command ===>                                                               |                      |              |                  |
| F1=Help F3=Return                                                          | F4=Save Trace        | F6=R<br>F12= | oll<br>Cancel    |
| M <u>A</u> a                                                               |                      |              | 07/027           |
| Connected to remote server/host RALVMR.RALEIGH.IBM.COM using port 23       |                      |              | 1                |
| Copyright 2011 IBM Corp.                                                   | 31                   | Session 9241 | in Orlan<br>2011 |

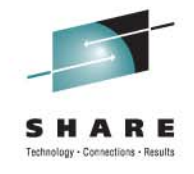

| 3 Session A - [24 x 80]                                            |                                  | _ 🗆 🔀       |
|--------------------------------------------------------------------|----------------------------------|-------------|
| Eile Edit View Communication Actions Window Help                   |                                  |             |
|                                                                    |                                  |             |
| FKXK2B62 Saved Packe                                               | et Trace Details                 |             |
| Service Point/Stack: NMP101 D                                      | omain: LOCAL Proc: TCPIP         |             |
| Save Time: 01/17/11 15:28:00                                       | by Operator NETOP1               |             |
| Description: <u>MY TCP TRACE</u>                                   |                                  |             |
| Trace Start Time: 01/17/11 11:1<br>Trace Last Time : 01/17/11 11:1 | 4:51 Packets: <b>78</b><br>15:22 |             |
| Local IP: 9.42.45.101                                              |                                  |             |
| Remote IP: 9.42.45.196                                             |                                  |             |
| Local Port: 1028 Remote Port                                       | :: 23 Protocol: TCP              |             |
| Interface Name: ALL                                                |                                  |             |
| FKX475I PACKET TRACE SAVED                                         |                                  |             |
| Command ===>                                                       |                                  |             |
| F1=Help F3=Retu                                                    | Irn F4=Save Trace                | F6=Roll     |
|                                                                    |                                  | F12=Cance   |
| M <u>H</u> a                                                       |                                  | 07/01       |
| Connected to remote server/host RALVMR.RALEIGH.IBM.COM using       | g port 23 (4) Internet Explorer  |             |
| yright 2011 IBM Corp.                                              | 32 Se                            | ession 9241 |

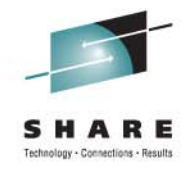

#### **Recall Saved Traces**

| 3 Session A - [24 x 80]                                   |             |              |              |            |
|-----------------------------------------------------------|-------------|--------------|--------------|------------|
| File Edit View Communication Actions Window Help          |             |              |              |            |
|                                                           | • 🖻 🌒 🤌     |              |              |            |
| NetView V6R1 - NM Tivo                                    | li NetView  | NTVF9 NETOP1 | 01/17/11 15  | :40:29     |
|                                                           |             |              |              |            |
|                                                           |             |              |              |            |
|                                                           |             |              |              |            |
|                                                           |             |              |              |            |
|                                                           |             |              |              |            |
|                                                           |             |              |              |            |
|                                                           |             |              |              |            |
|                                                           |             |              |              |            |
|                                                           |             |              |              |            |
|                                                           |             |              |              |            |
|                                                           |             |              |              |            |
|                                                           |             |              |              |            |
|                                                           |             |              |              |            |
|                                                           |             |              |              |            |
|                                                           |             |              |              |            |
|                                                           |             |              |              |            |
|                                                           |             |              |              |            |
|                                                           |             |              |              |            |
|                                                           |             |              |              |            |
| ???                                                       |             |              |              |            |
| listtrc                                                   |             |              |              |            |
| M <u>A</u> a                                              |             |              |              | 24/008     |
| Connected to remote server/host RALVMR.RALEIGH.IBM.COM us | ing port 23 |              | 9<br>9       | 14         |
| pyright 2011 IBM Corp.                                    | 33          |              | Session 9241 | •• in Orla |

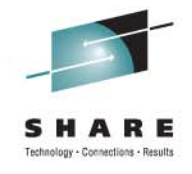

#### **Recall Saved Traces**

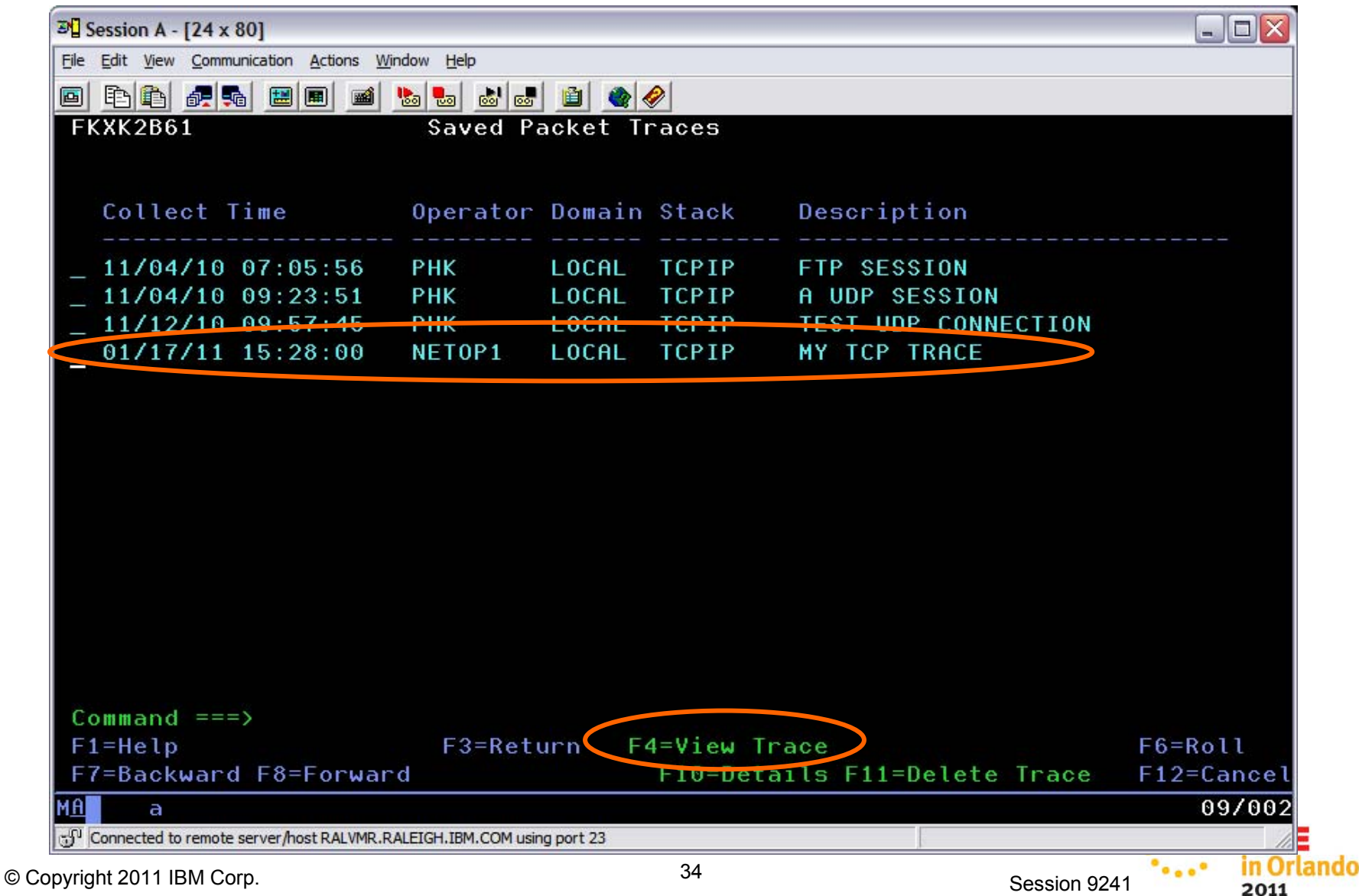

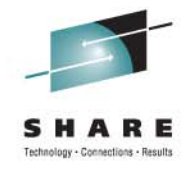

### **Trace Summary**

| 3 Session A - [24 x 80]             |                               |                    |                |          | 2                      |
|-------------------------------------|-------------------------------|--------------------|----------------|----------|------------------------|
| Eile Edit View Communication Action | s <u>W</u> indow <u>H</u> elp |                    |                |          |                        |
|                                     | 🛋 陆 💺                         | i 🛃 🗎 🌒 🏈          |                |          |                        |
| FKXK2B51                            | Sess                          | ion Analysi        | S              |          | LOCAL                  |
| Local IP 9.42.45<br>Port 1028       | .101<br>Host Nai              | <b>me</b> nmp101.  | tivlab.raleigh | .ibm.com |                        |
| Remote IP 9.42.45<br>Port 23        | Host Na                       | ame nmp196<br>s s+ | .tivlab.rale   | igh.ibm. | COM                    |
| Flags                               | Inbound                       | 0utbound           | Window Size    | Inbound  | Outbound               |
| Retransmissions                     | 0                             | 0                  | Largest        | 0        | 32768                  |
| Duplicate Acks                      | Θ                             | 2                  | Average        | 0        | 32768                  |
| Reset                               | Θ                             | 1                  | Smallest       | 0        | 32768                  |
| Window Size O                       | Θ                             | Θ                  |                |          |                        |
| Window Probes                       | Θ                             | Θ                  |                |          |                        |
| Delay Ack                           | 1                             | 14                 |                |          |                        |
| Command ===>                        |                               |                    |                |          |                        |
| F1=Help                             | F3=I                          | Return             |                |          | F6=Roll                |
| F8=Pac                              | kets                          | F                  | 10=Report      |          | F12=Cance              |
| M <u>A</u> a                        |                               |                    |                |          | 22/01                  |
| Connected to remote server/host RAL | MR.RALEIGH.IBM.CO             | OM using port 23   |                | 3        |                        |
| yright 2011 IBM Corp.               |                               |                    | 35             | Se       | ession 9241 ••••• in O |

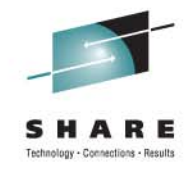

#### **Recall Saved Traces**

| 3 Session A - [24 x 80]                   |                    |            |           |                |              |         |       |
|-------------------------------------------|--------------------|------------|-----------|----------------|--------------|---------|-------|
| Eile Edit View Communication Actions Win  | dow <u>H</u> elp   |            |           |                |              |         |       |
|                                           | la 🛃 💩             | 1          | 8         |                |              |         |       |
| FKXK2B61                                  | Saved Pa           | acket Tr   | aces      |                |              |         |       |
|                                           |                    |            |           |                |              |         |       |
| Collect Time                              | Operator           | Domain     | Stack     | Description    |              |         |       |
|                                           |                    |            |           |                |              |         |       |
| _ 11/04/10 07:05:56                       | РНК                | LOCAL      | TCPIP     | FTP SESSION    |              |         |       |
| _ 11/04/10 09:23:51                       | РНК                | LOCAL      | TCPIP     | A UDP SESSION  |              |         |       |
| _ 11/12/10 09:57:45                       | PHK                | LOCAL      | TCDID     | TEST UDP CONN  | ECTION       |         |       |
| 01/17/11 15:28:00                         | NETOP1             | LOCAL      | TCPIP     | MY TCP TRACE   |              |         |       |
|                                           |                    |            |           |                |              |         |       |
|                                           |                    |            |           |                |              |         |       |
|                                           |                    |            |           |                |              |         |       |
|                                           |                    |            |           |                |              |         |       |
|                                           |                    |            |           |                |              |         |       |
| Command ===>                              |                    |            |           |                |              |         |       |
| F1=Help                                   | F3=Retu            | irn F      | VIEW II   | 000            |              | F6=Rol  |       |
| F7=Backward F8=Forward                    | d                  |            | F10=Deta: | ils F11=Delete | Inace        | F12=Cai | ncel  |
| M <u>A</u> a                              |                    |            |           |                |              | 09.     | /002  |
| Connected to remote server/host RALVMR.RA | LEIGH.IBM.COM usin | ig port 23 |           |                |              |         | 10    |
| pyright 2011 IBM Corp.                    |                    |            | 36        |                | Session 9241 | *****   | in Or |
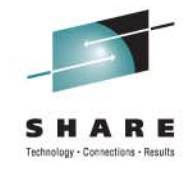

#### **Details About the Trace**

| ₽ Session A - [24 x 80]                                                    |               |            |              |                    |                |
|----------------------------------------------------------------------------|---------------|------------|--------------|--------------------|----------------|
| Eile Edit View Communication Actions Window Help                           |               |            |              |                    |                |
|                                                                            | <b>9</b>      |            |              |                    |                |
| FKXK2B62 Saved Packet Trace                                                | e Details     |            |              |                    |                |
| Service Point/Stack: NMP101 Domain:                                        | LOCAL Proc:   | TCPIP      |              |                    |                |
| Save Time: 01/17/11 15:28:00                                               | by Operator   | NETOP1     |              |                    |                |
| Description: MY TCP TRACE                                                  |               |            |              |                    |                |
| Trace Start Time: 01/17/11 11:14:51<br>Trace Last Time : 01/17/11 11:15:22 | Packe         | ts:        | 7.8          |                    |                |
| Local IP: 9.42.45.101                                                      |               |            |              |                    |                |
| Remote IP: 9.42.45.196                                                     |               |            |              |                    |                |
| Local Port: 1028 Remote Port: 23                                           | Protocol: T   | СР         |              |                    |                |
| Interface Name: ALL                                                        |               |            |              |                    |                |
| Command ===>                                                               |               |            |              |                    |                |
| F1=Help F3=Return                                                          | F4=View Trace | F11=Delete | Trace        | -6=Roll<br>-12=Can | cel            |
| M <u>A</u> a                                                               |               |            |              | 22/                | 015            |
| Connected to remote server/host RALVMR.RALEIGH.IBM.COM using port 23       |               |            |              |                    |                |
| opyright 2011 IBM Corp.                                                    | 37            |            | Session 9241 | ****               | In Orl<br>2011 |

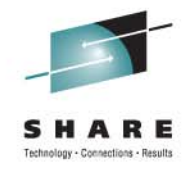

## **Trace Summary**

|                                      | -                             |                 |                |           |          |            |
|--------------------------------------|-------------------------------|-----------------|----------------|-----------|----------|------------|
| 3 Session A - [24 x 80]              |                               |                 |                |           |          |            |
| File Edit View Communication Action  | s <u>W</u> indow <u>H</u> elp |                 |                |           |          |            |
|                                      | 🛋 ⊾ 💩                         | u 🛃 🛍 🌰 🤗       |                |           |          |            |
| FKXK2B51                             | Sessi                         | on Analysi:     | 5              |           | LOCAL    |            |
|                                      | 101                           |                 |                |           |          |            |
| Local IP 9.42.45                     | . 101<br>Hoot Nor             | 0 000101        | tiulah paloidh | ibm oom   |          |            |
| POPT 1020                            | HOST NAM                      | ne nepror.      | tiviab.rateign | .IDM.COM  |          |            |
| Remote IP 9 42 45                    | 196                           |                 |                |           |          |            |
| Port 23                              | Host Na                       | me nmp196       | .tivlab.ralei  | gh.ibm.co | om       |            |
|                                      |                               |                 |                |           |          |            |
| Total Packets Summ                   | arized 78                     | St              | atus CLOSED (  | ACTIVE RE | SET)     |            |
| Flage                                | Tobound                       | Outbound        | Hindou Sizo    | Inhound   | Outhound |            |
|                                      | Inbound                       |                 | window 512e    |           |          |            |
| Retransmissions                      | Θ                             | Θ               | Largest        | 0         | 32768    |            |
| Duplicate Acks                       | 0                             | 2               | Average        | 0         | 32768    |            |
| Reset                                | 0                             | 1               | Smallest       | 0         | 32768    |            |
| Window Size 0                        | 0                             | O               |                |           |          |            |
| Window Probes                        | 1                             | 0               |                |           |          |            |
| Delay Ack                            | 1                             | 14              |                |           |          |            |
|                                      |                               |                 |                |           |          |            |
|                                      |                               |                 |                |           |          |            |
| Command ===>                         |                               |                 |                |           |          |            |
| F1=Help                              | F3=F                          | Return          |                |           | F6=      | Roll       |
| F8=Pacl                              | kets                          | F               | 10=Report      |           | F12      | =Cancel    |
| M <u>A</u> a                         |                               |                 |                |           |          | 22/015     |
| Connected to remote server/host RALV | MR.RALEIGH.IBM.CO             | M using port 23 |                |           |          | 10         |
| yright 2011 IBM Corp.                |                               | 3               | 8              | Sess      | ion 9241 | in Orlando |
|                                      |                               |                 |                |           | -        | 2011       |

© Copyright 2011 IBM Corp.

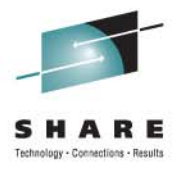

## **Returning to Trace Filter Screen**

| 과 Session A - [24 x 80]                               |                                              |                    |            |             |
|-------------------------------------------------------|----------------------------------------------|--------------------|------------|-------------|
| Eile Edit View Communication Actions Window Help      |                                              |                    |            |             |
|                                                       |                                              |                    |            |             |
| FKXK2A24 Disp                                         | lay Packet Control                           | <u>L</u>           | OCAL       |             |
|                                                       |                                              |                    |            |             |
| Service Point/Stack: <u>NMP10</u>                     | <u>1    Proc: <u>TCPIP     </u> Intc Nam</u> | e: <u>ALL</u>      |            |             |
|                                                       |                                              |                    |            |             |
| l Addr *                                              |                                              |                    |            |             |
|                                                       |                                              |                    |            |             |
| RAddr *                                               |                                              |                    |            |             |
|                                                       |                                              |                    |            |             |
| PORTNUM <u>*</u> LPort: >                             | * RPort: <u>*</u> Protoc                     | ol 1 1-ALL         |            |             |
|                                                       |                                              | 2-TCP              |            |             |
|                                                       |                                              | 3-UDP              |            |             |
| Time: Start *                                         |                                              | 4-0SPF             | (Number)   |             |
|                                                       |                                              | 5                  |            |             |
|                                                       |                                              |                    |            |             |
| MaxRecs: 1 1-Last <u>100</u>                          | Truncate: <u>65535</u>                       |                    |            |             |
| 2-First                                               |                                              |                    |            |             |
|                                                       |                                              |                    |            |             |
|                                                       |                                              |                    |            |             |
| Command>                                              |                                              |                    |            |             |
| F1=Help                                               | E3=Return E4=View Packet                     | 5                  | F6=Roll    |             |
| F8=Extended Opt                                       | tions F10=Analuze                            | $\mathbf{\dot{>}}$ | F12=Cancel |             |
| ма а                                                  |                                              |                    | 03/060     | •.          |
| Connected to remote server/host RALVMR.RALEIGH.IBM.CO | COM using port 23                            | -                  |            | <b>SHAR</b> |
|                                                       |                                              |                    |            | 1-0         |

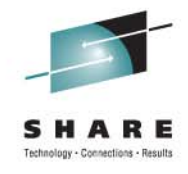

## **Choose sessions to analyze**

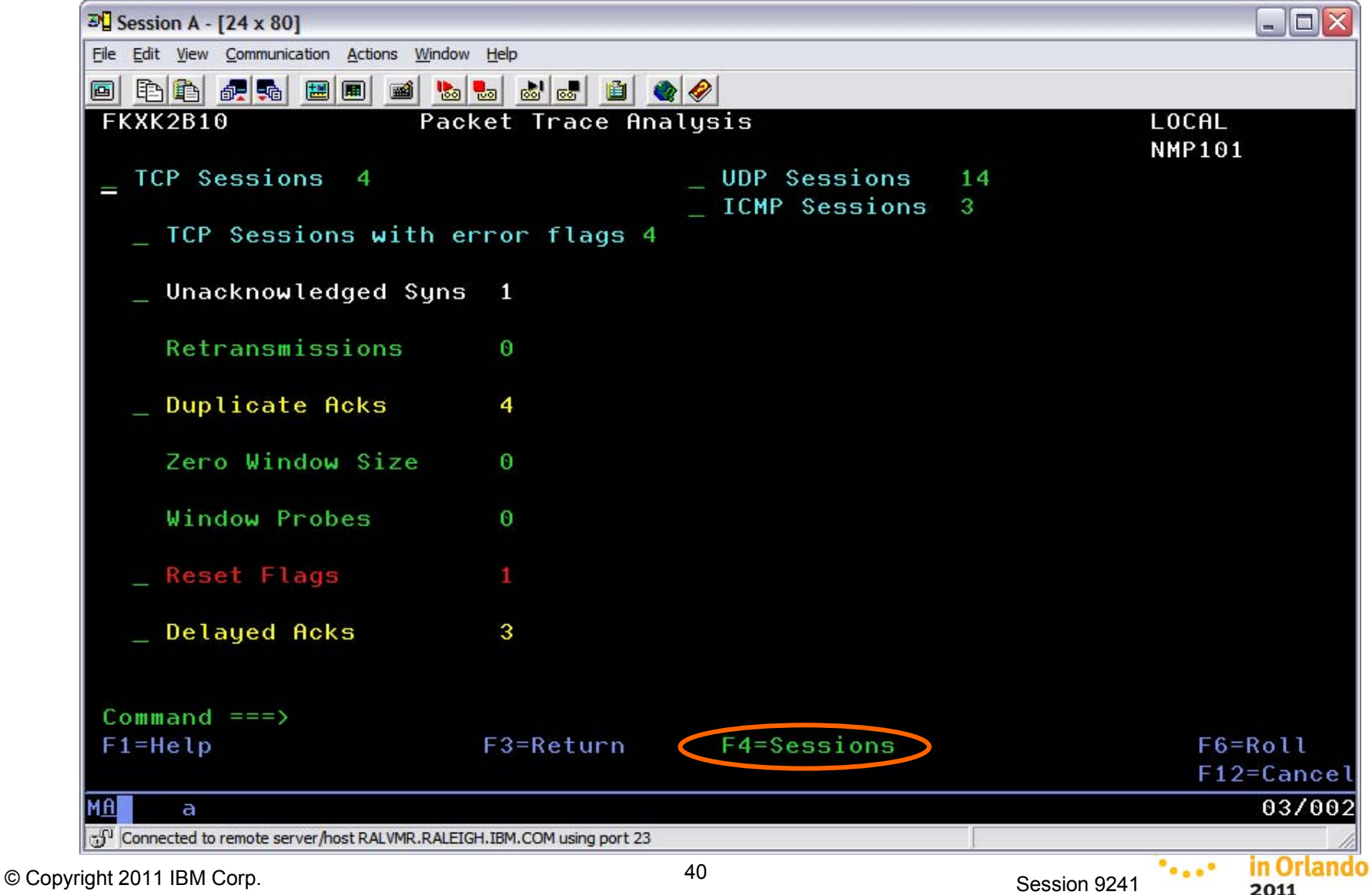

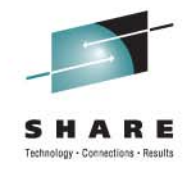

#### Select a session to examine

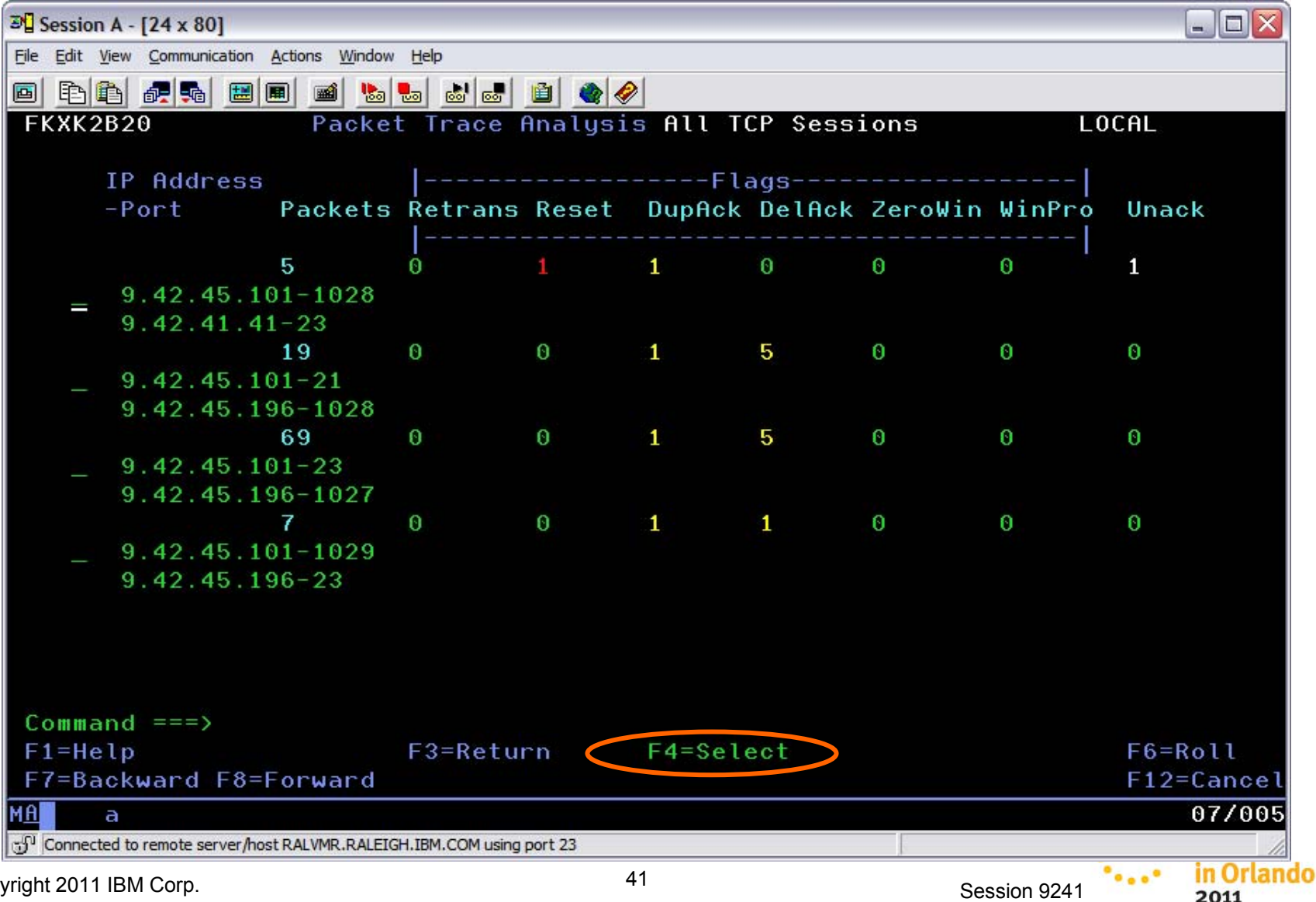

© Copyright 2011 IBM Corp.

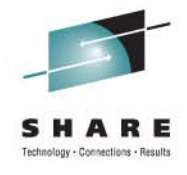

#### Summary analysis of selected session

| 3 Session A - [24 x 80]              |                               |                  |                 |            |                 |         |
|--------------------------------------|-------------------------------|------------------|-----------------|------------|-----------------|---------|
| File Edit View Communication Action  | s <u>W</u> indow <u>H</u> elp |                  |                 |            |                 |         |
|                                      | 🛋 🐚 🍉 💩                       | : de 🗎 🌰         | <i></i>         |            |                 |         |
| FKXK2B51                             | Sess                          | ion Analys       | sis             |            | LOCAL<br>NMP101 |         |
| Port 1028                            | Host Na                       | me nmp101        | .tivlab.raleigh | .ibm.com   |                 |         |
| Remote IP 9.42.41                    | . 41                          | 0.40             | 44 44           |            |                 |         |
| Port 23                              | Host N                        | ame 9.42.        | 41.41           |            |                 |         |
| Total Packets Summ                   | arized 7                      | 8                | Status CLOSED ( | ACTIVE RES | SFT)            |         |
|                                      |                               | ×                |                 | NOTITE NE  | 0217            |         |
| Flags                                | Inbound                       | Outbound         | Window Size     | Inbound    | Outbound        |         |
|                                      |                               | 0                |                 | 20709      | 20700           |         |
| Retransmissions                      | U                             | 2                | Largest         | 32700      | 32700           |         |
| Dupticate Hoks                       | 0                             | 1                | Hverage         | 32741      | 32746           |         |
| Reset                                | 0                             | Â                | Smallest        | 32637      | 32592           |         |
| Window Size U                        | 0                             | 0                |                 |            |                 |         |
| Window Probes                        | 0                             | 1.4              |                 |            |                 |         |
| Detay нск                            |                               | 14               |                 |            |                 |         |
| Command ===>                         |                               |                  |                 |            |                 |         |
| F1=Help                              | F3=                           | Return           |                 |            | F6=1            | 2011    |
| F8=Pac                               | kets F9=                      | Actions          | F10=Report      |            | F12             | =Cance  |
| M <u>A</u> a                         |                               |                  |                 |            |                 | 22/01   |
| Connected to remote server/host RALV | MR.RALEIGH.IBM.C              | OM using port 23 |                 | i i        |                 |         |
| pyright 2011 IBM Corp.               |                               |                  | 42              | Ses        | sion 9241       | in Orla |

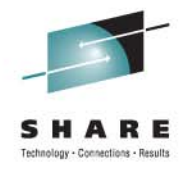

## Choose sessions to analyze – UDP

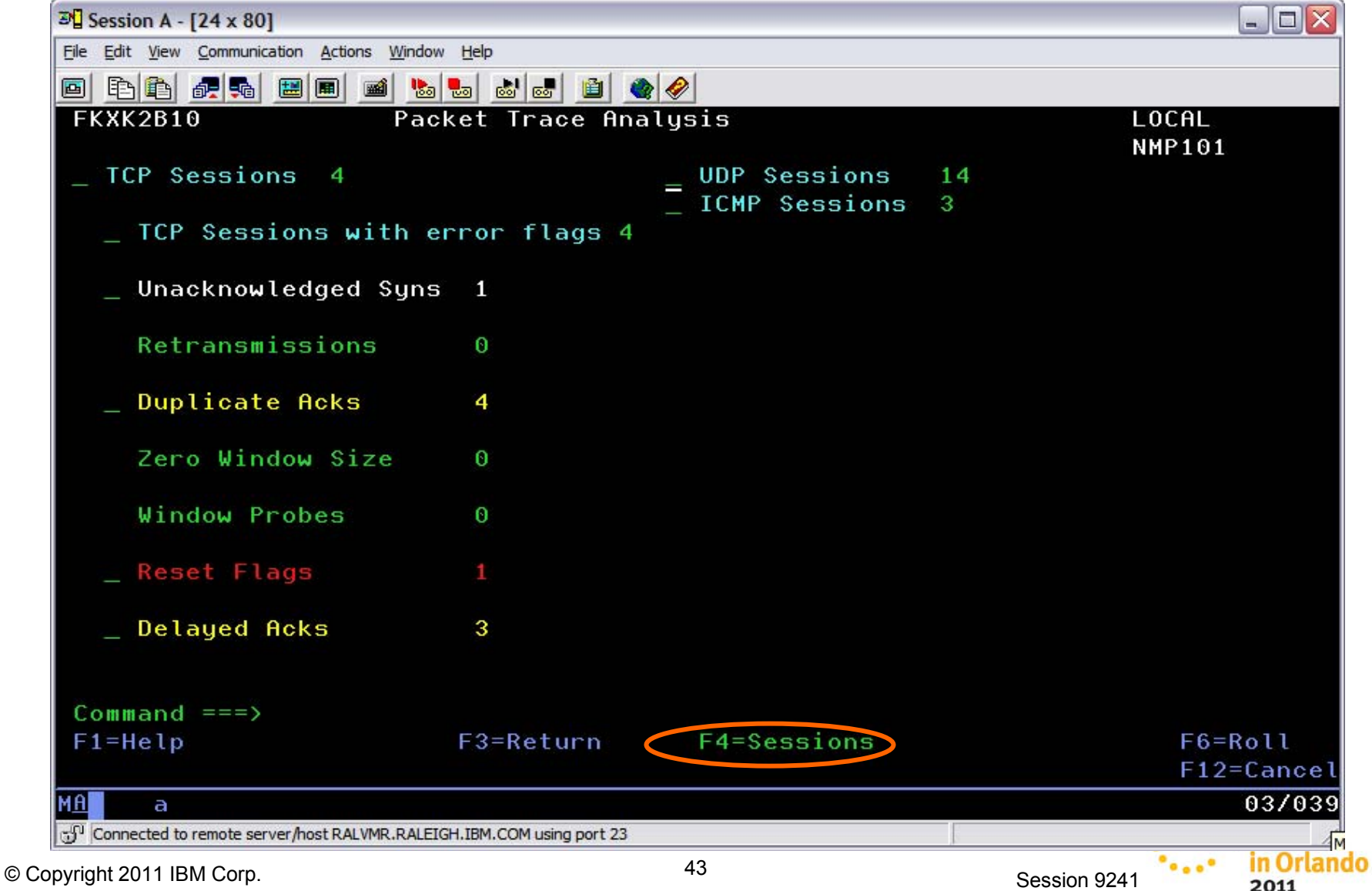

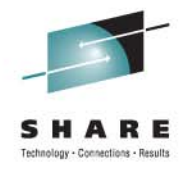

## Choose sessions to analyze – ICMP

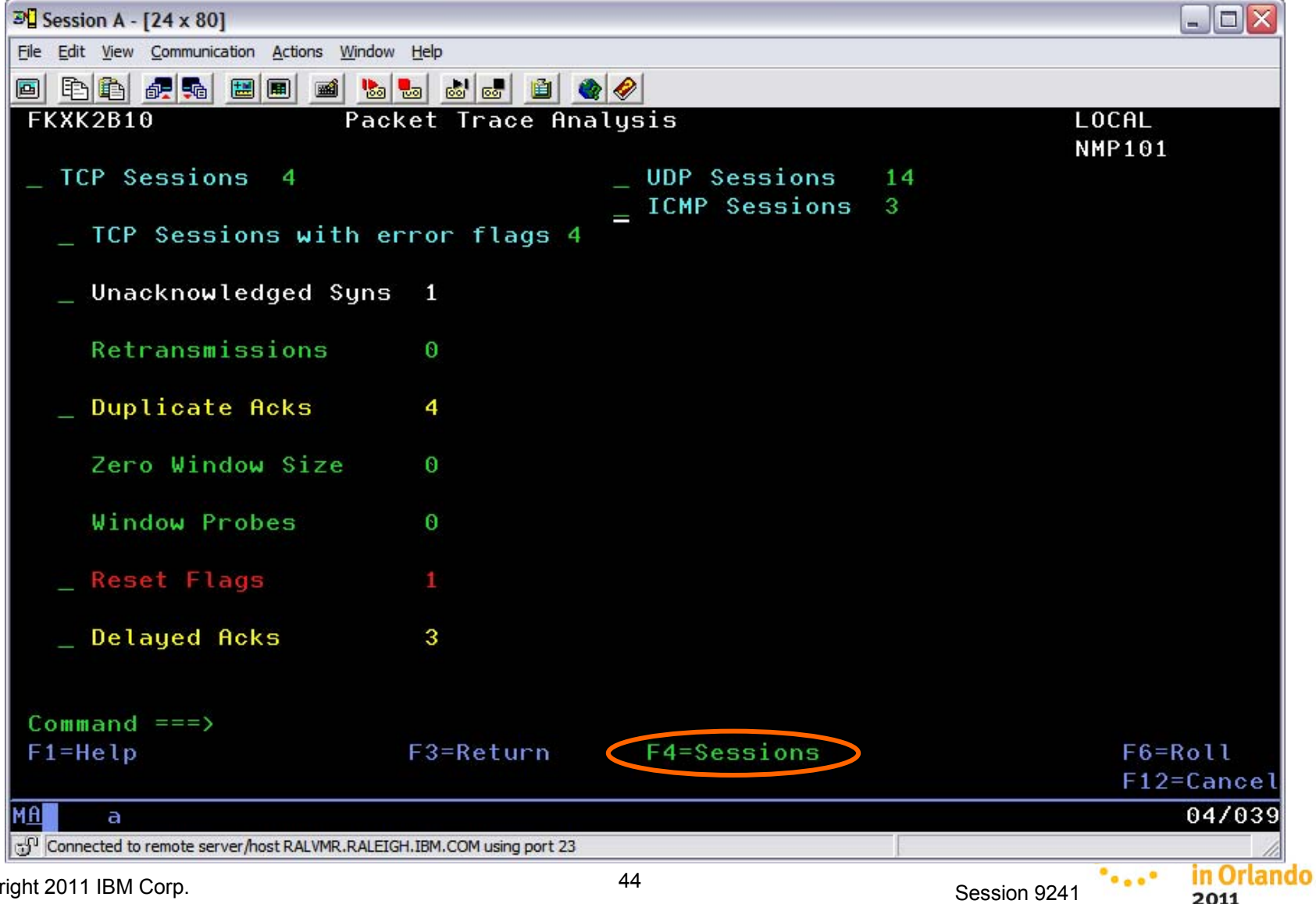

© Copyright 2011 IBM Corp.

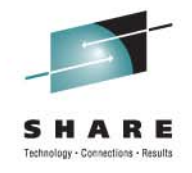

#### Scenario: Analyze a Specific TCP Session

The problem

A performance problem is reported against an FTP application

#### **Actions**

- The system programmer runs a packet trace against the application.
- He examines the summary packets list in IPTRACE.
- He sees a series of outbound packets, but no inbound packets for this application for a single host.
- The system programmer selects a packet and uses Trace Session Report (command option 7) to analyze the session.
- He sees that there is a large number of retransmissions on the outbound side, indicating a problem with the remote host.

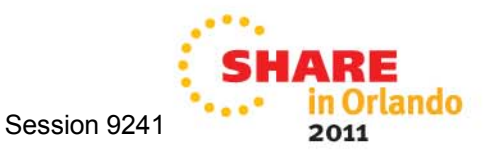

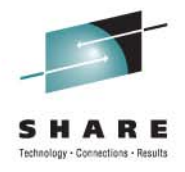

# Agenda

- Timeline
- Smart Packet Collection
- Packet Trace on the fly
- Expanded Log Browse
- NetView Web Application
- Enterprise Integration
- Serviceability
- GDPS Active/Active

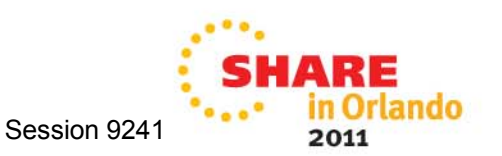

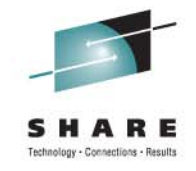

#### Packet trace on the fly

- Why?
  - When monitoring a connection, you may find you need to trace the packets flowing on that connection.
- How?
  - **IPSTAT** function
    - Connection management and debugging capabilities for all connections through a given stack.
    - NEW → You can start the IPTRACE function from the IPSTAT screens. This means you can start the packet trace from an IP connection you've already selected.

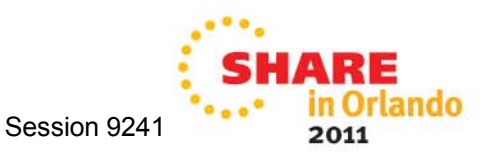

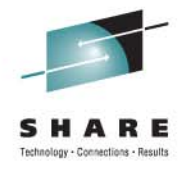

#### Packet trace on the fly

| <b>Slidei4</b> n B - [24 x 80]                                                                |                                  |                           | _ 🗗 🗙 |
|-----------------------------------------------------------------------------------------------|----------------------------------|---------------------------|-------|
| File Edit View Communication Actions Window Help                                              |                                  |                           |       |
| 🖸 🖻 🖺 💀 📰 🔳 🛋 😓 🔜                                                                             | 🖹 🌰 🔗                            |                           |       |
| FKXK2A22 PKTTRACE Co                                                                          | ntrol SYSTCPDA <mark>NONE</mark> | for NVDomain: LOCAL       |       |
| Service Point/Stack: NMP10                                                                    | 1 TCPNAME: TCPIP                 |                           |       |
| PKTS: <mark>INACTIVE On Task</mark>                                                           | : TCPPAUTO GTF: NO               |                           |       |
|                                                                                               |                                  | _ Start Writer            |       |
| Start Time:                                                                                   |                                  | Writer: PKTCP             |       |
|                                                                                               |                                  |                           |       |
| Options:                                                                                      |                                  |                           |       |
|                                                                                               |                                  | Ports Rec                 | ord   |
| Infc/Link Stat Pr                                                                             | ot IP Address/Prefix             | Src Portnm Dest Co        | unt   |
|                                                                                               |                                  |                           |       |
| ALL *                                                                                         | *                                | * * *                     |       |
| TCPIPLINK OFF *                                                                               | *                                | * * * 0                   |       |
| TCPIPLINKB OFF *                                                                              | *                                | * * * 0                   |       |
| TCPTPLTNK6 OFF *                                                                              | *                                | * * * 0                   |       |
|                                                                                               |                                  |                           |       |
|                                                                                               |                                  |                           |       |
|                                                                                               |                                  |                           |       |
|                                                                                               | Packet trace i                   | nitially inactive         |       |
|                                                                                               |                                  |                           |       |
|                                                                                               |                                  |                           |       |
| Command ===>                                                                                  |                                  |                           |       |
| EleVele E2-Naie Menu                                                                          | E3=Daturn E4-Start C             | VSTOPDA E5-Pafrach - E6-D | 011   |
| EZ-Rackurd ES-Forward                                                                         | E9-Deciet E10-PKTC U             | Parament F12-C            |       |
| F7-Backward F8=Forward                                                                        | F9-HSSIST FIU=PKIS M             | anagement FIZ=C           | ancel |
| мА ь                                                                                          |                                  | 05/                       | 055 • |
| Connected to remote server/host raivmr.raleich.ibm.com                                        | using port 23                    |                           |       |
| right 2011 IBM Corp                                                                           | 48                               |                           |       |
| $\operatorname{Hym}_{\mathbf{Z}}(\mathbf{U}) \to \operatorname{Hym}_{\mathbf{U}}(\mathbf{U})$ |                                  | Session 9                 | J241  |

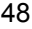

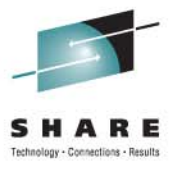

2011

## **Start Connection Monitoring (IPSTAT)**

| <b>19 //de</b> i6n B - [43 x 80]                    |                    |           | E 12 S              | 5                  |
|-----------------------------------------------------|--------------------|-----------|---------------------|--------------------|
| File Edit View Communication Actions Window         | Help               |           | 200 II 1999         |                    |
| 🖻 🛱 🛍 📠 🖬 📾 🛍 🛍 📾                                   | 🛃 🚊 🌒              |           |                     |                    |
| NetView V6R1 - NM                                   | Tivoli NetView     | NTVF9 PHK | 11/12/10 13:04:33 A |                    |
|                                                     |                    |           |                     |                    |
|                                                     |                    |           |                     |                    |
|                                                     |                    |           |                     |                    |
|                                                     |                    |           |                     |                    |
|                                                     |                    |           |                     |                    |
|                                                     |                    |           |                     |                    |
|                                                     |                    |           |                     |                    |
| 977<br>ipstot_                                      |                    |           |                     |                    |
| Connected to remote server/host raivmr.raieich.ibm. | .com using port 23 |           | 43/007              | ···.               |
| byright 2011 IBM Corp.                              |                    | 49        | Session 9241        | SHARE<br>in Orland |

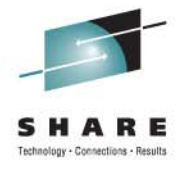

#### Select host and connections

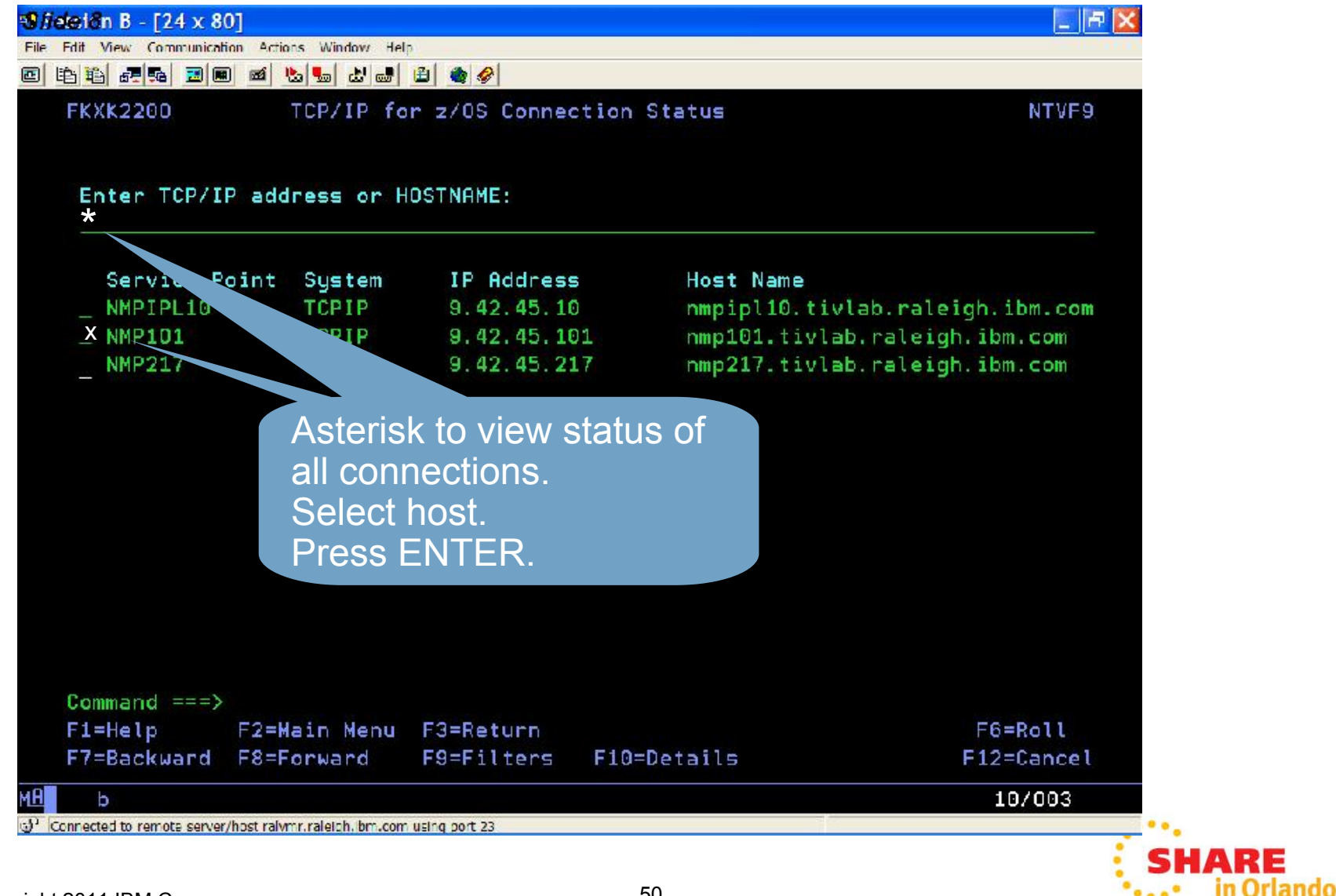

Session 9241

2011

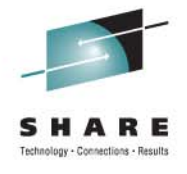

#### **Active connections**

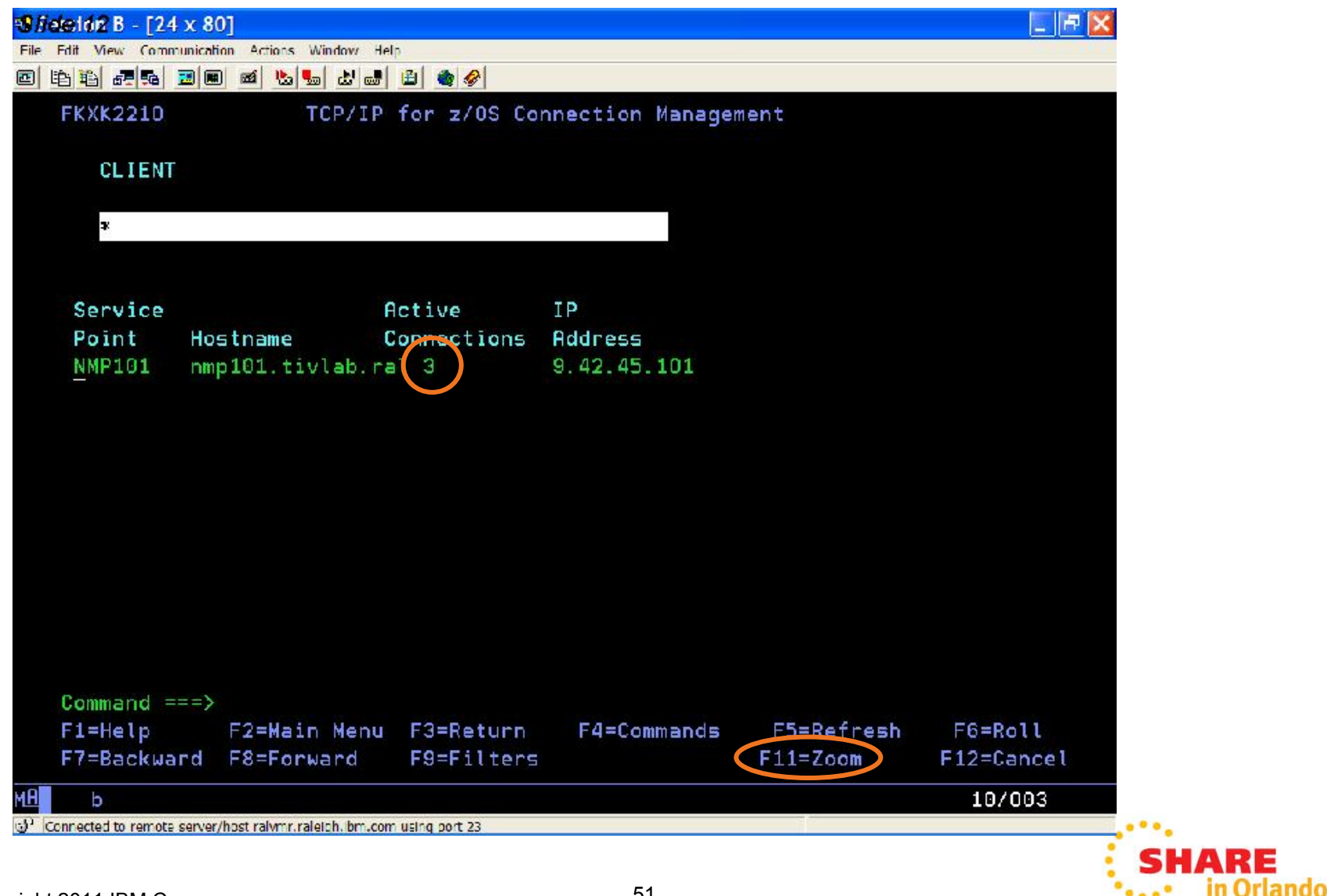

Session 9241

2011

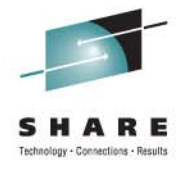

#### List of active connections

| ❸fideit#4 B - [24 x 80]                                                      |                                                | 🔄 🗗 🔀          |              |
|------------------------------------------------------------------------------|------------------------------------------------|----------------|--------------|
| File Edit View Communication Actions Window Help                             |                                                | Contra ta C    |              |
|                                                                              | 1 🌒 🔗                                          |                |              |
| FKXK2220 TCP/IP for                                                          | <ul> <li>z/OS Connection Management</li> </ul> |                |              |
| Active Connections 3                                                         |                                                |                |              |
| CLIENT                                                                       | > SERVICE POINT                                |                |              |
|                                                                              | NMP101                                         |                |              |
| æ                                                                            | 9.42.45.101                                    |                |              |
|                                                                              | TCP/IP STACK                                   |                |              |
| Client                                                                       | Local                                          |                |              |
| Port Client Address                                                          | Port Send                                      | Receive        |              |
| 23 9.42.45.217                                                               | 1027 247                                       | 5014           |              |
| 1026 9.42.45.10                                                              | 23 9303                                        | 450            |              |
| 1029 9.42.45.196                                                             | 23 9669                                        | 425            |              |
|                                                                              |                                                |                |              |
|                                                                              |                                                |                |              |
|                                                                              |                                                |                |              |
|                                                                              |                                                |                |              |
|                                                                              |                                                |                |              |
|                                                                              |                                                |                |              |
|                                                                              |                                                |                |              |
|                                                                              |                                                |                |              |
|                                                                              |                                                |                |              |
|                                                                              |                                                |                |              |
| Command ===>                                                                 |                                                |                |              |
| F1=Help F2=Main Menu                                                         | F3=Return F4=Commands F5=Refresh               | F6=Roll        |              |
| F7=Backward F8=Forward                                                       | F9=Filters                                     | F12=Cancel     |              |
|                                                                              |                                                | 00/000         |              |
| (a) Consected to remote conver/hast related the series                       | uter pet 22                                    | 09/002         |              |
| <ul> <li>Connected to remote server/host faivmr.raleigh. bm.com i</li> </ul> | aenių policiza                                 |                |              |
|                                                                              |                                                |                | SHARE        |
| yright 2011 IBM Corp.                                                        | 52                                             | Session 9241   | •• In Orland |
| ·                                                                            |                                                | 00001011 02-11 | 2011         |

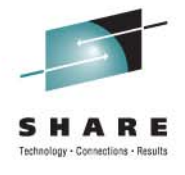

2011

#### Available commands

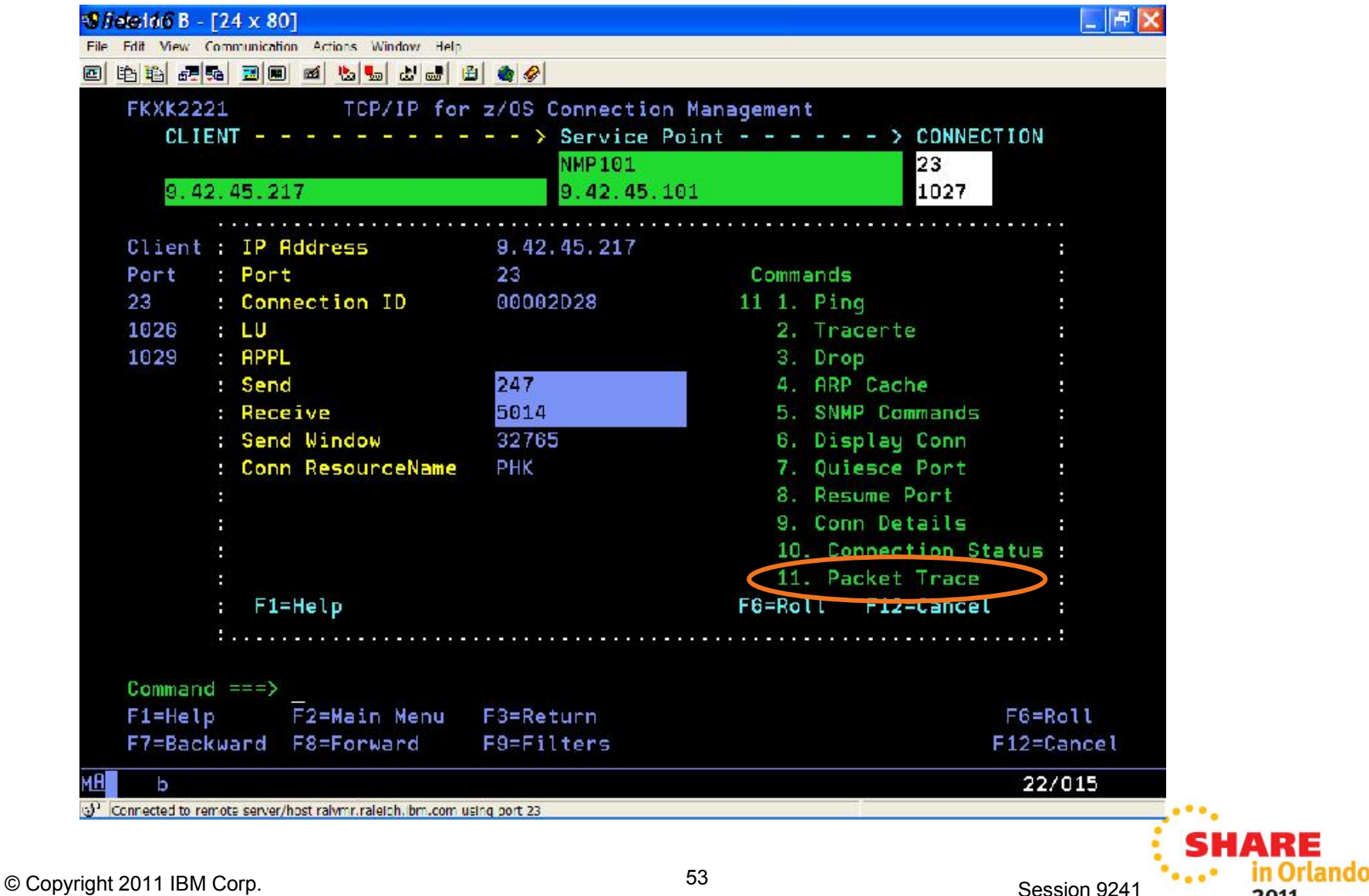

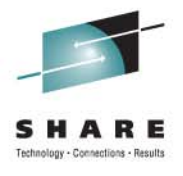

2011

#### **Control selections for packet trace**

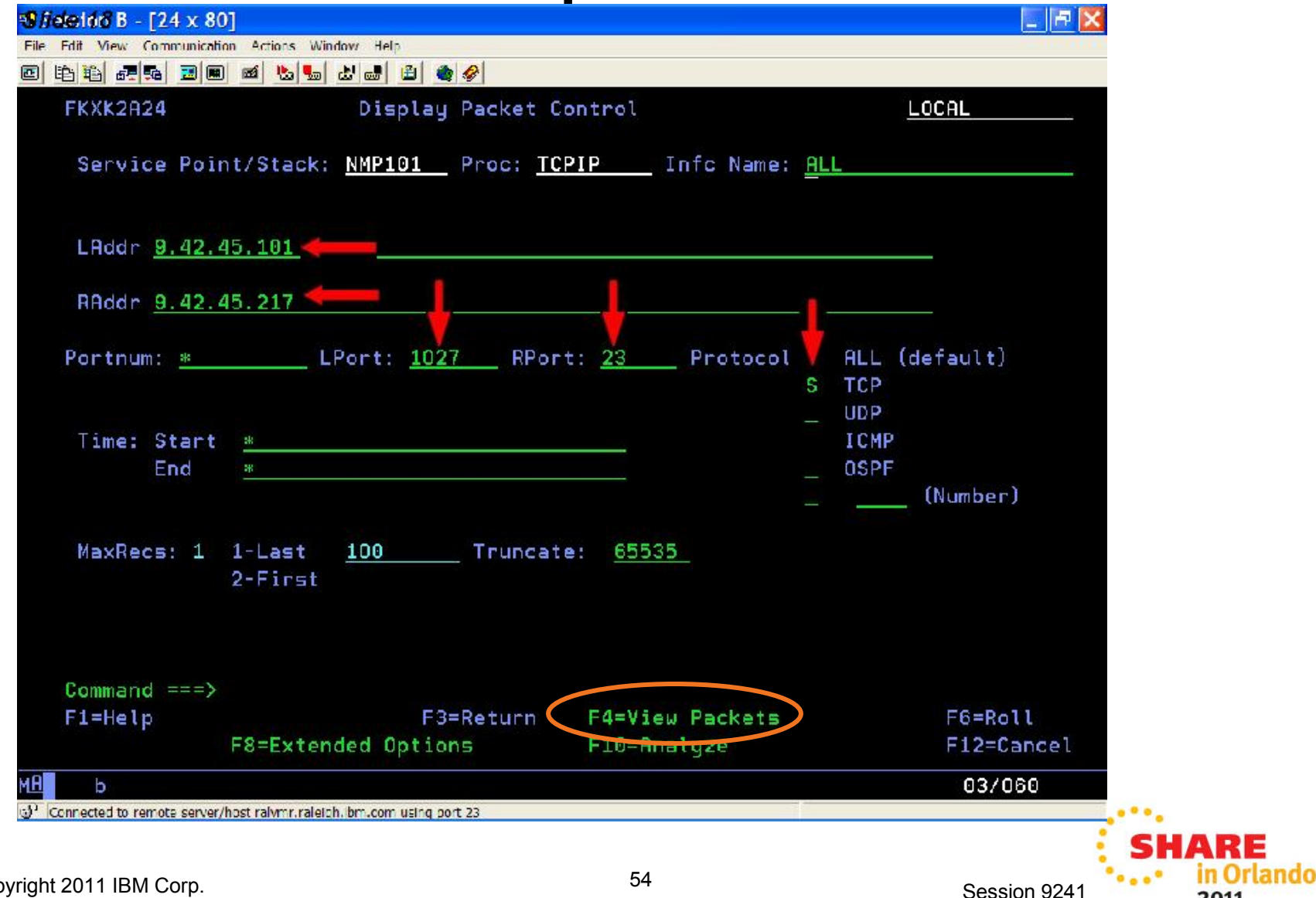

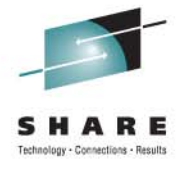

#### List of packets

| •9 /idei20 B - [24 x 80]                                              |                                          | 🔄 🗖 🔄        |
|-----------------------------------------------------------------------|------------------------------------------|--------------|
| File Edit View Communication Actions Window                           | Help                                     |              |
| 🖻 🖻 🏭 🛲 🔜 📾 🙇 🌄 🕹                                                     | 🛃 🔁 🌰 🤣                                  |              |
| FKXK2A26 PKTTRACE                                                     | SUMMARY NTV                              | E9           |
|                                                                       |                                          |              |
| DP Nr hh:mm:ss.mmmmmm                                                 | IpId Seg_num Ack_num Wndw Flags          |              |
| OT 3509 13:08:08.409489                                               | 34C8 2279808012 2295814566 32760 ACK PSH |              |
|                                                                       |                                          |              |
| OT 3508 13:08:08.173555                                               | 34C7 2279808007 2295814558 32516 ACK PSH |              |
|                                                                       | 7DC37EFF EF *'C= }.~ *                   |              |
| OT 3507 13:08:07.408237                                               | 34C6 2279808007 2295814558 32516 ACK PSH |              |
| OT 0500 40.00 07 40057                                                | 0405 007000007 0005044000 00700 00k DOL  |              |
| 01 3006 13:08:07.169573                                               | 34L5 2279808007 2295814306 32768 HLK PSH |              |
| NT 3505 13-08-07 128917                                               | 34FA 2270808002 2205813258 32768 DCK DSH |              |
| 01 0305 10.00.01.120011                                               | 7DC37DFF EF *'C' }.}. *                  |              |
| OT 3504 13:08:05.127238                                               | 34C3 2279808002 2295813258 32768 ACK PSH |              |
|                                                                       |                                          |              |
| OT 3503 13:08:05.105907                                               | 34C2 2279807928 2295811029 32765 ACK PSH |              |
|                                                                       | 7DC44011 C37DF34B *'D .C'3. }.@}.K*      |              |
|                                                                       |                                          |              |
|                                                                       |                                          |              |
|                                                                       |                                          |              |
| Command ===>                                                          |                                          |              |
| F1=Heln                                                               | F3=Return F4=Details F5=Refresh          | E6=Boll      |
| F7=Backward E8=Forward                                                | F9=Commands F11=Right                    | F12=Cancel   |
|                                                                       |                                          | 01/000       |
| PL D                                                                  | r com unica port 22                      | 047002       |
| <ul> <li>Connected to remote server/host rawfir.faleich, b</li> </ul> | ncom using pore 25                       |              |
|                                                                       |                                          | : SHAKE      |
| right 2011 IBM Corp.                                                  | 55                                       | Session 9241 |

© Copyright 2011 IBM Corp.

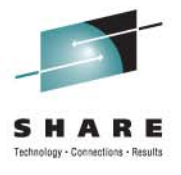

#### Trace components started on the fly

| //ielei2/2 B - [24 x 80]                                            |                             |         |         |              | 🔚 🖻 🔛                 |
|---------------------------------------------------------------------|-----------------------------|---------|---------|--------------|-----------------------|
| ile Edit View Communication Actions Windo                           | w Help                      |         |         |              | and the second second |
| 19 19 19 19 19 19 19 19 19                                          | 5 🛃 🚊 🔗                     |         |         |              |                       |
| FKXK2A22 PKTTRACE                                                   | Control SYSTCPDA ACTIVE     | for     | NVDoma  | in: L        | OCAL                  |
|                                                                     |                             | <b></b> |         |              |                       |
| Service Point/Stack: N                                              | MP101 TCPNAME: TCPIP        |         |         |              |                       |
| PKTS: ACTIVE CON On T                                               | Task: TCPPAUTO GTF: NO      |         |         |              |                       |
| Start Time: 2010-11-12                                              | -13:06:52                   | Write   | er: *N  | DNE∗         |                       |
|                                                                     |                             |         |         |              |                       |
| Options: 1-START/ADD                                                | 2-STOP 3-VIEW PACKETS       |         |         |              |                       |
|                                                                     |                             |         | Ports_  |              | Record                |
| Infc/Link S                                                         | t Prot IP Address/Prefix    | Src     | Portnm  | Dest         | Count                 |
| eu 🚽                                                                | * *                         |         | *       | : <b>*</b> * |                       |
| LOOPBACK ON                                                         | TCP 9,42,45,217/32          | 1027    |         | 23           | 0                     |
| LOOPBACK6 ON                                                        | TCP :: FFFF: 9, 42, 45, 217 | 1027    |         | 23           | 0                     |
| TCPIPLINK ON                                                        | TCP 9.42.45.217/32          | 1027    |         | 23           | 0                     |
| LVIPA1 ON                                                           | TCP 9.42.45.217/32          | 1027    |         | 23           | 0                     |
| _ TCPIPLINKB ON                                                     | TCP 9.42.45.217/32          | 1027    |         | 23           | 0                     |
| _ TCPIPLINK6 ON                                                     | TCP :: FFFF: 9.42.45.217    | 1027    |         | 23           | 0                     |
|                                                                     |                             |         |         |              |                       |
|                                                                     |                             |         |         |              |                       |
| Command ===>                                                        |                             |         |         |              |                       |
| F1=Heln F2=Main M                                                   | enu E3=Return E4=Ston SVSI  |         | F5=Refr | ach          | E6=Boll               |
| F7=Backward E8=Eorwar                                               | d E9=Assist E10=PKTS Mar    | ademen  | t       | F            | 12=Gencel             |
|                                                                     |                             | - genen |         |              |                       |
| b                                                                   |                             |         | -       |              | 12/002                |
| <ul> <li>Connected to remote server/host raivmr.raleich.</li> </ul> | pm.com using port 23        |         |         |              |                       |
|                                                                     |                             |         |         |              |                       |
| uht 2011 IBM Corp                                                   | 56                          |         |         |              | Session 02/1          |

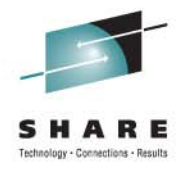

#### **Display packet control**

| 10 / jelet 2d B - [24 x 8  | 01                                                      |                |                       |       |
|----------------------------|---------------------------------------------------------|----------------|-----------------------|-------|
| File Edit View Communicat  | ion Actions Window Help                                 |                |                       |       |
|                            | ) 📾 🐚 🛃 🛃 😫 🌒 🤣                                         |                |                       |       |
| FKXK2A24                   | Display Packet Control                                  |                | LOCAL                 |       |
| Service Poi                | nt/Stack: <u>NMP101 _</u> Proc: <u>TCPIP _</u> Infc Na  | ame: <u>Al</u> |                       |       |
| LAddr <u>9.42.</u>         | 45.101                                                  |                |                       |       |
| RAddr <u>9.42.</u>         | 45.217                                                  |                |                       |       |
| Portnum: <u>*</u>          | LPort: <u>1027</u> RPort: <u>23</u> Proto               | ocol e         | ALL (default)<br>TCP  |       |
|                            |                                                         | 2              |                       |       |
| Time: Start                |                                                         |                | ICMP                  |       |
| End                        | *                                                       |                | OSPE                  |       |
|                            |                                                         |                | (Number)              |       |
| MaxRecs: 1                 | 1-Last <u>100    </u> Truncate: <u>65535</u><br>2-First |                |                       |       |
| Command ===><br>F1=Help    | F3=Return F4=View Packs                                 | ets            | F6=Roll<br>F12=Cancel |       |
|                            | ro-Extended options rio-margze                          |                | 112-onliget           |       |
| b b                        |                                                         |                | 03/060                |       |
| Connected to remote server | /host raivmr.raleigh, bm.com using port 23              |                |                       |       |
|                            | 57                                                      |                |                       | SHARE |
| byright 2011 IBM Corp.     | 57                                                      |                | Session 9241          | 2011  |

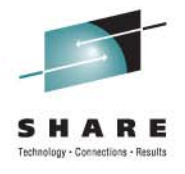

#### **Stop trace?**

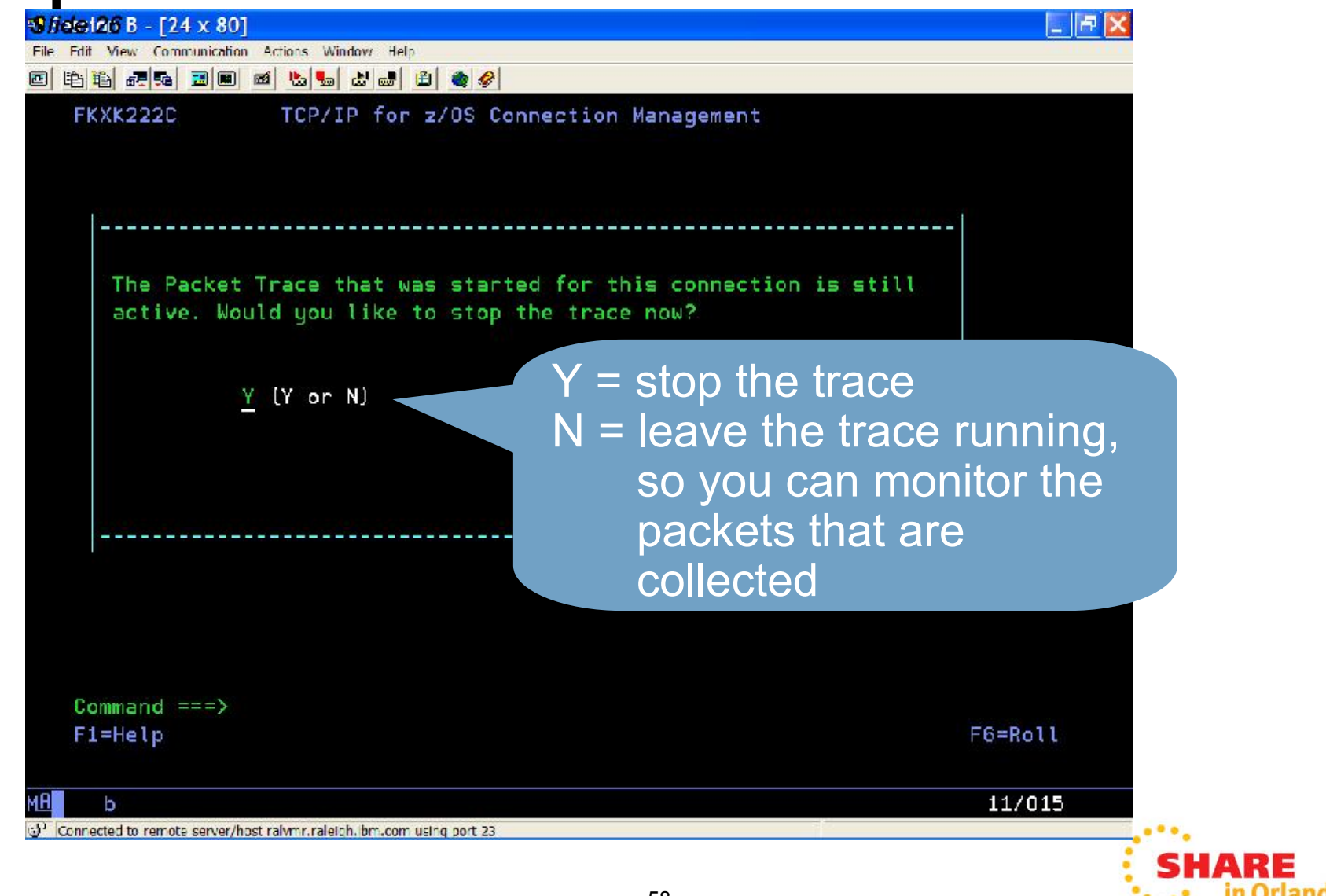

Session 9241

2011

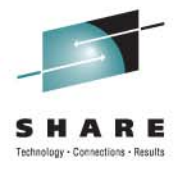

#### **Choose another connection or exit**

| CLIENT                                                                                                    | > Service Poin<br>NMP101<br>9.42.45.101                      | t > CONNECTION<br>23<br>1027                                                                                                    |                |
|----------------------------------------------------------------------------------------------------|--------------------------------------------------------------|----------------------------------------------------------------------------------------------------|----------------|
| Client : IP Address<br>Port : Port<br>23 : Connection ID<br>1026 : LU<br>1029 : APPL<br>: Send<br>: Receive<br>: Send Window<br>: Conn ResourceName<br>:<br>:<br>:<br>:<br>:<br>:<br>:<br>:<br>:<br>:<br>:<br>:<br>: | 9.42.45.217<br>23<br>00002D28<br>247<br>5014<br>32765<br>PHK | Commands<br>= 1. Ping<br>2. Tracerte<br>3. Drop<br>4. ARP Cache<br>5. SNMP Commands<br>6. Display Conn<br>7. Quiesce Port<br>8. Resume Port<br>9. Conn Details<br>10. Connection Status<br>11. Packet Trace<br>F6=Roll F12=Cancel |                |
| Command ===><br>F1=Help F2=Wain Menu<br>F7=Backward F8=Forward                                                                                                    | F3=Return<br>F9=Filters                                      | F6=<br>F12=                                                                                                    | Roll<br>Cancel |

Session 9241

2011

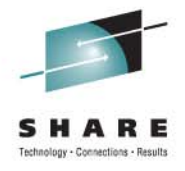

## Agenda

- Timeline
- Smart Packet Collection
- Packet Trace on the fly
- Expanded Log Browse
- NetView Web Application
- Enterprise Integration
- Serviceability
- GDPS Active/Active

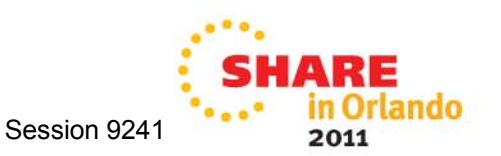

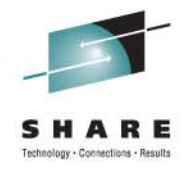

## **Browsing Logs Prior to NetView V6.1**

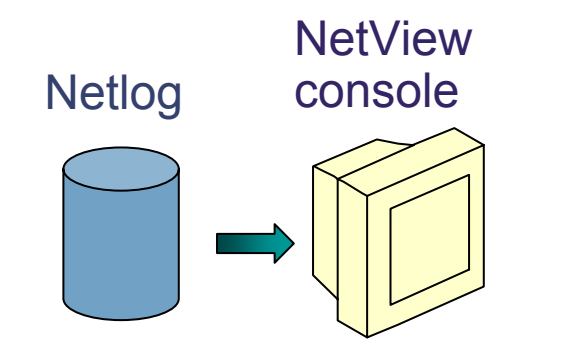

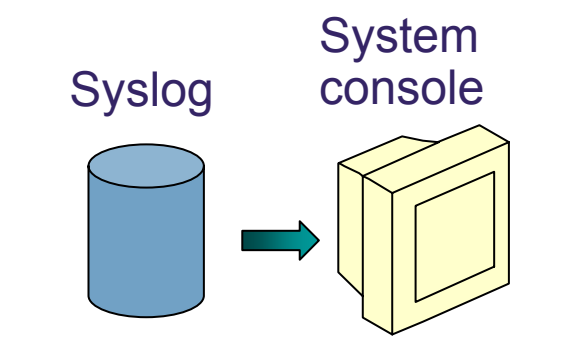

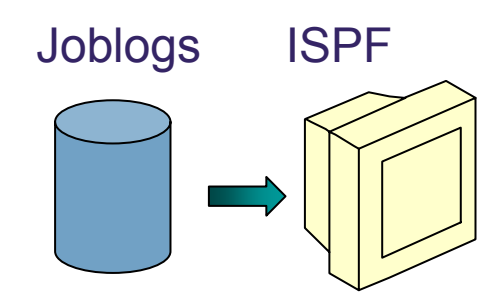

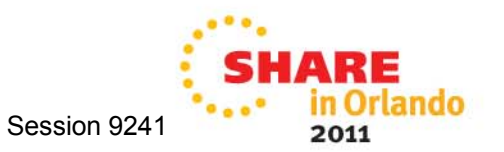

© Copyright 2011 IBM Corp.

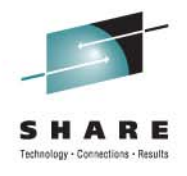

## Log Browse with NetView V6.1

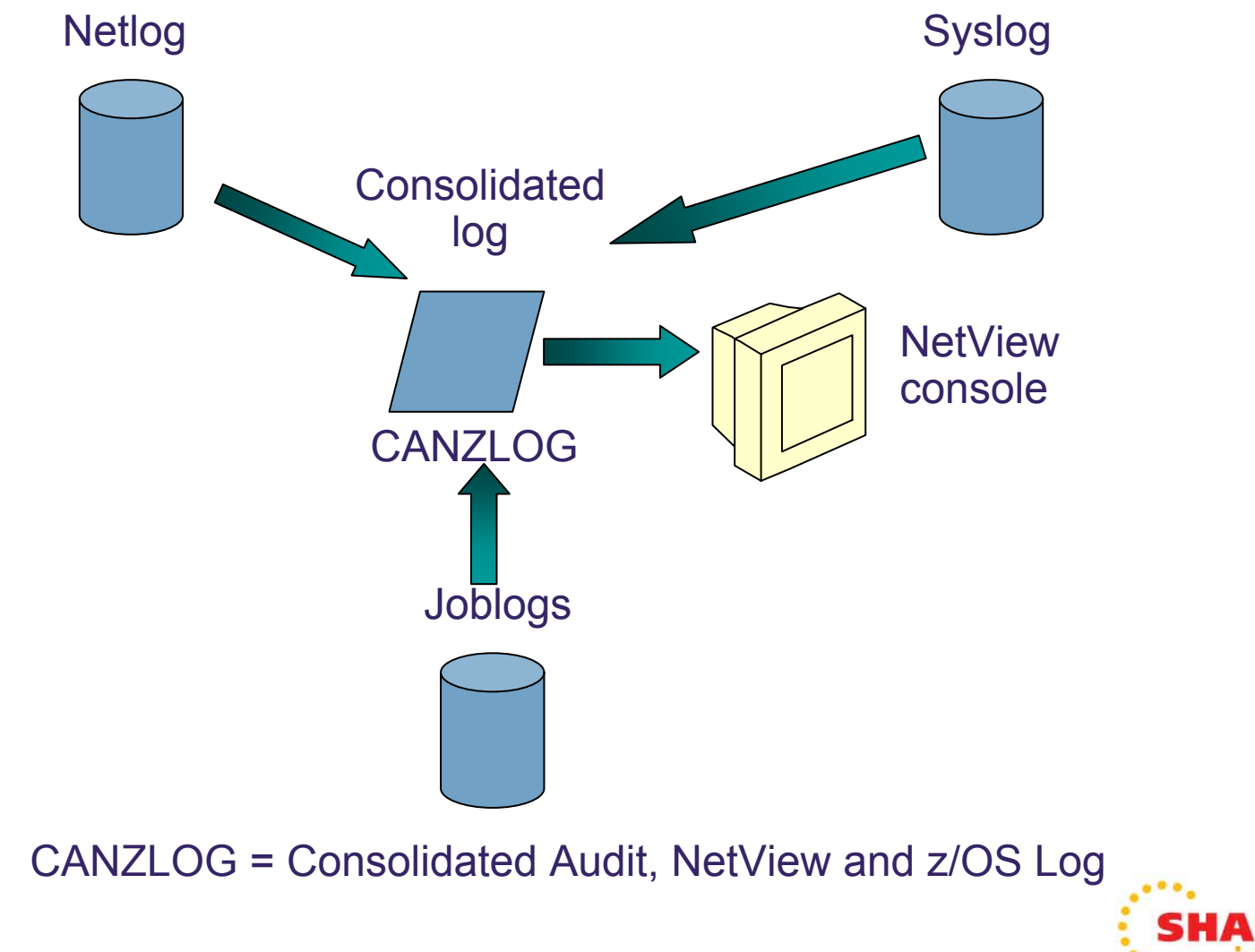

Session 9241

2011

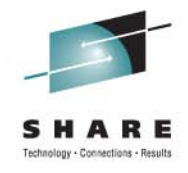

# Highlights

- Existing netlog and all its UIs are preserved unchanged
- New, shared data space to capture messages
  - Includes normal NetView messages
  - Provides basis for browsing
  - All messages are available to automation
- Browse consolidated log
  - Filter by any message attribute or combination: msgID, jobname, route code, etc.
  - Define your own message attributes
  - Define and save sets of filter criteria, per operator or installation-wide
- Seamless archiving
- Export to Service

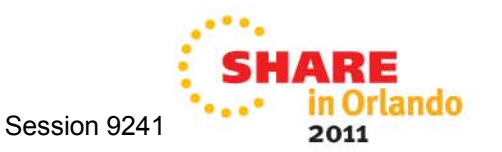

## **Some Message Attributes**

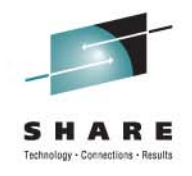

- All messages
  - Tags: 8 user-defined tags (set in MRT or Automation Table)
  - Origin time: store clock value indicating when the message was created
  - Auto time: how long after the origin this message completed automation
  - DOM time: how long after the origin this message was matched by a DOM
  - ACTIONDL: type of DOM (if any) that matched this message
- MVS messages
  - ASID: Address Space ID
  - ASTYPE: type of address space issuing the message (started task, TSO user, USS procedure, etc.)
  - · Job name: job name of originating address space
  - SYSID: system name of originating LPAR
  - DescCodes: descriptor codes
  - CHKEY: started task ID or (for batch) jobname
  - Cons Name: destination console name
  - · Reply ID: for WTORs only, the ID used with the REPLY command
  - MCSFLAGS: MVS multiple console support flag field
- NetView messages
  - Domain: 1-to-5-character identifier of NetView instance that generated the message
  - HDRMTYPE: 1-character value indicating NetView message type
  - Sender ID: 8-character value indicating NetView OPID of originator of the message
- Customization attributes
  - UserChar: 16-character field; can be set in various installation exits or by MRT
  - UserFlag: 16-bit field; can be set in various installation exits or by MRT
  - AutoToken: 8-character field; can be set in MPF, in MRT, or various installation exits
- And more ...

© Copyright 2011 IBM Corp.

Session 9241

2011

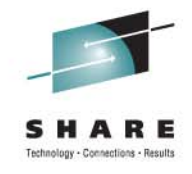

## **Robust filtering**

- Any message attribute or combination
- Types
  - Common: available to all operators (subject to authorization check)
  - Task: available only to the operator who defined them
- Actions
  - Save: save filter to storage and on disk
  - Replace: replace an existing filter in storage and on disk
  - Delete: delete filter from storage and disk

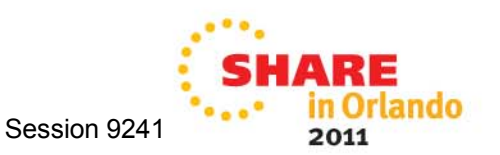

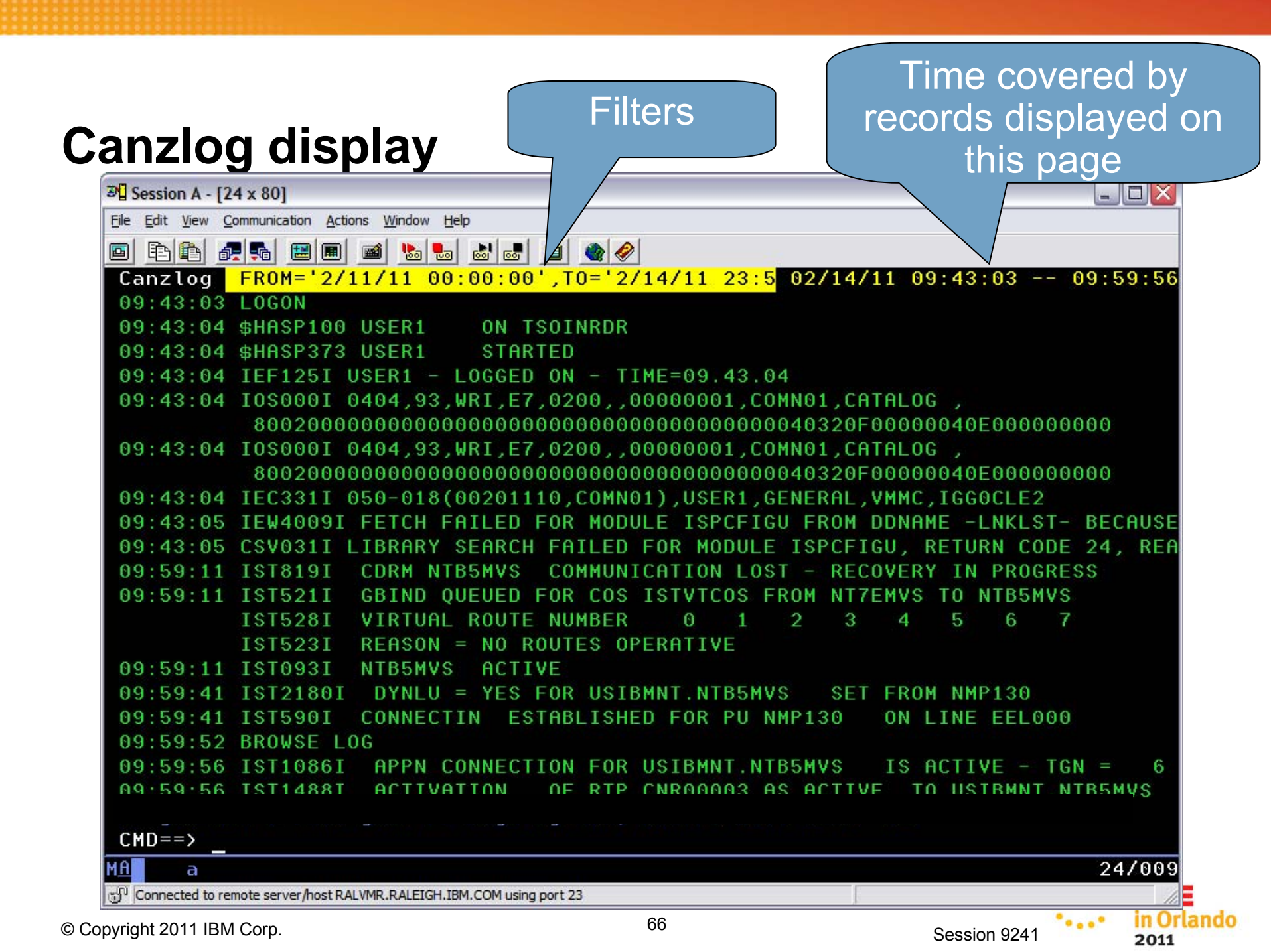

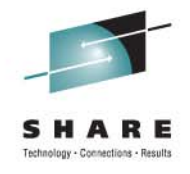

## **Related Session**

- Session 9914
  - "Canzlog in NetView for z/OS 6.1: User Experience" (Dale Carter (Bank of America) and Tom Howe (IBM))
  - Thursday, August 11, 9:30

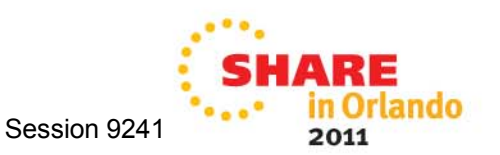

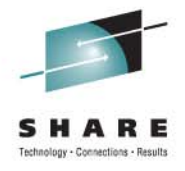

## Agenda

- Timeline
- Smart Packet Collection
- Packet Trace on the fly
- Expanded Log Browse
- NetView Web Application
- Enterprise Integration
- Serviceability
- GDPS Active/Active

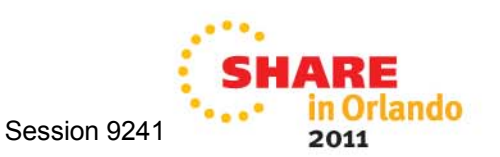

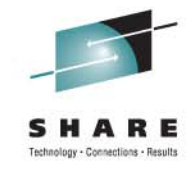

## MultiSystem Manager updates

- MultiSystem Manager Tivoli Management Regions (TMR) agent is retired.
- MultiSystem Manager IP agent is retired.
  - NetView for Unix/Windows replaced by IBM Tivoli Network Manager
- MultiSystem Manager IBM Tivoli Network Manager (ITNM) agent is updated.

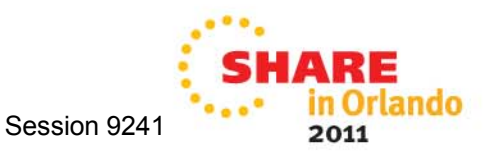

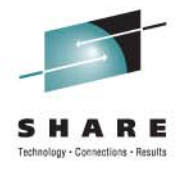

2011

#### **Views in ITNM**

| 🧭 Tivoli Integrated Portal - Windows Inte                                                                                                    | iernet Explorer                                |                           |
|----------------------------------------------------------------------------------------------------|------------------------------------------------|---------------------------|
| C C T F Attps://9.27.132.216:16311/ibr                                                                                                    | om/c 💌 😵 Certificate Error 🛛 🖅 🔀 rudino's menu | P -                       |
| 🔶 Favorites 🛛 🍰 🙆 Get More Add-ons                                                                                                    | s 🔻 🏀 Suggested Sites 👻                        |                           |
| 🧭 Tivoli Integrated Portal                                                                                                    | 🚹 Home 🔹 🔝 Feeds (1) 🔹 🖃 Read M                | 1ail 🖶 P <u>r</u> int 🔹 💙 |
| Tivoli. View: All tasks                                                                                                    | ✓ Welcome itnmadmin                            | Help Logout IBM.          |
| https://9.27.132.216:16311/ibm/console/ncp_topoviz/netview/Properties.do?id=-1&acce                                                                                                    |                                                | Select Action 💌           |
| https://9.27.132.216.16311/lbm/console/ncp_topoviz/netview/Properties.do?id=-18.accessLevel=user Console/ncp_topoviz/netview/Properties.do?id=-18.accessLevel=user Console/ncp_topoviz/netview/Properties.do?id=-18.accessLevel=user |                                                | _1.9                      |
| Domain: NCOMS V<br>Filter:                                                                                                    | Max                                            |                           |
| End Nodes: Include 🔍<br>Connectivity: Laver 3                                                                                                    | nmpipI52.tivlab.raleigh.ibm.com                | vlab.raleigh.ibm.com      |
| P OK Cance                                                                                                    | acel III                                       |                           |
| Done Cone Cone Cone Cone Cone Cone Cone C                                                                                                    | 0% •                                           | - • • • 100% •            |
| © Copyright 2011 IBM Corp.                                                                                                    | 70 Session 9241                                | SHARE<br>in Orlando       |

#### **Views in NMC** 🕄 NMC - Lab-MDL Edit Tasks View Options Windows File Help њ. $\oplus$ $\Theta$ 5 Z 2 N 2 🔛 🔁 🔛 😮 🐔 Company Name 🐅 Business Systems Ð 💼 👯 Networking 🕒 🔝 Customized Dynar 🕒 🐨 Exception Views 😑 🐨 Network Views 🖻 🐨 MultiSysView 🖻 🌐 ITNM\_IP\_N 🌐 9\_IP\_N( nmp198.tivlab.raleigh.ibm.com netview01.tivlab.raleigh.ibm.com 🛄 Lab 🐨 NetViewTasks 🐨 SuperclusterVi 🐨 SysplexView 🐨 SystemzView nmp196.tivlab.raleigh.ibm.com nmpipl52.tivlab.raleigh.ibm.com 4 Þ 睛 Server: localhost / 5 resources - 1/21/2011 05:40:0... • in Orlando · . . \* 71 © Copyright 2011 IBM Corp. Session 9241 2011

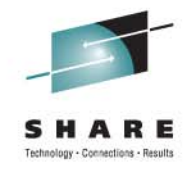

#### **System Details Views**

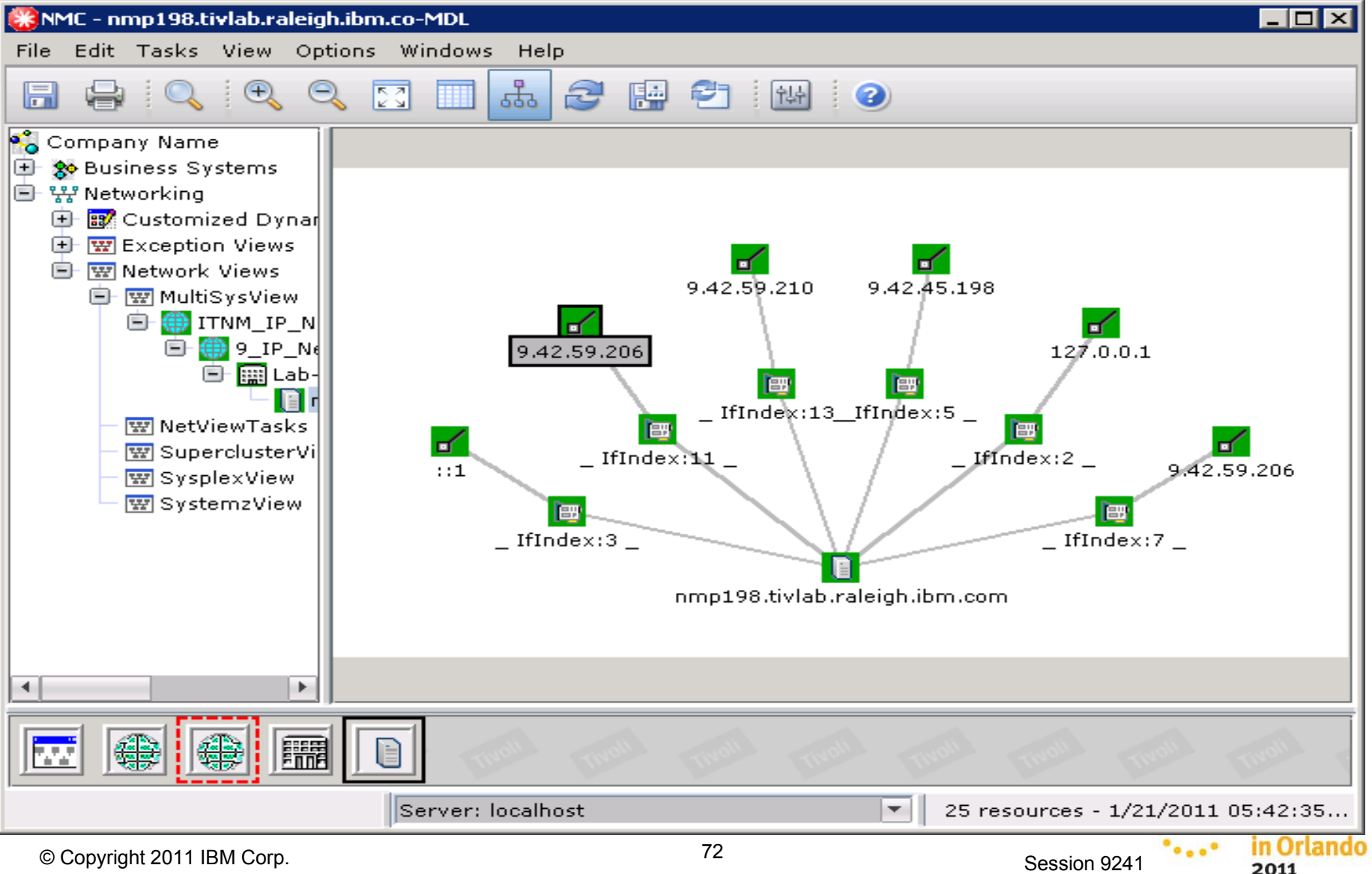
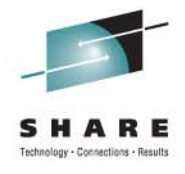

#### **Display Resource Details**

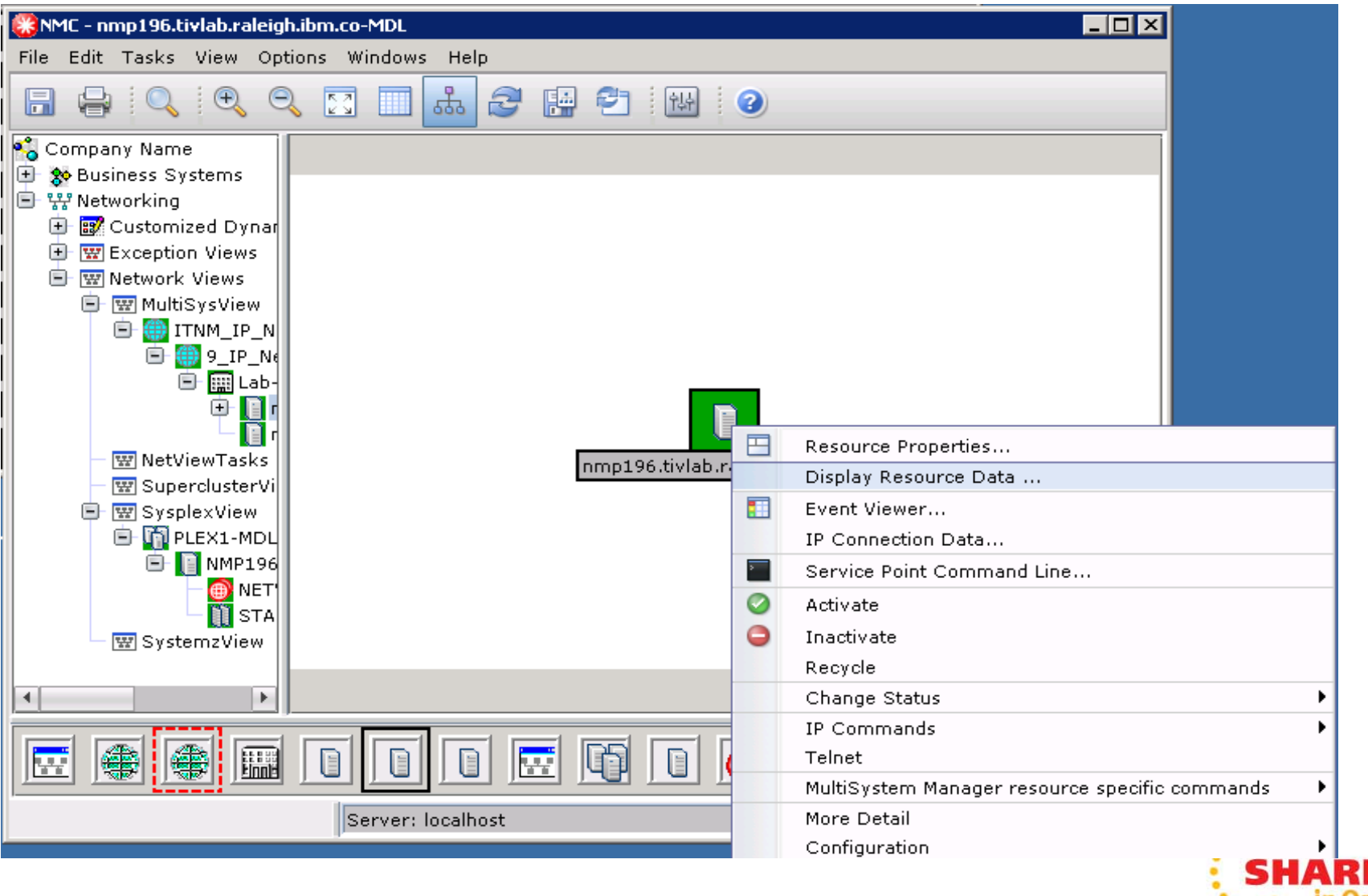

Session 9241

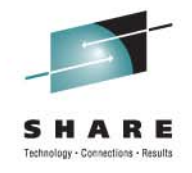

#### **NMC Display Details**

| 🍪 nmp198.tivlab.raleigh.ibm.com 📃 🗆 🗙 |                                 |
|---------------------------------------|---------------------------------|
| RODM Field                            | Value                           |
| SysObjectId                           | 1.3.6.1.4.1.2.3.13              |
| SysContact                            | SNMPBASE - Unspecified          |
| EntityId                              | 15                              |
| SysDescr                              | Sysname: OS/390 Nodename: NMP19 |
| FQDN                                  | NMP198                          |
| SysLocation                           | SNMPBASE - Unspecified          |
| Sysplex                               | NV3PLEX                         |
|                                       |                                 |
|                                       |                                 |
|                                       |                                 |
|                                       |                                 |
|                                       |                                 |
|                                       |                                 |
|                                       |                                 |
|                                       |                                 |
|                                       |                                 |
| Close                                 | Help                            |

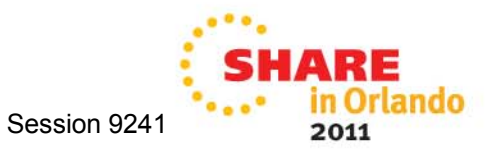

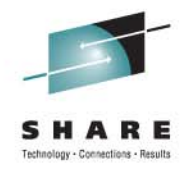

rlando

2011

Session 9241

#### **Discovery Library Adapter (DLA)**

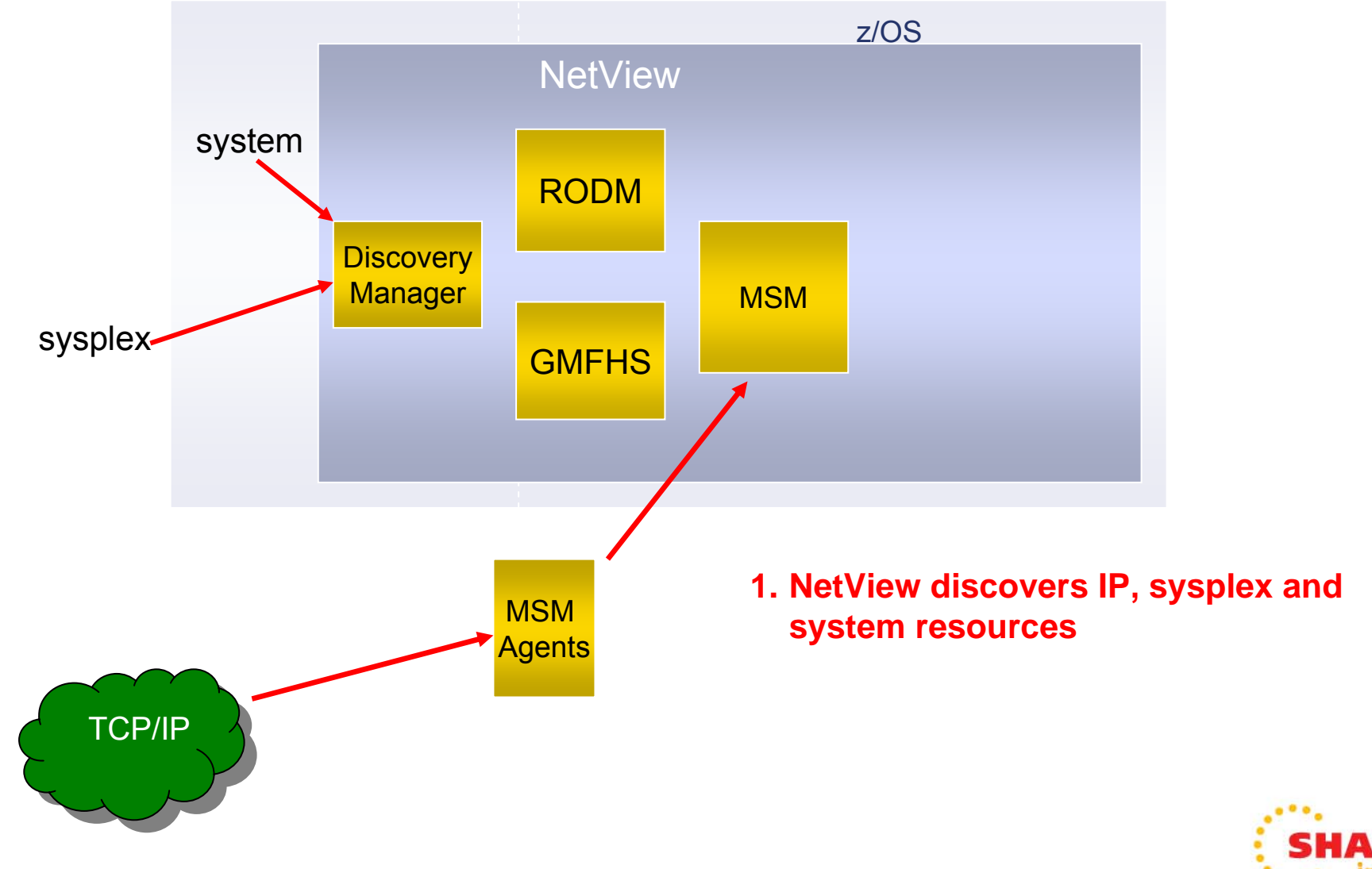

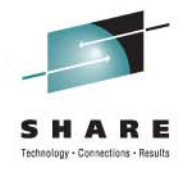

#### **Discovery Library Adapter (DLA)**

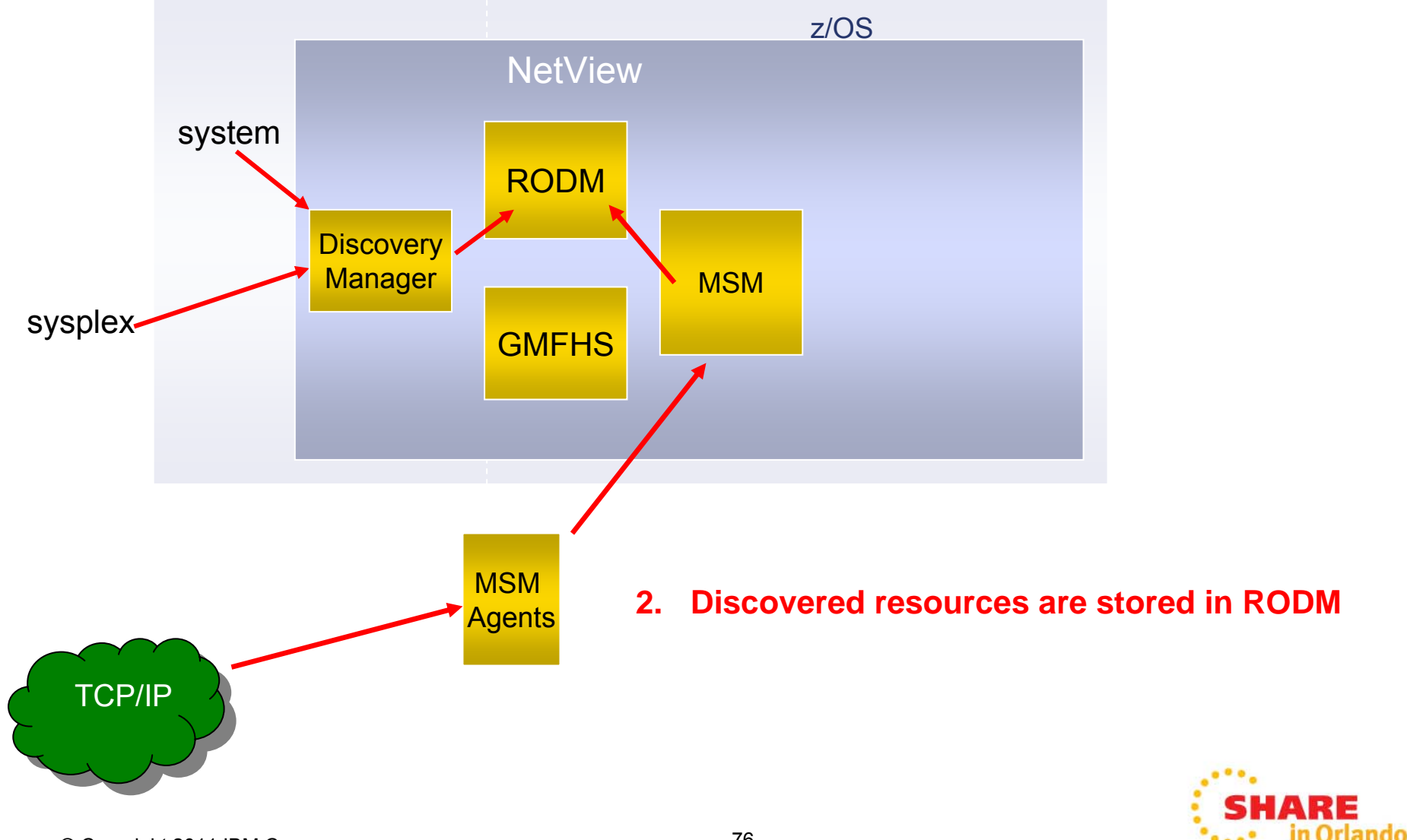

Session 9241

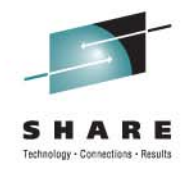

#### **Discovery Library Adapter (DLA)**

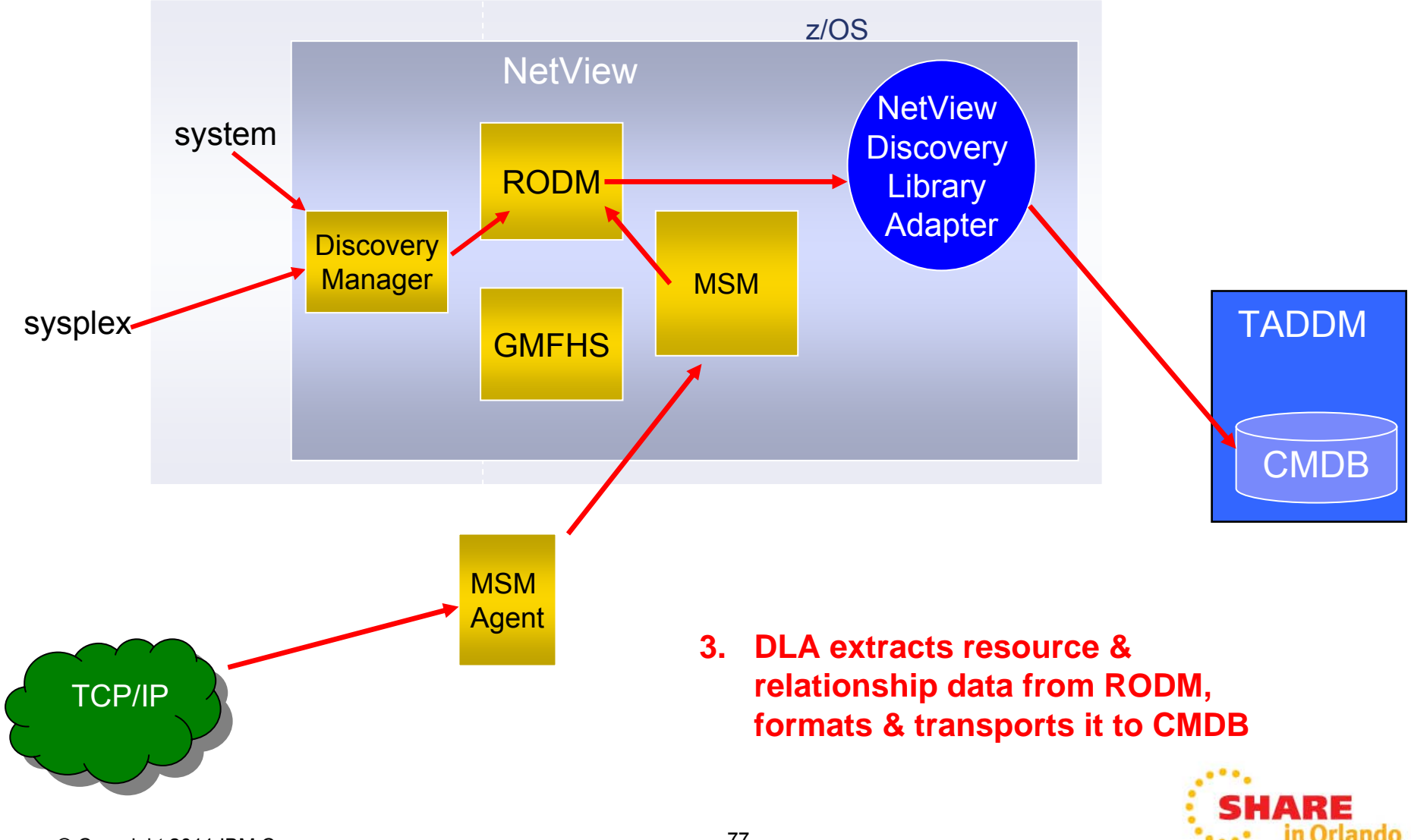

Session 9241

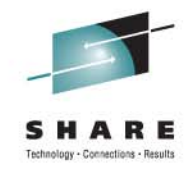

#### **Discovery Library Adapter (DLA)**

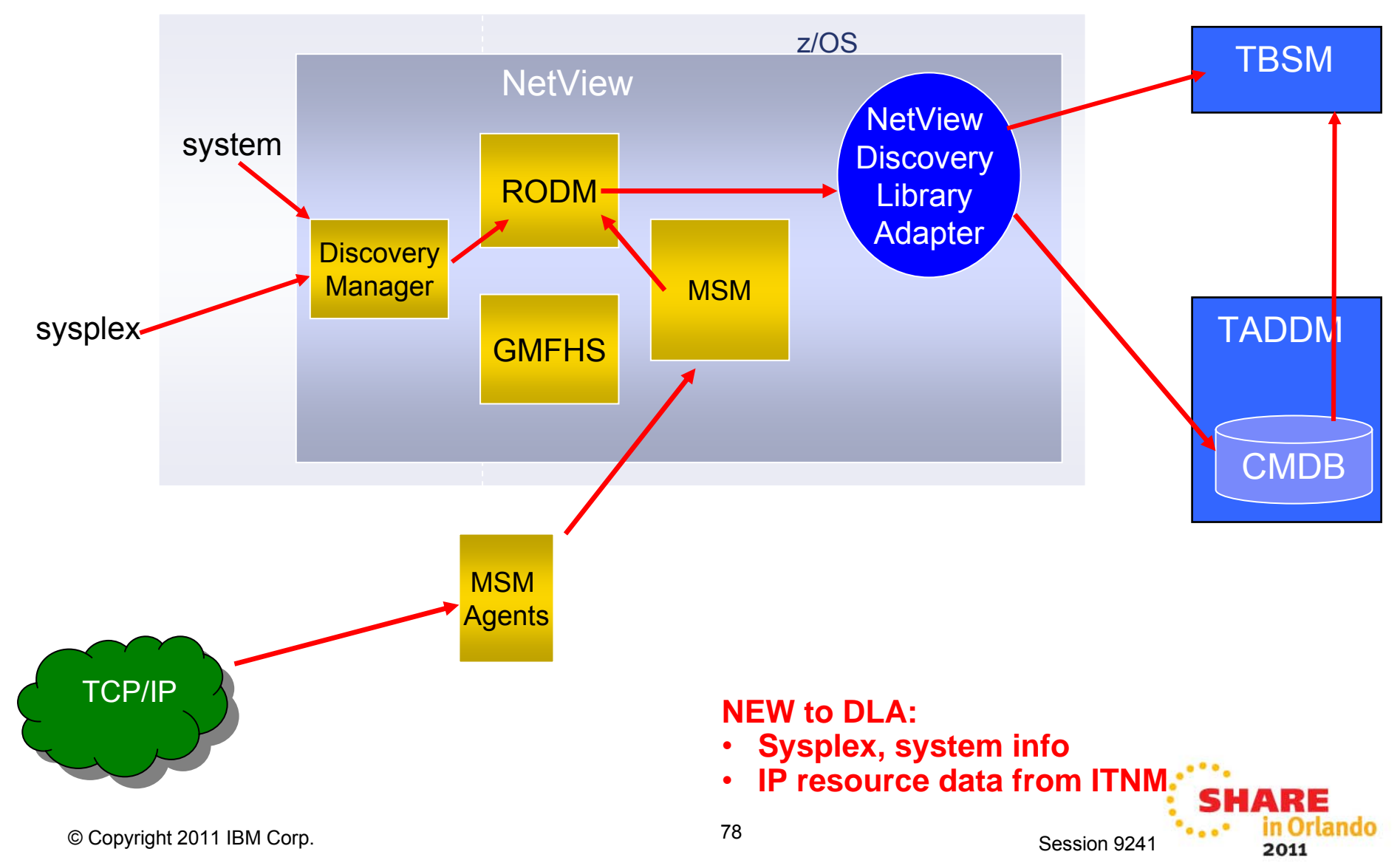

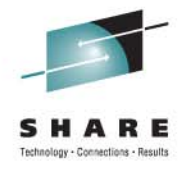

### Agenda

- Timeline
- Smart Packet Collection
- Packet Trace on the fly
- Expanded Log Browse
- NetView Web Application
- Enterprise Integration
- Serviceability
- GDPS Active/Active

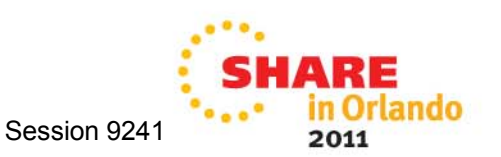

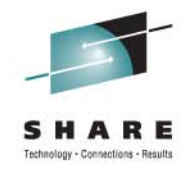

#### Serviceability

- Trace changes in global variable values
  - Results in a message written to netlog, with variable's name, value, and info about what program changed it
  - Message available for automation
  - GLOBALV command

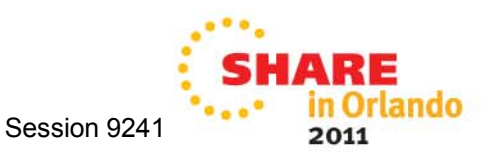

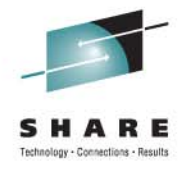

### Agenda

- Timeline
- Smart Packet Collection
- Packet Trace on the fly
- Expanded Log Browse
- NetView Web Application
- Enterprise Integration
- Serviceability
- GDPS Active/Active

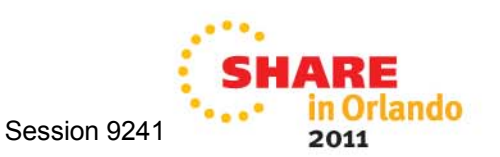

#### **GDPS Active/Active Continuous Availability solution**

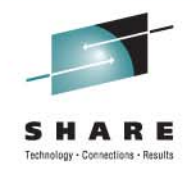

- Environment
  - Two or more sites, separated by unlimited distances, running the same applications and having the same data to provide cross-site workload balancing and Continuous Availability / Disaster Recovery
- Paradigm shift
  - Failover model → *near continuous availability model*
- Significantly increases site / system / workload resiliency
- Granularity down to the workload level
- Reduces time to recovery in disaster situations

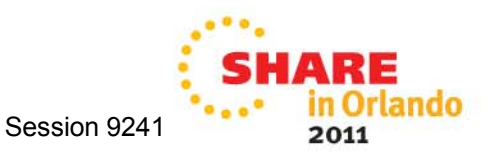

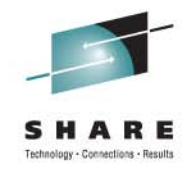

#### **Example: Initial Setup**

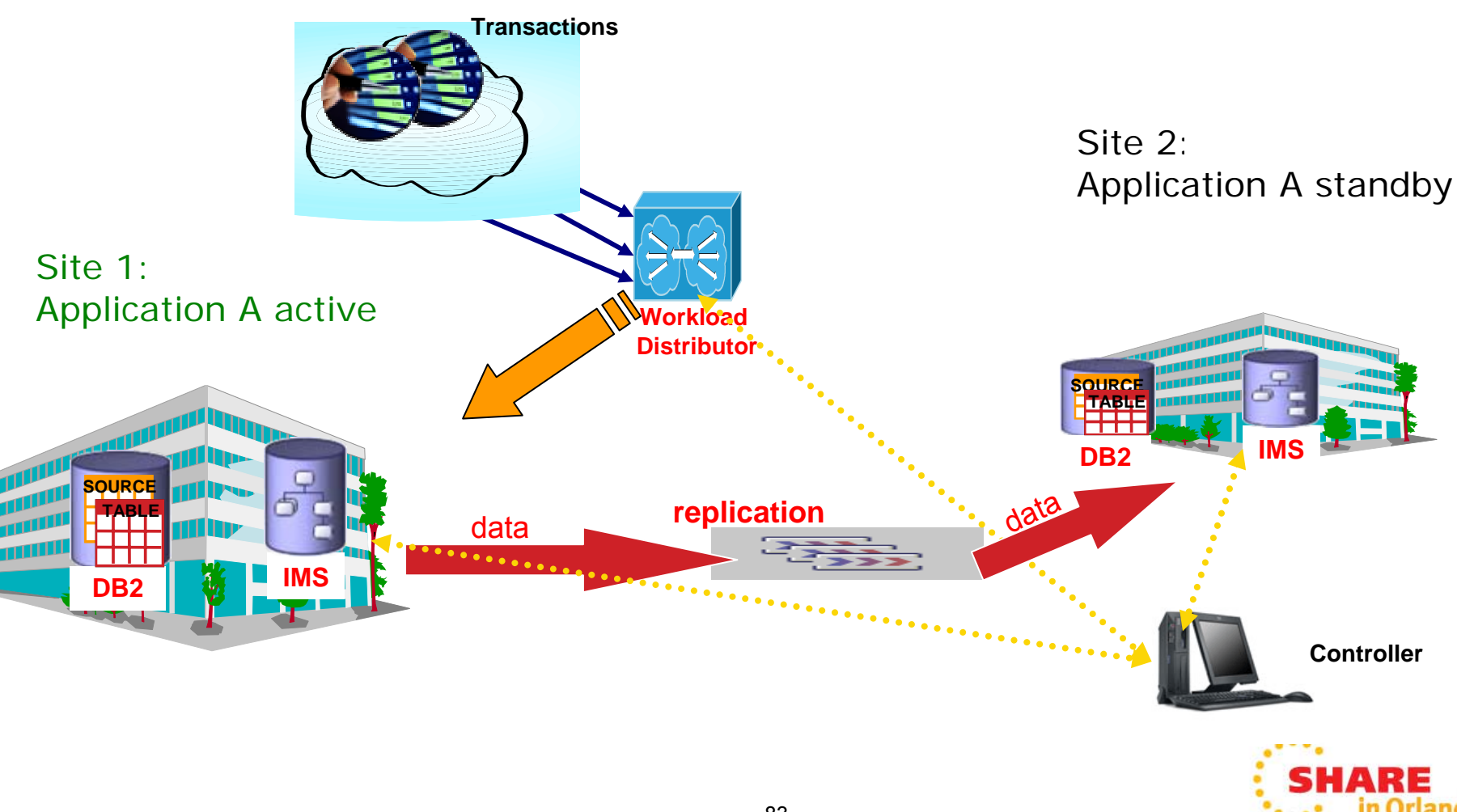

Session 9241

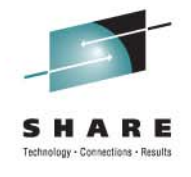

2011

#### **Example (cont.): "Active" Application Fails**

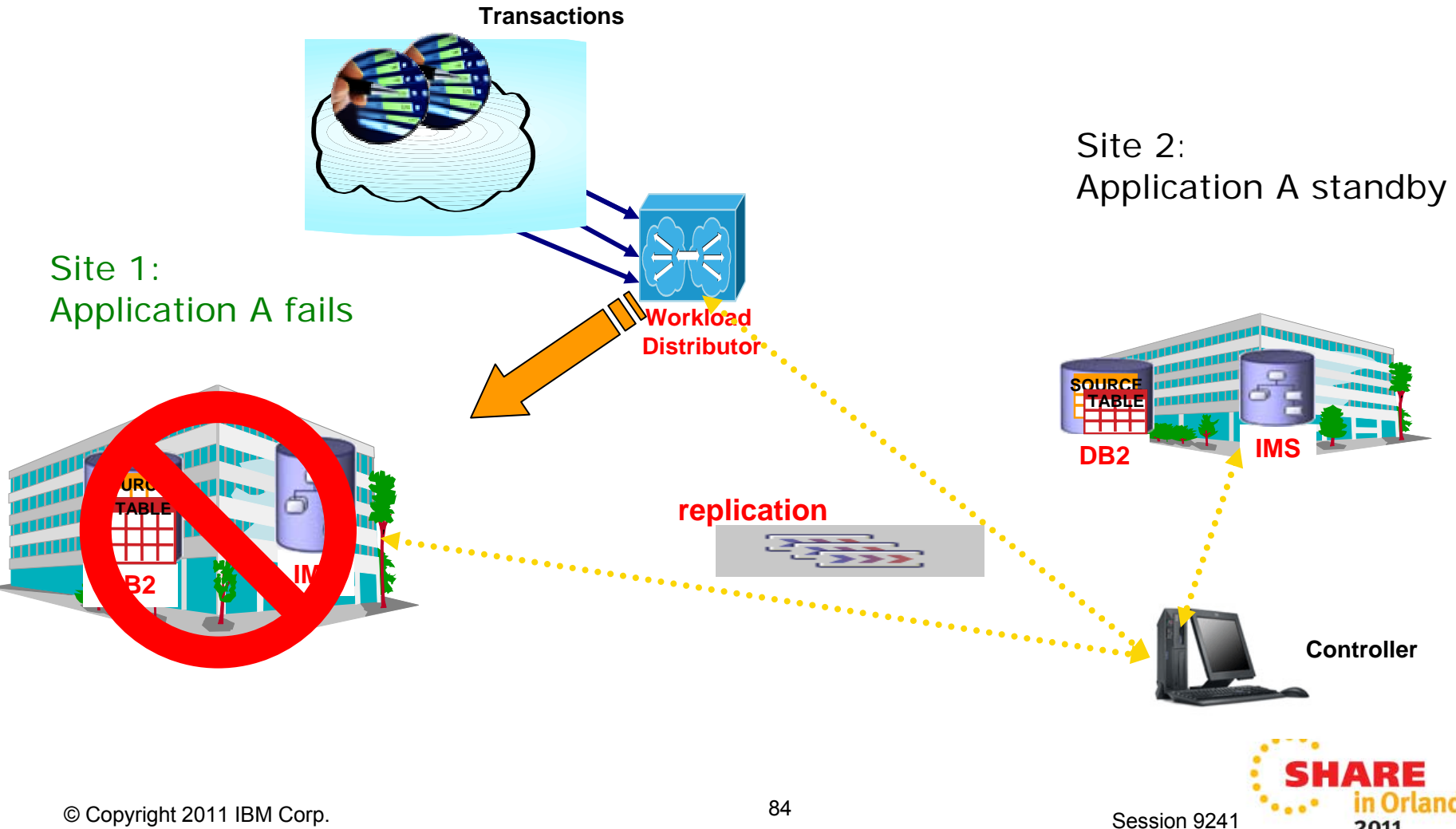

© Copyright 2011 IBM Corp.

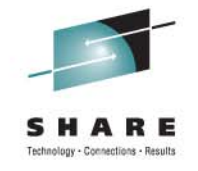

#### Example (cont.): "Standby" Application Becomes "Active"

• Automatic workload switchover

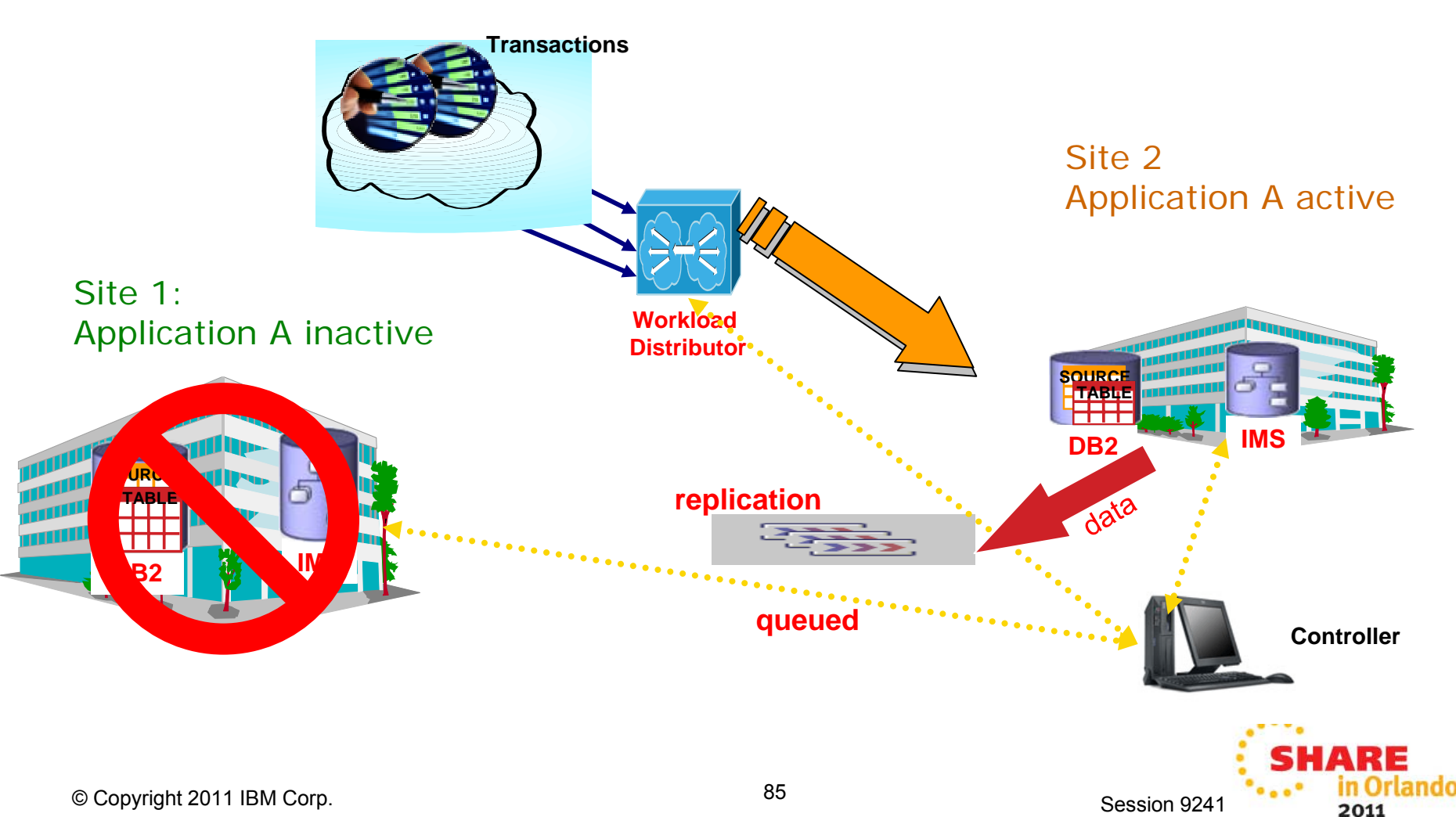

#### **GDPS Active/Active Continuous Availability solution**

- Participating products
  - GDPS
  - NetView for z/OS
  - System Automation for z/OS
  - DB2
  - InfoSphere DB2 Replication Server
  - IMS
  - InfoSphere IMS Replication for z/OS
  - Multi-Site Workload Lifeline Advisor
- NetView monitors
  - Workload status
  - Workload servers
  - Workload replication
  - Load balancers
  - Other managed elements
  - Associations among them

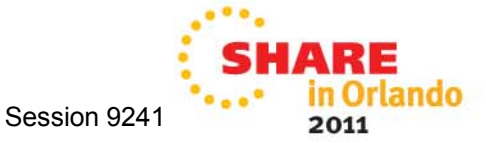

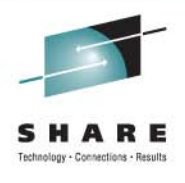

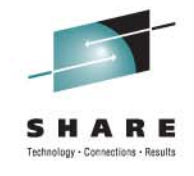

in Orlando

2011

#### Workload Servers Summary

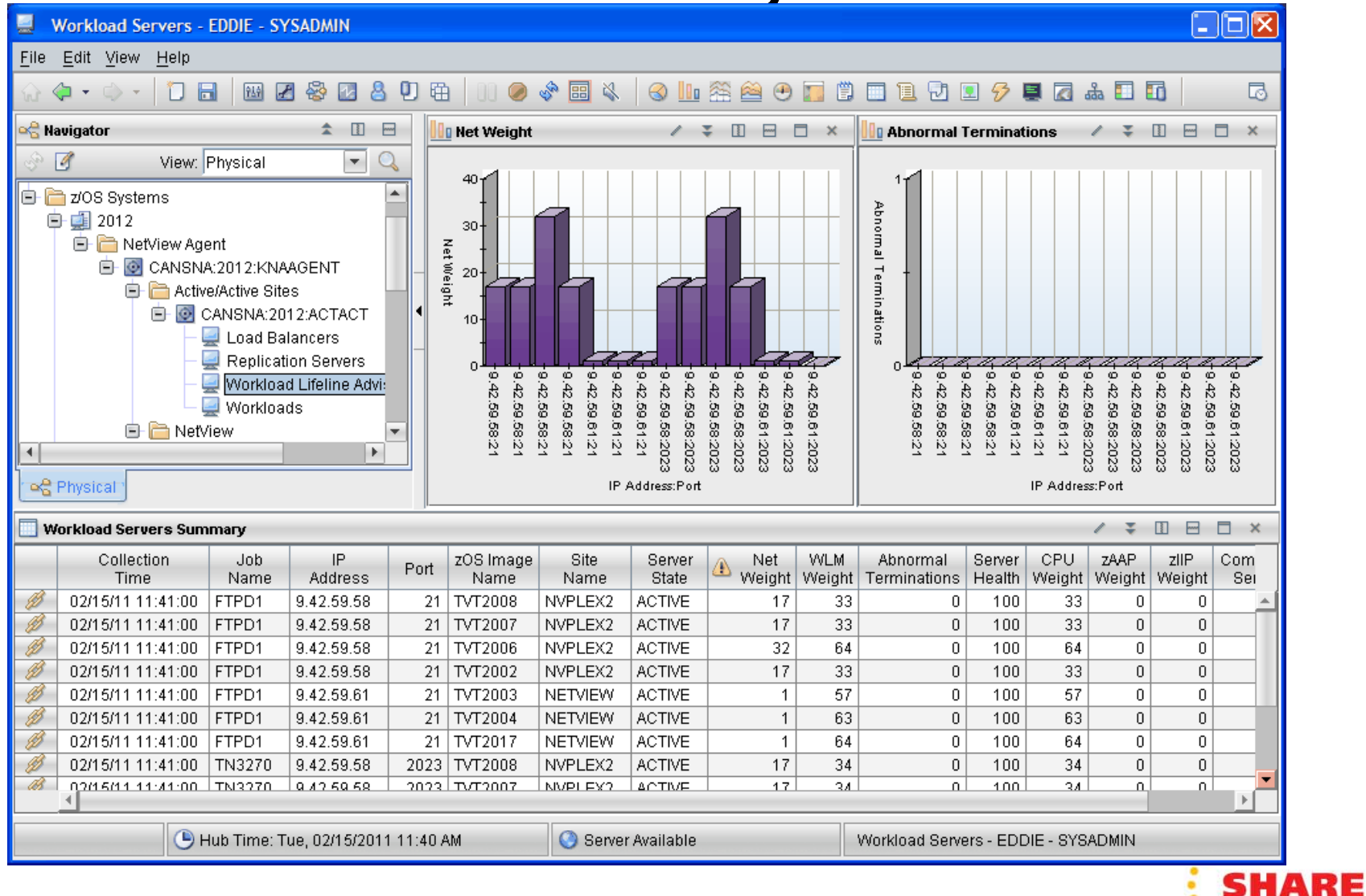

Session 9241

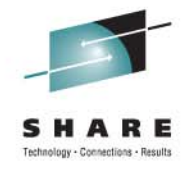

### **Related Session on GDPS Active/Active**

- Session 9666
  - "Beyond Disaster Recovery: Taking Your Enterprise from High Availability to Continuous Availability" (Karen Durward (IBM))
  - Thursday, August 11, 4:30

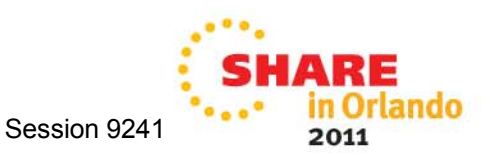

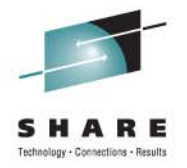

## Questions?

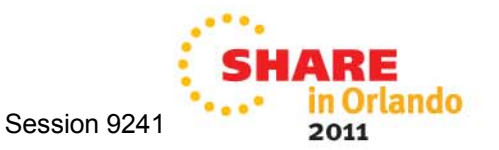

© Copyright 2011 IBM Corp.

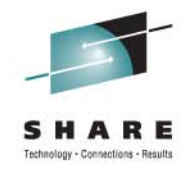

#### **More Information**

NetView website

http://www.ibm.com/software/tivoli/products/netview-zos/

NetView customer forum

http://tech.groups.yahoo.com/group/NetView/

• NetView wiki

https://www.ibm.com/developerworks/wikis/display/tivolidoccentral/Ti voli+NetView+for+zOS

NetView media gallery

http://www.ibm.com/developerworks/wikis/display/tivolimediagallery/ Tivoli+NetView+for+zOS

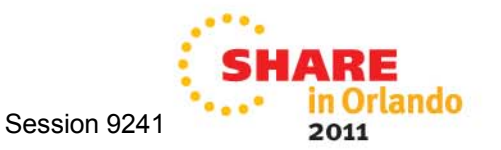

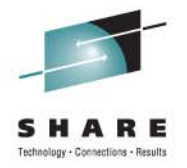

# Thank you!

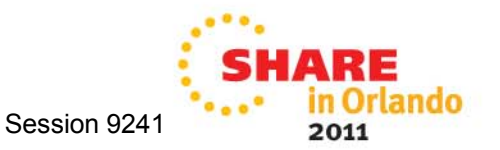

© Copyright 2011 IBM Corp.